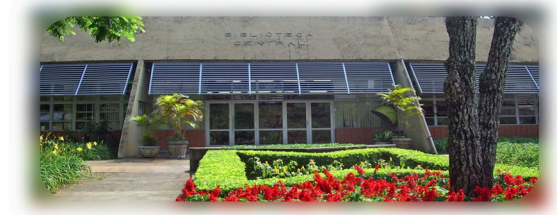

# MANUAL COM DIRETRIZES PARA UTILIZAÇÃO DO SISTEMA ONLINE DE GESTÃO DE PROJETOS DA DIBD

Kátia M. de Andrade Ferraz

Piracicaba 2014 Kátia M. de Andrade Ferraz Gestão de Projetos

# MANUAL COM DIRETRIZES PARA UTILIZAÇÃO DO SISTEMA ONLINE DE GESTÃO DE PROJETOS DA DIBD

Piracicaba 2014

#### Dados Internacionais de Catalogação na Publicação

DIVISÃO DE BIBLIOTECA - DIBD/ESALQ/USP

Ferraz, Kátia Maria de Andrade

Manual com diretrizes para utilização do sistema online de gestão de projetos da DIBD / Kátia Maria de Andrade Ferraz. - - Piracicaba: DIBD/ESALQ/USP, 2014.

79 p. : il.

Bibliografia. ISBN:

1. Administração da qualidade 2. Administração de projetos 3. Biblioteca universitária 4. Sistemas de informação I. Título

> CDD 658.404 F381m

#### AGRADECIMENTOS

À Chefe Técnica da Divisão de Biblioteca (DIBD), da Escola Superior de Agricultura "Luiz de Queiroz" (ESALQ) da Universidade de São Paulo (USP) pela oportunidade de realização deste trabalho.

Ao Andrés Enrique Lai Reyes, profissional da Seção Técnica de Informática da ESALQ/USP, pela implantação da gestão online dos projetos disponibilizada no Sistema de Informação da DIBD que possibilitou a consolidação da área e a elaboração deste documento.

À Eliana M. Garcia pela formatação do texto e orientações de normalização.

A todos os colegas que utilizaram a metodologia para a gestão de projetos e contribuíram com sugestões para a sua melhoria.

# SUMÁRIO

| 7  |
|----|
| 9  |
| 11 |
|    |
|    |
| 13 |
|    |
| 15 |
| 59 |
| 61 |
| 63 |
|    |

### LISTA DE FIGURAS

| Figura 1 -  | Módulo do Sistema de Informação da DIBD para a gestão de    |    |
|-------------|-------------------------------------------------------------|----|
|             | projetos                                                    | 15 |
| Figura 2 –  | Campo de responsabilidade do Administrador (Gerente) de     |    |
|             | projetos                                                    | 16 |
| Figura 3 -  | Alinhamento do Projeto à Perspectiva do Mapa Estratégico da |    |
|             | DIBD                                                        | 16 |
| Figura 4 –  | Alinhamento à Estratégica atendida pelo Projeto             | 17 |
| Figura 5 -  | Alinhamento aos Objetivos estratégicos: projeto maior       | 17 |
| Figura 6 -  | Descrição do Projeto (Denominação)                          | 11 |
| Figura 7 -  | Acesso aos projetos restrito por senhas individuais         | 18 |
| Figura 8 -  | Inclusão dos nomes dos integrantes do projeto               | 19 |
| Figura 9 -  | Seleção dos participantes do projeto                        | 19 |
| Figura 10 - | Descrição do projeto no <i>login</i> do funcionário         | 20 |
| Figura 11 - | Termo de Abertura e declaração de escopo do projeto         | 21 |
| Figura 12 - | Campo para a descrição do objetivo do projeto               | 22 |
| Figura 13 - | Campo para a descrição da Justificativa do projeto          | 22 |
| Figura 14 - | Cronograma do Mapa de Projetos Anuais da DIBD               | 24 |
| Figura 15 - | Campo para a seleção das datas de início/término previstas  |    |
|             | para o projeto                                              | 25 |
| Figura 16 - | Campo para "Observação" e "Data de conclusão" do projeto    | 26 |
| Figura 17 - | Campo para a descrição da "Meta" do projeto                 | 28 |
| Figura 18 - | Campos para a descrição dos "Resultados propostos" e dos    |    |
|             | "Resultados Obtidos" com o projeto                          | 29 |
| Figura 19 - | Campos para Indicadores de meta e de resultados propostos e |    |
|             | obtidos com o projeto                                       | 29 |
| Figura 20 - | Gráfico com Indicadores de meta gerado pelo Sistema online  |    |
|             | de Gestão de Projetos                                       | 30 |
| Figura 21 - | Gráfico com Indicadores de resultados gerado pelo Sistema   |    |
|             | online de Gestão de Projetos                                | 31 |
| Figura 22 - | Campo para descrição dos "Riscos" identificados e suas      |    |
|             | análises                                                    | 32 |

| Figura 23 - | Campo para descrição das "Restrições" identificadas             | 33  |
|-------------|-----------------------------------------------------------------|-----|
| Figura 24 - | Campo para descrição dos "Requisitos" do produto e do           | ~ / |
|             | projeto                                                         | 34  |
| Figura 25 - | Campo para descrição dos itens "Fora do escopo" do projeto      | 35  |
| Figura 26 - | Campo para identificação das "Partes Interessadas do projeto    |     |
|             | (Stakeholders)                                                  | 36  |
| Figura 27 - | Campo para "Orçamento" do projeto (previsto e utilizado)        | 37  |
| Figura 28 - | Campos para "Observação" e "Considerações do gerente"           | 38  |
| Figura 29 - | Campo para o "Status" do projeto                                | 39  |
| Figura 30 - | Campo para a "Data de aprovação" da fase inicial do projeto     | 40  |
| Figura 31 - | Campo para descrição da fase de Planejamento do projeto         |     |
|             | "Ação 1"                                                        | 41  |
| Figura 32 - | Projeto formalmente aprovado para o seu desenvolvimento         | 42  |
| Figura 33 - | Campos para descrição das ações do projeto / participantes,     |     |
|             | datas, status e observações                                     | 43  |
| Figura 34 - | Relatório das ações registradas                                 | 45  |
| Figura 35 - | Descrição das atividades realizadas pelos funcionários / dias / |     |
|             | tempo dedicado à ação                                           | 46  |
| Figura 36 - | Relatório das atividades realizadas / integrantes da equipe /   |     |
|             | tempo de dedicação                                              | 47  |
| Figura 37 - | Relatório parcial do projeto gerado pelo Sistema de             |     |
|             | Informação                                                      | 48  |
| Figura 38 - | Tópicos para a seleção do "Status" – Ação finalizada            | 49  |
| Figura 39 - | "Gráfico de Gantt" gerado pelo Sistema de Informação            | 50  |
| Figura 40 - | Percentual de realização do projeto                             | 51  |
| Figura 41 - | Relatório resumido emitido pelo Sistema de Informação           | 53  |
| Figura 42 - | Relatório completo anexado ao Sistema de Informação             | 54  |
| Figura 43 - | Tópico para adicionar os arquivos do projeto                    | 54  |
| Figura 44 - | Campos a serem preenchidos para anexar os arquivos do           |     |
|             | projeto                                                         | 54  |
| Figura 45 - | Análise de desempenho: considerações das lideranças             | 56  |
| Figura 46 - | Data do workshop                                                | 57  |

### LISTA DE ANEXOS

| Anexo A - | Organograma da DIBD reestruturado: Área para a Gestão de      |    |
|-----------|---------------------------------------------------------------|----|
|           | Projetos                                                      | 65 |
| Anexo B - | Estrutura analítica do projeto para implantação do sistema    |    |
|           | online de gerenciamento de projetos                           | 66 |
| Anexo C - | Estrutura analítica do projeto para elaboração do Manual para |    |
|           | uso do Sistema online                                         | 67 |
| Anexo D - | Mapa Anual de Projetos da DIBD                                | 68 |
| Anexo E - | Planilha para propostas de projetos                           | 69 |
| Anexo F - | Reunião de Análise Crítica dos projetos                       | 70 |
| Anexo G - | Mapa anual de projetos da DIBD com legenda para análise do    |    |
|           | cronograma                                                    | 71 |
| Anexo H - | Gráfico de Gantt gerado pelo Sistema de Informação            | 72 |
| Anexo I - | Reunião para "Prestação de contas" à Gerente de Projetos      | 73 |
| Anexo J - | Treinamento sobre utilização do sistema online para gestão de |    |
|           | projetos da DIBD                                              | 74 |
| Anexo K - | Modelo da Gestão da comunicação no âmbito dos projetos        | 75 |
| Anexo L - | Projetos da DIBD organizados por Perspectivas no Sistema de   |    |
|           | Informação                                                    | 76 |
| Anexo M - | Reunião de Análise Crítica dos Projetos ao público interno    | 77 |
| Anexo N - | Divulgação dos Projetos - informativo interno: Fique por      |    |
|           | Dentro                                                        | 78 |
| Anexo O - | Difusão da gestão de projetos ao público externo              | 79 |
|           |                                                               |    |

#### CONTEXTUALIZAÇÃO DA ÁREA DE GESTÃO DE PROJETOS

Em 2008 a estrutura organizacional da DIBD foi alterada e uma área específica para a Gestão de Projetos foi criada e inserida em seu novo organograma (Anexo A). O objetivo foi atender as tendências e as práticas gerenciais que evidenciam a importância de desenvolver novos produtos / serviços e promover melhorias por meio de projetos para alcançar os seus objetivos estratégicos com foco no cliente.

A nova área surgiu com o propósito de motivar, conduzir, organizar, controlar e finalizar as atividades dos projetos. Teve início com a implantação de metodologias, padrões e ferramentas para o gerenciamento, incluindo a gestão online dos projetos, além de administrar recursos, promover a gestão da informação e a integração dos Processos. O gerenciamento centralizado e coordenado dos projetos desenvolvidos na DIBD, a responsabilidade para dar suporte aos seus coordenadores e criar mecanismos para uma gestão eficiente, adequando-os às demandas da organização foram algumas das responsabilidades e desafios assumidos pela nova área.

Para melhor compreensão da proposta deste manual é importante ressaltar o conceito adotado para "Projetos" e para "Gerenciamento de projetos", bem como a importância de sua prévia estruturação.

De acordo com o Project Management Institute - PMI (2008), os projetos são temporários, ou seja, têm início, meio e fim definidos; são planejados, executados e controlados, com vistas a atingir um objetivo dentro de determinadas especifições; entregam produtos, serviços ou resultados exclusivos, são realizados por pessoas e tem recursos limitados. Ferraz (2013) complementa o conceito, quando afirma que os projetos normalmente apresentam riscos e não devem ser confundidos com atividades continuadas e repetitivas e encerram-se quando alcançam seus objetivos.

O PMI (2008) afirma que o gerenciamento de projetos é o planejamento, a organização, a direção e o controle dos recursos da organização para um objetivo que foi estabelecido para concluir metas e objetivos específicos. Utiliza a abordagem sistêmica de gestão por meio da alocação de pessoal funcional para um projeto específico. Complementando a definição, o gerenciamento de projetos consiste na aplicação de conhecimentos, habilidades, ferramentas e técnicas às atividades do projeto a fim de atender aos seus requisitos.

A partir desses conceitos, a estruturação, a definição dos processos, a padronização de procedimentos, bem como a metodologia sistêmica para a gestão

dos projetos da DIBD tiveram que ser previamente implantados e consolidados para que o gerenciamento online pudesse vir a ser concretizado. Não haveria como implantar um sistema de informações online para a gestão dos projetos, sem ter previamente definida essa estrutura, pois os sistemas online se configuram como uma ferramenta para automatizar processos já delineados.

Alguns fatores foram decisivos para justificar o investimento no projeto de implantação da nova área. Dentre eles, a necessidade de alinhamento dos projetos aos objetivos estratégicos da organização, evidenciando a sua contribuição para o alcance das metas previamente estabelecidas, contemplando as Perspectivas de seu mapa estratégico. O acompanhamento das ações, dos cronogramas propostos e o monitoramento dos recursos por meio de um gerenciamento online das operações e processos que envolveriam todos os projetos da DIBD, também foram decisivos para justificar a sua implantação. Tal proposta é reforçada por Kerzner (2002), quando ele afirma que as metodologias para a gestão de projetos exigem software de apoio.

Estruturada a área, padronizados os procedimentos e adotada a metodologia, os itens que deveriam estruturar o Sistema online para a gestão de projetos foram então propostos a um profissional da área de tecnologia da informação – TI, buscando atender às peculiaridades e as demandas da DIBD. O projeto para a implantação da nova área pode ser compreendido por meio da estrutura analítica do projeto (Anexo B) que foi apresentada à chefia. A parceria da Divisão de Biblioteca (DIBD) com a área de TI da Seção Técnica de Informática (SIESALQ) /USP em 2008 foi fundamental para que o projeto se desenvolvesse, o sistema implantado e consolidado, incluindo a assistência permanente para as implementações e solução de problemas (se necessários).

Para a utilização do Sistema online para a Gestão de Projetos, treinamentos formais destinados a todos os funcionários da DIBD foram ministrados pela gerente da área. Para as melhorias efetuadas, as orientações personalizadas ou os treinamentos informais foram os formatos utilizados para repassar as informações à equipe da DIBD, respeitando-se as características inerentes à complexidade da implementação realizada.

## PROPOSTA PARA ELABORAÇÃO DE UM MANUAL COM AS DIRETRIZES PARA A UTILIZAÇÃO DO SISTEMA ONLINE PARA GESTÃO DE PROJETOS DA DIBD

Finalizada a etapa para a criação, estruturação e funcionamento da Área de Gestão de Projetos, o atual projeto foi proposto à chefia da Divisão, com o objetivo de registrar e transferir o aprendizado adquirido, promovendo a gestão do conhecimento organizacional e consequentemente, a retenção do capital intelectual da DIBD.

A proposta deste projeto consistiu da elaboração deste manual com as diretrizes para a utilização do "Sistema de Informação - Módulo de Projetos" (<u>http://pipoca.esalq.usp.br/sistema/sistema.php?op=projeto\_adm</u>., com informações sobre o registro / descrição dos projetos (da concepção até a sua finalização), incluindo diretrizes para o uso das ferramentas de acompanhamento e monitoramento online de suas etapas.

Dentre os benefícios deste projeto, destacam-se a possibilidade de entendimento de cada item requerido no sistema de informação para a gestão online dos projetos e a possibilidade de uma maior autonomia na sua utilização, além do manual servir de guia para consultas rápidas e de orientação para novos integrantes do quadro funcional da DIBD. Reforçando, porém, que a gerente de projetos tem por atribuição orientar, treinar e dar todo o suporte necessário às equipes de projetos.

Para melhor compreensão da proposta deste projeto, uma estrutura analítica foi disponibilizada pela gerente de projetos e aprovada pela chefia técnica da Divisão, conforme Anexo C.

### MANUAL COM AS DIRETRIZES PARA A UTILIZAÇÃO DO SISTEMA ONLINE PARA GESTÃO DE PROJETOS DA DIBD

"O Sistema online para a gestão de projetos" da DIBD (Figura 1) foi criado especificamente para o registro (descrição) dos projetos e monitoramento online de todas as etapas do seu desenvolvimento, visando um gerenciamento eficaz, centralizado e alinhado aos objetivos organizacionais, bem como para reter o histórico de todos os projetos desenvolvidos na biblioteca.

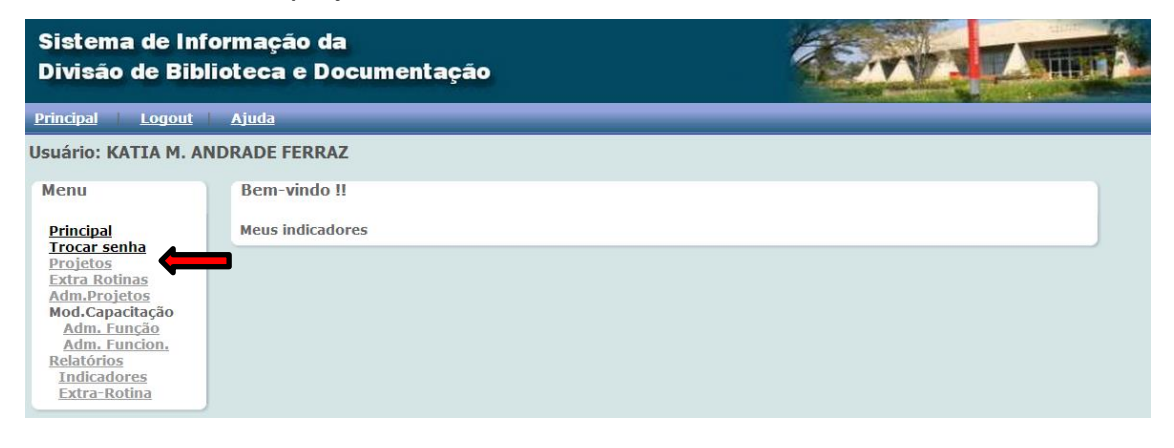

Copyright © 2008-2014, SIESALQ/ESALQ/USP & DIBD/ESALQ/USP Implementado por Andrés

Figura 1 – Módulo do Sistema de Informação da DIBD para a gestão dos projetos

Tal registro tem como base os projetos que foram previamente propostos, avaliados e priorizados durante "Reunião Anual de Planejamento Estratégico" e descritos no "Mapa Anual de Projetos da DIBD" (Modelo - Anexo D).

O Sistema de Informação permite que os projetos sejam alinhados por Perspectivas do mapa estratégico da biblioteca, evidenciando a sua contribuição para os objetivos organizacionais.

Os itens específicos ao alinhamento dos projetos são definidos pelos gestores dos processos e suas equipes no momento do envio da(s) proposta(s) (por e-mail) à gerente da área de projetos, utilizando uma planilha específica denominada: "Propostas para Projetos" (Anexo E). Ao recebê-las, a gerente as avalia e as valida, para posteriormente, em "Reunião Anual de Planejamento Estratégico", obter a aprovação da chefia técnica da DIBD.

Após finalizar o fluxo dessa comunicação e obter a aprovação inicial dos projetos, a gerente de projetos acessa o Sistema de Informação – Campo específico à "administração de projetos" (Figura 2), criado especificamente para o registro e gerenciamento das informações de todos os projetos desenvolvidos na biblioteca.

| Sistema de Informação da<br>Divisão de Biblioteca e Documentação                                                                                                    |                                                                                      | Tond Amp |
|----------------------------------------------------------------------------------------------------|--------------------------------------------------------------------------------------|----------|
| Principal Logout                                                                                                    | Ajuda                                                                                |          |
| Usuário: KATIA M. A                                                                                                    | NDRADE FERRAZ                                                                        |          |
| Menu<br>Principal<br>Trocar senha<br>Projetos<br>Extra Rotinas<br>Adm.Projetos<br>Mod.Capacitação<br>Adm. Função<br>Adm. Função<br>Adm. Função<br>Adm. Função<br>Adm. Função<br>Adm. Função<br>Adm. Função<br>Adm. Função<br>Adm. Função<br>Adm. Função<br>Adm. Função<br>Adm. Função<br>Adm. Função | Bem-vindo !!<br>Meus indicadores<br>Acesso restrito à Gerente<br>de Projetos da DIBD |          |

Copyright © 2008-2014, SIESALQ/ESALQ/USP & DIBD/ESALQ/USP Implementado por Andrés

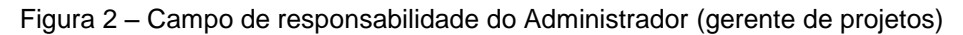

O alinhamento dos projetos aos objetivos estratégicos é de suma importância para as metas organizacionais, que são alcançadas não somente por meio dos processos da rotina e dos processos gerenciais, como também por meio das atividades de projetos.

No sistema de informação, o alinhamento também é realizado, seguindo os itens descritos no mapa estratégico da DIBD. Basta selecionar as opções das caixas de entrada relacionadas à Perspectiva (Figura 3), à Estratégia (Figura 4) e ao Projeto (Figura 5) disponibilizadas no Sistema.

| Sistema de Inf<br>Divisão de Bibl                                                                                             | ormação da<br>lioteca e Documentação                                                                                         | Annak Annak |
|----------------------------------------------------------------------------------------------------|----------------------------------------------------------------------------------------------------|-------------|
| Principal Logout                                                                                                    | Ajuda                                                                                                    |             |
| Usuário: KATIA M. Al                                                                                                    | NDRADE FERRAZ                                                                                                    |             |
| Menu<br>Principal<br>Trocar senha<br>Projetos                                                                                 | Novo Projeto           Responsável         KATIA M. ANDRADE FERRAZ             Descrição                                     |             |
| Extra Rotinas<br>Adm.Projetos<br>Mod.Capacitação<br>Adm. Função<br>Adm. Funcion.<br>Relatórios<br>Indicadores<br>Extra-Rotina | Perspectiva Aprendizado / Conhecimento<br>Aprendizado / Conhecimento<br>Cliente / Sociedade<br>Fiduciária<br>Processo tência |             |

Copyright © 2008-2014, SIESALQ/ESALQ/USP & DIBD/ESALQ/USP Implementado por Andrés

Figura 3 – Alinhamento do Projeto à Perspectiva do mapa estratégico da DIBD

| Sistema de Info<br>Divisão de Bibli       | ormação da<br>ioteca e Document | ação                                                                                                    | Cond | Anna |
|-------------------------------------------|---------------------------------|----------------------------------------------------------------------------------------------------|------|------|
| Principal Logout                          | <u>Ajuda</u>                    |                                                                                                    |      |      |
| Usuário: KATIA M. AN                      | DRADE FERRAZ                    |                                                                                                    |      |      |
| Menu                                      | Novo Projeto                    |                                                                                                    |      |      |
| Principal                                 | Responsável                     | KATIA M. ANDRADE FERRAZ                                                                                                    |      |      |
| Projetos<br>Extra Rotinas<br>Adm.Projetos | Descrição                       |                                                                                                    |      |      |
| Adm. Função                               | Perspectiva                     | Aprendizado / Conhecimento 🔻                                                                                                    |      |      |
| Relatórios<br>Indicadores<br>Extra-Rotina | Estratégia                      | Capacitação / competência<br>Capacitação / competência<br>Conhecimento<br>Produtos relevantes e com qualidade para o diente<br>Responsabilidade sócio-ambiental<br>Eficácia na obtenção dos recursos<br>Racionalização<br>Excelência na produção de serviços |      |      |

Copyright © 2008-2014, SIESALQ/ESALQ/USP & DIBD/ESALQ/USP

Implementado por Andrés

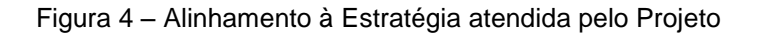

| Sistema de Inf<br>Divisão de Bib          | formação da<br>lioteca e Documen | ntação                                                                                                    |
|-------------------------------------------|----------------------------------|----------------------------------------------------------------------------------------------------|
| Principal Logout                          | <u>Ajuda</u>                     |                                                                                                    |
| Usuário: KATIA M. A                       | NDRADE FERRAZ                    |                                                                                                    |
| Menu                                      | Novo Projeto                     |                                                                                                    |
| <u>Principal</u><br>Trocar senha          | Responsáv                        | el KATIA M. ANDRADE FERRAZ                                                                                                    |
| Projetos<br>Extra Rotinas<br>Adm.Projetos | Descriçâ                         |                                                                                                    |
| Adm. Função                               | Perspectiv                       | /a Aprendizado / Conhecimento V                                                                                                    |
| Relatórios                                | Estratég                         | la Capacitação / competência 🔹                                                                                                    |
| Extra-Rotina                              | Projet                           | O     Gerenciar a capacitação / competência       Promover a gestão do conhecimento       Atender ou superar a satisfação do cliente       Desenvolver políticas socioambientais       Captar recursos       Otimizar o uso dos recursos       Promover melhorias contínuas nos Processos |

Copyright © 2008-2014, SIESALQ/ESALQ/USP & DIBD/ESALQ/USP Implementado por Andrés

Figura 5 – Alinhamento aos objetivos estratégicos: Projeto maior

Os projetos da DIBD são direcionados principalmente às inovações e ao desenvolvimento de novos produtos e/ou serviços com foco no cliente, mas também investe em melhorias dos processos e na captação e otimização de recursos.

Para os novos projetos que surgem no decorrer do ano, advindos de oportunidade ou demandas urgentes da chefia, o mesmo procedimento de registro será realizado, mantendo o mapa de projetos também atualizado. O campo destinado à especificidade do projeto no Sistema de Informação denomina-se: "Descrição" (Figura 6) e é o primeiro item a ser registrado juntamente com o nome do responsável pelo seu desenvolvimento, o coordenador do projeto.

| Sistema de Inf<br>Divisão de Bibl                                                         | ormação da<br>ioteca e Documentação                     | Conta Amate                                                     |
|-------------------------------------------------------------------------------------------|---------------------------------------------------------|-----------------------------------------------------------------|
| Principal Logout<br>Usuário: KATIA M. AN                                                  | Ajuda<br>IDRADE FERRAZ                                  |                                                                 |
| Principal<br>Trocar senha<br>Projetos<br>Extra Rotinas<br>Adm.Projetos<br>Mod.Capacitação | Responsável     KATIA M. ANDRADE FERRAZ       Descrição | A descrição deve ser concisa:<br>para entendimento e divulgação |

Copyright © 2008-2014, SIESALQ/ESALQ/USP & DIBD/ESALQ/USP Implementado por Andrés

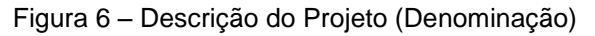

Para o acesso às informações via web, os funcionários envolvidos no projeto utilizam suas próprias senhas (Figura 7), garantindo a segurança e a restrição das informações no âmbito dos projetos.

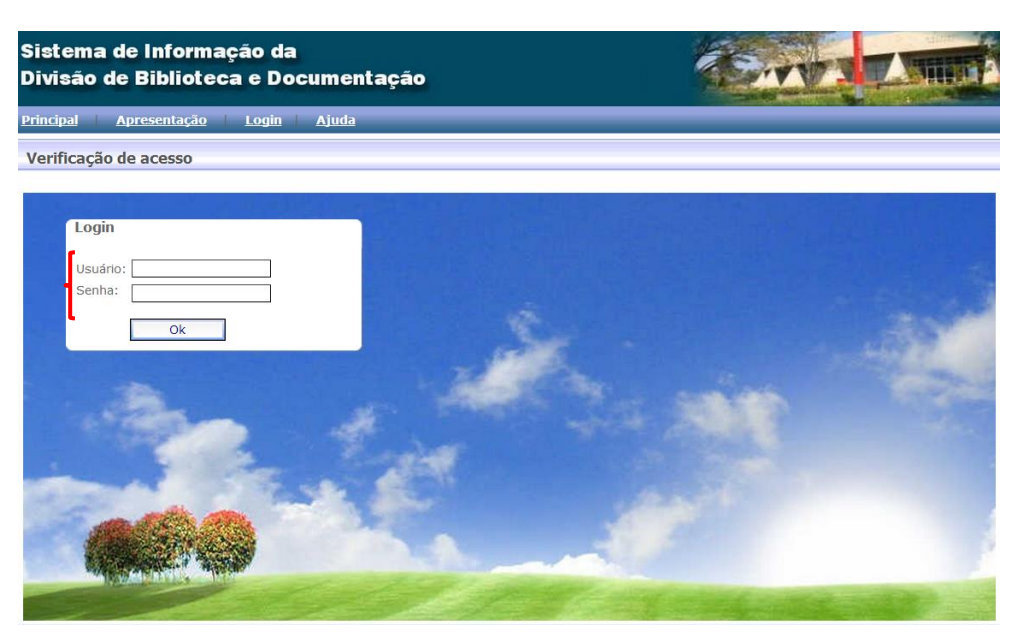

Copyright © 2008-2014, SIESALQ/ESALQ/USP & DIBD/ESALQ/USP Implementado por Andrés

Figura 7 – Acesso aos projetos restrito por senhas individuais

A permissão é concedida mediante a inclusão dos nomes dos integrantes do projeto no Sistema de Informação, que é feita logo no primeiro contato do

coordenador com a gerente de projeto, como exemplificado na Figura 8. Tal atividade é também de responsabilidade da Gerente de Projetos da DIBD.

| Sistema de Info<br>Divisão de Bibli                                                                                                    | ormação da<br>oteca e Documentação                                                                                                    | Toma Amus                                                                                          |
|----------------------------------------------------------------------------------------------------|----------------------------------------------------------------------------------------------------|----------------------------------------------------------------------------------------------------|
| Principal Logout                                                                                                    | Ajuda                                                                                                    |                                                                                                    |
| Usuário: KATIA M. AN                                                                                                    | DRADE FERRAZ                                                                                                    |                                                                                                    |
| Menu<br>Principal<br>Trocar senha<br>Projetos<br>Extra Rotinas<br>Adm.Projetos<br>Mod.Capacitação<br>Adm. Funcão<br>Adm. Funcão<br>Adm. Funcão<br>Indicadores<br>Extra-Rotina | Funcionários envolvidos no Projeto<br>Projeto:<br>Implantação de um módulo no Sistema de Informação para<br>funcionários da DIBD<br>Administrador   Adicionar  Non  Funcionário  KATIA M. ANDRADE FERRAZ THAIS C. C. DE MORAES VILMA A. SARTO ZEFERINO | gerenciamento online da capacitação / competências dos<br>nes dos integrantes da equipe do projeto |

Copyright © 2008-2014, SIESALQ/ESALQ/USP & DIBD/ESALQ/USP Implementado por Andrés

Figura 8 - Inclusão dos nomes dos integrantes do projeto

Para a seleção dos participantes do projeto, que faz parte do gerenciamento de recursos humanos do projeto é necessário adicionar o nome do funcionário por meio da caixa de opções disponibilizada pelo Sistema de Informação, conforme ilustrado na Figura 9.

| Sistema de Inf<br>Divisão de Bibl                                                                                                    | ormação da<br>ioteca e Documentação                                                                                                    |
|----------------------------------------------------------------------------------------------------|----------------------------------------------------------------------------------------------------|
| Principal Logout                                                                                                    | Ajuda                                                                                                    |
| Usuário: KATIA M. AN                                                                                                    | IDRADE FERRAZ                                                                                                    |
| Menu                                                                                                    | Funcionários envolvidos no Projeto                                                                                                    |
| Principal<br>Trocar senha<br>Projetos<br>Extra Rotinas<br>Adm. Projetos<br>Mod. Capacitação<br>Adm. Eunção<br>Adm. Eunção<br>Relatórios<br>Indicadores<br>Extra-Rotina | Projeto:<br>Implantação de um módulo no Sistema de Informação para gerenciamento online da capacitação / competências dos<br>ministrador<br>Altron Luiz BARBOSA<br>ALEX DINIZ DE OLIVEIRA<br>ALEXADINE NASSER FIDELIS<br>ALVARO SOBREIRO FILHO<br>ANDRES ENRIQUE LAI REYES<br>ALVARO SOBREIRO FILHO<br>ANDRES ENRIQUE LAI REYES<br>ANTONIO CARLOS F. FACCO<br>BEATRIZ HELENA GIONGO<br>CARLOS FEDUARDO S. OTONI<br>ELIANA M. GARCIA<br>GERALDO PEREIRA JUNIOR<br>IARA M. OLIVEIRA ISMAEL<br>ISABEL C.M.B. CHADDAD<br>JOSUÉ REINALDO MOTA<br>KATIA M. ANDRADE FERRAZ<br>LIGIANA C.DO CARMO DAMIANO<br>LUCIANE C. CIPRIANO<br>LUCIANE C. CIPRIANO<br>LUCIANE C. CIPRIANO<br>LUCIANE LOI SILVA<br>M. ORGIORIA ELOI SILVA<br>MARCIA REGINA M. SAAD |

Copyright © 2008-2014, SIESALQ/ESALQ/USP & DIBD/ESALQ/USP Implementado por Andrés

Figura 9 - Seleção dos participantes do projeto

Tal seleção, por parte do coordenador do projeto, requer atenção especial às competências, habilidades, capacitação e experiência de cada integrante da equipe, bem como definir seus papéis e responsabilidades, de modo que possam agregar valor ao trabalho e contribuir para o sucesso do projeto. Por ser uma biblioteca com característica matricial balanceada, os coordenadores devem e tem autonomia para negociar (algumas vezes) com os gestores de outras áreas para a liberação de funcionários ou estagiários que possam vir a contribuir com os projetos de características interdisciplinares que atendem aos objetivos estratégicos da DIBD.

A partir da definição da equipe, o projeto já registrado no Sistema de Informação é transcrito automaticamente na página de *login* do funcionário selecionado (Figura 10), sendo também uma forma de validação de sua participação. Sua visualização por parte do integrante da equipe ocorre ao clicar na opção "Projetos", localizada à esquerda da tela principal do Sistema de Informação.

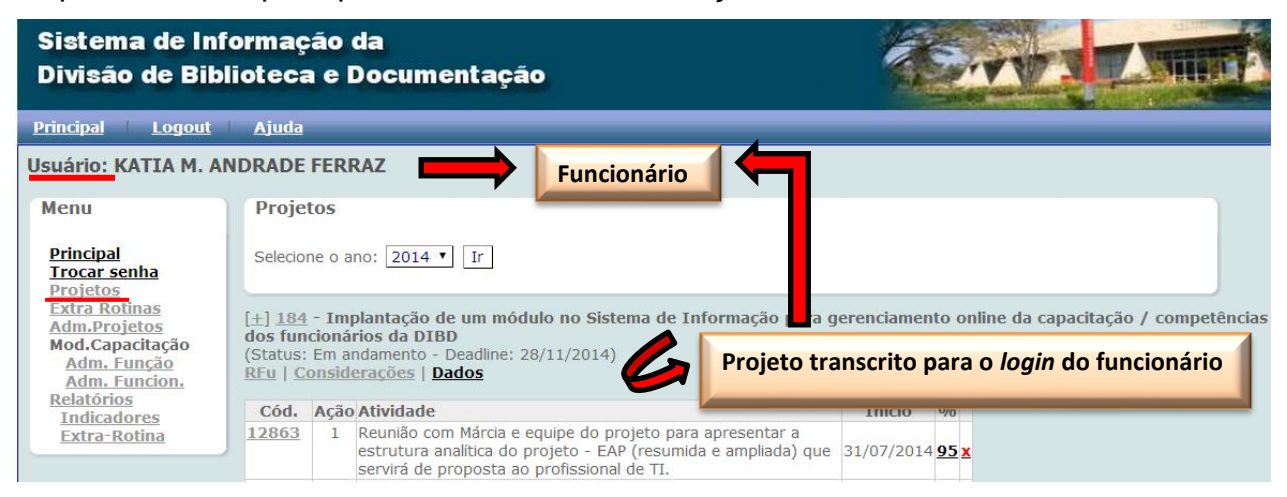

Copyright © 2008-2014, SIESALQ/ESALQ/USP & DIBD/ESALQ/USP Implementado por Andrés

Figura 10 – Descrição do projeto no login do funcionário

Para o "Termo de Abertura" ("certidão de nascimento do projeto") e Declaração de escopo (formalização do trabalho que deve ser realizado para entregar o produto final) de um projeto foram criados campos específicos para facilitar o seu gerenciamento online (conforme modelo da Figura 11). Os campos referentes ao escopo do projeto são preenchidos pelo coordenador sob a orientação e acompanhamento da gerente de projetos, que por sua vez, preenche os campos específicos às questões da área administrativa. De acordo com o PMI (2008) a declaração de escopo bem feita é essencial para o sucesso do projeto e é desenvolvida a partir das principais entregas e restrições que são documentadas

durante essa fase de inicialização. Durante a fase de planejamento, o escopo é reajustado ou descrito mais especificamente, porque já se tem mais informações sobre o projeto. As informações registradas no escopo é restrito à verificação de que o projeto inclui todo o trabalho necessário para que seja concluído conforme o planejado.

| Sistema de Informação da<br>Divisão de Biblioteca e Documentação                                                                                    |                                                                                                    |                                                                                                    |  |
|----------------------------------------------------------------------------------------------------|----------------------------------------------------------------------------------------------------|----------------------------------------------------------------------------------------------------|--|
| Principal Logout                                                                                                    | Ajuda                                                                                                    |                                                                                                    |  |
| Usuário: KATIA M. AN                                                                                                    | DRADE FERRAZ                                                                                                    |                                                                                                    |  |
| Menu                                                                                                    | Novo Projeto                                                                                                    |                                                                                                    |  |
| Projetos<br>Projetos<br>Extra Rotinas<br>Adm.Projetos<br>Mod.Capacitação<br>Adm. Funcão<br>Adm. Funcão<br>Relatórios<br>Indicadores<br>Extra-Rotina | Responsável<br>Descrição<br>Perspectiva<br>Estratégia<br>Projeto<br>Objetivo<br>Justificativa<br>Resultados Propostos<br>Resultados Obtidos | KATIA M. ANDRADE FERRAZ       ▼         Aprendizado / Conhecimento       ▼         Capacitação / competência       ▼         Gerenciar a capacitação / competência       ▼                    |  |
|                                                                                                    | Riscos<br>Restrições<br>Requisitos<br>Fora do Escopo                                                                                        |                                                                                                    |  |
|                                                                                                    | Partes Interessadas<br>Orçamento R\$<br>Meta<br>Início<br>Término<br>Workshop<br>Observação<br>Conclusão<br>Executado<br>Status             | Previsto: Executado:  Previsto: Executado:  29/07/2014 (previsto)  28/11/2014 (previsto)  (data prevista)  (data prevista)  (data real de encerramento)  1  (% do projeto)  A iniciar  Salvar |  |

Copyright © 2008-2014, SIESALQ/ESALQ/USP & DIBD/ESALQ/USP

Implementado por Andrés

Figura 11 – Termo de Abertura e declaração de escopo do Projeto

Para a descrição do objetivo do projeto (Figura 12) que compõe o Termo de Abertura, foi também disponibilizado um campo específico no Sistema de Informação. O campo "<u>Objetivo</u>" deve conter o que se pretende fazer e o(s) resultado(s) pretendido(s), de modo que possa(m) ser associado(s) aos indicadores mensuráveis de meta, ou seja, deve(m) ser apresentado(s) sem subjetividade, isto é, "Fazer o que, para que".

| Sistema de Info<br>Divisão de Bibli       | ormação da<br>ioteca e Document | ação                                  |
|-------------------------------------------|---------------------------------|---------------------------------------|
| Principal Logout                          | <u>Ajuda</u>                    |                                       |
| Usuário: KATIA M. AN                      | DRADE FERRAZ                    |                                       |
| Menu                                      | Novo Projeto                    |                                       |
| Principal<br>Trocar senha                 | Responsável                     | KATIA M. ANDRADE FERRAZ               |
| Projetos<br>Extra Rotinas<br>Adm.Projetos | Descrição                       |                                       |
| Adm. Função                               | Perspectiva                     | Aprendizado / Conhecimento 🔻          |
| Relatórios                                | Estratégia                      | Capacitação / competência             |
| Extra-Rotina                              | Projeto                         | Gerenciar a capacitação / competência |
|                                           | Objetivo                        | Fazer o que, para que?                |

Figura 12 - Campo para a descrição do objetivo do projeto

Dentre os itens importantes para a aprovação inicial do projeto por parte da chefia, destaca-se o campo para descrever a <u>"Justificativa"</u>, cujo conteúdo permite evidenciar com mais detalhes, a relevância do projeto para a biblioteca. O campo disponibilizado no Sistema de Informação está ilustrado na Figura 13.

| Sistema de Info<br>Divisão de Bibli       | rmação da<br>oteca e Documentação                                             |   |
|-------------------------------------------|-------------------------------------------------------------------------------|---|
| Principal Logout                          | Ajuda                                                                         |   |
| Usuário: KATIA M. ANI                     | DRADE FERRAZ                                                                  |   |
| Menu                                      | Novo Projeto                                                                  |   |
| Principal                                 | Responsável KATIA M. ANDRADE FERRAZ                                           |   |
| Projetos<br>Extra Rotinas<br>Adm.Projetos | Descrição                                                                     |   |
| Adm. Função                               | Perspectiva Aprendizado / Conhecimento 🔻                                      |   |
| Relatórios                                | Estratégia Capacitação / competência 🔹                                        |   |
| Extra-Rotina                              | Projeto Gerenciar a capacitação / competência                                 |   |
|                                           | Objetivo Relacioná-la ao objetivo estratégico / benefícios para a organização | 1 |

Copyright © 2008-2014, SIESALQ/ESALQ/USP & DIBD/ESALQ/USP

Implementado por Andrés

Figura 13 – Campo para a descrição da Justificativa do projeto

Copyright © 2008-2014, SIESALQ/ESALQ/USP & DIBD/ESALQ/USP Implementado por Andrés

Outro ponto estratégico que deve ser registrado se refere ao cronograma do projeto. O tempo de duração de um projeto é de extrema relevância, considerando que envolve recursos e expectativas do cliente, seja ele interno ou externo. E a sua definição dependerá sempre da complexidade e abrangência do projeto, dos recursos envolvidos e dos acordos estabelecidos entre as partes interessadas (*stakeholders*). Outros fatores também influenciam na definição do cronograma, tais como: os referenciais de projetos anteriores e similares, a análise do escopo do projeto, seus requisitos e suas restrições. Tais fatores atendem às peculiaridades da DIBD, embora se conheça a existência de outros métodos ou técnicas para atender tal objetivo.

Para a definição dos prazos é importante, seguir a proposta do macro cronograma discutido em "Reunião de Planejamento Estratégico" e descrito no "Mapa de Projetos da DIBD" (onde os meses definidos para o desenvolvimento do projeto são sinalizados), conforme exemplificado (chave em vermelho) na Figura 14.

|                                             | PR                                | OJE            | TOS /                                                 | / PLA                           | NOS DE /                           | ٩ÇÃ                       | <mark>0 - 201</mark> 3    | 3                                |                          |                       |                                     |                   |                                    |                      |                   |          |            |       |       |      |       |       |        |                     |          |          |      |
|---------------------------------------------|-----------------------------------|----------------|-------------------------------------------------------|---------------------------------|------------------------------------|---------------------------|---------------------------|----------------------------------|--------------------------|-----------------------|-------------------------------------|-------------------|------------------------------------|----------------------|-------------------|----------|------------|-------|-------|------|-------|-------|--------|---------------------|----------|----------|------|
|                                             |                                   |                | Мар                                                   | a das                           | Estratég                           | jias                      |                           |                                  |                          |                       |                                     |                   |                                    |                      |                   |          |            |       |       |      |       | ₹     | ۶      |                     |          |          |      |
|                                             | Fidu                              | ciária         | Clie<br>Soci                                          | ente /<br>edade                 | Processos/<br>Produtos             | Ap<br>Cor                 | rendizado /<br>nhecimento |                                  |                          | Pr                    | roce                                | sso               | S                                  |                      |                   |          |            |       |       | CR   | ON    | DGR   | AM     | A                   |          |          |      |
| PROJETOS / PLANOS DE AÇÃO - 2013            | Eficácia na obtenção dos recursos | Racionalização | Produtos relevantes e com qualidade<br>para o cliente | Responsabilidade socioambiental | Exceência na produção dos sen iços | Capacitação e Competência | Conhecimento              | Formação e Manutenção do Acers o | Tratamento da Informação | Informação Científica | Atendimento e Orientação ao Cliente | Biblioteca do LES | Dir ulgação de Serviços e Produtos | Apoio Administrativo | Nñ el estratégico | Janeiro  | Fer ereiro | Março | Abril | Maio | Junho | Julho | Agosto | Setembro<br>Outubro | Norembro | Dezembro | 2014 |
| 1 CAPTAR RECURSOS                           |                                   |                |                                                       |                                 |                                    |                           |                           |                                  |                          |                       |                                     |                   |                                    |                      |                   |          |            |       |       |      |       |       |        |                     |          |          |      |
| 2 OTIMIZAR O USO DOS RECURSOS               |                                   |                |                                                       |                                 |                                    |                           |                           |                                  | ~                        |                       | 0                                   | _                 | ~                                  | ~                    | ~                 | _        |            | _     | -     | -    | -     | -     |        |                     |          | +-       |      |
|                                             |                                   |                |                                                       |                                 |                                    |                           |                           | 6                                | 0                        | •                     | 6                                   | -                 | 60                                 | 6                    | ۵                 | +        | _          | -     | +     | +    | -     | +     | -      | +                   | -        | +        | 1 '  |
|                                             |                                   |                |                                                       |                                 |                                    |                           |                           |                                  |                          |                       |                                     |                   |                                    |                      |                   |          |            |       |       |      |       |       |        |                     |          |          |      |
| 3 PROMOVER MELHORIA CONTÍNUAS NOS PROCESSOS |                                   |                |                                                       |                                 |                                    |                           |                           |                                  |                          |                       |                                     |                   |                                    |                      |                   |          |            |       |       |      |       |       |        |                     |          |          |      |
|                                             |                                   |                |                                                       |                                 |                                    |                           |                           | $\left  - \right $               |                          | $\dashv$              | $\dashv$                            | +                 | +                                  | +                    | -                 | $\dashv$ |            | -     | +     | +    | +     | +     | +      | +                   | +        | ┢        | ┢    |
|                                             |                                   |                |                                                       |                                 |                                    |                           |                           |                                  |                          |                       |                                     |                   |                                    |                      |                   |          |            |       |       |      |       | $\pm$ |        |                     |          | $\perp$  |      |
|                                             | I                                 |                | I                                                     |                                 | I                                  |                           | I                         |                                  |                          | I                     | T                                   |                   |                                    | I                    |                   | T        | T          |       |       |      |       |       | I      |                     | I        | I        |      |
|                                             |                                   |                |                                                       |                                 |                                    |                           |                           |                                  |                          |                       |                                     |                   |                                    |                      | ્                 |          |            |       |       |      |       | -     |        |                     |          |          | J    |
|                                             |                                   |                |                                                       |                                 |                                    |                           |                           |                                  |                          |                       |                                     |                   |                                    |                      |                   |          |            |       |       |      |       |       |        |                     |          |          |      |

Modelo adaptado do modelo da Empresa Diagrama, por Ferraz (2008)

Figura 14 – Cronograma do Mapa de Projetos Anuais da DIBD

O período para a realização do projeto também deve ser registrado no Sistema online, ou seja, a data de início e de término prevista para a sua finalização (Figura 15). A data de término deve atender aos requisitos das partes interessadas.

| Sistema de Info<br>Divisão de Bibli                                    | rmação da<br>oteca e Documenta | ição                                    |
|------------------------------------------------------------------------|--------------------------------|-----------------------------------------|
| Principal Logout                                                       | <u>Ajuda</u>                   |                                         |
| Usuário: KATIA M. AND                                                  | RADE FERRAZ                    |                                         |
| Menu                                                                   | Novo Projeto                   |                                         |
| Principal<br>Trocar senha<br>Projetos<br>Extra Rotinas<br>Adm.Projetos | Responsável<br>Descrição       | KATIA M. ANDRADE FERRAZ                 |
| Mod.Capacitação<br>Adm. Função                                         | Perspectiva                    | Aprendizado / Conhecimento 🔻            |
| Adm. Funcion.<br>Relatórios                                            | Estratégia                     | Capacitação / competência               |
| Indicadores<br>Extra-Rotina                                            | Projeto                        | Gerenciar a capacitação / competência 🔹 |
|                                                                        | Dettietie                      |                                         |
|                                                                        | Justificativa                  |                                         |
|                                                                        | Resultados Propostos           |                                         |
|                                                                        | Resultados Obtidos             |                                         |
|                                                                        | Riscos                         |                                         |
|                                                                        | Restrições                     |                                         |
|                                                                        | Requisitos                     |                                         |
|                                                                        | Fora do Escopo                 |                                         |
|                                                                        | Partes Interessadas            |                                         |
|                                                                        | Orçamento R\$<br>Meta          | Previsto: Executado:                    |
|                                                                        | Início                         | (nrevisto)                              |
|                                                                        | Término                        | (previsto)                              |

Copyright © 2008-2014, SIESALQ/ESALQ/USP & DIBD/ESALQ/USP Implementado por Andrés

Figura 15 - Campo para a seleção das datas previstas para o início e término do projeto

Para os casos em que o projeto é de longa duração, há a possibilidade de segmentá-los por fases, etapas ou módulos, bastando para isso especificar cada um deles no campo "Descrição" do Sistema de Informação e informar os acordos firmados no campo "Observação" da Figura 16.

O ideal é que até o final do ano vigente, haja a finalização parcial do projeto, de modo que se possa terminar uma etapa e dar continuidade à próxima, no ano seguinte, isto é, do ponto aonde ele terminou, sem perder o controle de seu gerenciamento e a sequência das etapas desenvolvidas. Projetos dessa natureza, normalmente são decorrentes de requisitos complexos ou envolvem uma quantidade

significativa de "produtos" que serão entregues durante o seu desenvolvimento ou ainda, quando requerem recursos humanos terceirizados e/ou liberação de verbas externas.

Um projeto é sempre algo novo e passível de imprevistos, e por isso, nem sempre a data prevista para o seu término consegue ser cumprida conforme planejado. Para atender essa demanda, outro campo, denominado "Conclusão", foi então disponibilizado no Sistema online para registrar a data que efetivamente o projeto foi concluído (Figura 16). Tal informação permite que o planejamento apresentado seja avaliado em relação ao cronograma proposto (planejado X realizado), contribuindo para a melhoria dos próximos planejamentos.

| Sistema de Info<br>Divisão de Bibli                                                                                                    | orma<br>iote | ação da<br>ca e Documeni                                                     | tação                                                                                                    |  |
|----------------------------------------------------------------------------------------------------|--------------|------------------------------------------------------------------------------|----------------------------------------------------------------------------------------------------|--|
| Principal   Logout                                                                                                    | Aju          | da                                                                           |                                                                                                    |  |
| Usuário: KATIA M. AN                                                                                                    | DRAD         | DE FERRAZ                                                                    |                                                                                                    |  |
| Menu                                                                                                    | No           | vo Projeto                                                                   |                                                                                                    |  |
| Principal<br>Trocar senha<br>Extra Rotinas<br>Adm.Projetos<br>Mod.Capacitação<br>Adm. Funcão<br>Relatórios<br>Indicadores<br>Extra-Rotina |              | Responsável<br>Descrição<br>Perspectiva<br>Estratégia<br>Projeto<br>Objetivo | KATIA M. ANDRADE FERRAZ ▼ Aprendizado / Conhecimento ▼ Capacitação / competência ▼ Gerenciar a capacitação / competência ▼ |  |
|                                                                                                    |              | Justificativa<br>Resultados Propostos                                        |                                                                                                    |  |
|                                                                                                    |              | Resultados Obtidos                                                           |                                                                                                    |  |
|                                                                                                    |              | Riscos<br>Restrições                                                         |                                                                                                    |  |
|                                                                                                    |              | Requisitos                                                                   |                                                                                                    |  |
|                                                                                                    |              | Fora do Escopo                                                               |                                                                                                    |  |
|                                                                                                    |              | Partes Interessadas                                                          |                                                                                                    |  |
|                                                                                                    |              | Orçamento R\$  <br>Meta                                                      | Previsto: Executado:                                                                                                    |  |
|                                                                                                    | ١,           | Início<br>Término<br>Workshop<br>Observação                                  | 27/06/2014 (previsto)<br>27/06/2014 (previsto)<br>27/06/2014 (data prevista)                                               |  |
|                                                                                                    |              | Conclusão                                                                    | (data real de encerramento)                                                                                                |  |

Copyright © 2008-2014, SIESALQ/ESALQ/USP & DIBD/ESALQ/USP

Implementado por Andrés

Figura 16 – Campos para "Observação" e data de conclusão do projeto

O resultado dessa avaliação é abordado anualmente em "Reunião de Análise Crítica dos Projetos" sob a coordenação da gerente de projetos da DIBD e com a participação da chefia técnica da Divisão e de todos os funcionários (Anexo F), uma vez que todos participam dos projetos desenvolvidos na biblioteca.

As ferramentas utilizadas especificamente para a análise dos prazos são: o próprio "Mapa Anual de Projetos da DIBD", porém, acrescido de cores, cujas legendas identificam os itens relacionados ao cronograma (Anexo G) e o gráfico de Gantt gerado pelo Sistema online para a gestão de projetos e apresentado na Reunião de Análise Crítica (Anexo H).

O Campo "Observação" que pode ser visto também na Figura 16, prevê o registro de todas as informações relevantes para o histórico do projeto, incluindo ocorrências que impactaram no cumprimento de seus prazos ou em sua "*deadline*" (prazo para entrega ou limite para a conclusão de uma atividade), bem como as renegociações e alterações de escopo.

O campo aonde se descreve a meta pretendida (Figura 17), inclui parte do objetivo do projeto acrescido de valores indicativos a serem alcançados e os prazos para seu cumprimento, isto é, "o que deve ser feito", "o quanto" e "quando".

| ivisão de                                                                                                    | Bibli         | oteca e Documentação                                 |                                                               |
|----------------------------------------------------------------------------------------------------|---------------|------------------------------------------------------|---------------------------------------------------------------|
| incipal Lo                                                                                                    | qout          | Ajuda                                                |                                                               |
| ário: KATIA                                                                                                    | M. AND        | RADE FERRAZ                                          |                                                               |
| enu                                                                                                    |               | Novo Projeto                                         |                                                               |
| rincipal<br>rocar senha<br>rojetos<br>xtra Rotinas<br>dm.Projetos<br>od.Capacitaçi<br>Adm. Funcio<br>elatórios<br>Indicadores<br>Extra-Rotina | ăo<br>2<br>11 | Responsável       KATIA M. ANDRADE         Descrição | FERRAZ ▼<br>lecimento ▼<br>letência ▼<br>sção / competência ▼ |
|                                                                                                    |               | Resultados Obtidos Riscos                            |                                                               |
|                                                                                                    |               | Restrições                                           |                                                               |
|                                                                                                    |               | Requisitos                                           |                                                               |
|                                                                                                    |               | Fora do Escopo                                       |                                                               |
|                                                                                                    |               | Partes Interessadas                                  |                                                               |
|                                                                                                    |               | Orçamento R\$ Previsto:                              | Executado:                                                    |

Copyright © 2008-2014, SIESALQ/ESALQ/USP & DIBD/ESALQ/USP Implementado por Andrés

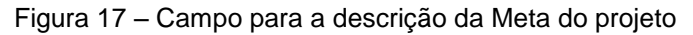

Atrelados aos objetivos e às metas, de forma a mensurar o seu alcance, inicialmente (na fase de implantação do sistema online) foram criados campos denominados "Resultados propostos" e "Resultados alcançados" (Figura 18), de modo que constem do relatório do projeto gerado pelo Sistema de Informação.

| Sistema de In<br>Divisão de Bib           | forn<br>pliot | na<br>ec | ção da<br>a e Document | ação                                  |
|-------------------------------------------|---------------|----------|------------------------|---------------------------------------|
| <u>Principal   Logout</u>                 | A             | jud      | a                      |                                       |
| Usuário: KATIA M. A                       | NDR           | AD       | E FERRAZ               |                                       |
| Menu                                      |               | No       | vo Projeto             |                                       |
| <u>Principal</u><br>Trocar senha          |               | [        | Responsável            | KATIA M. ANDRADE FERRAZ               |
| Projetos<br>Extra Rotinas<br>Adm.Projetos |               |          | Descrição              |                                       |
| Adm. Função                               |               |          | Perspectiva            | Aprendizado / Conhecimento T          |
| Relatórios                                |               |          | Estratégia             | Capacitação / competência             |
| Extra-Rotina                              |               |          | Projeto                | Gerenciar a capacitação / competência |
|                                           |               |          | Objetivo               |                                       |
|                                           |               |          | Justificativa          |                                       |
|                                           |               |          | Resultados Propostos   |                                       |
| I                                         |               |          | Resultados Obtidos     |                                       |

Copyright © 2008-2014, SIESALQ/ESALQ/USP & DIBD/ESALQ/USP Implementado por Andrés

Figura 18 – Campos para descrição dos "Resultados propostos" e dos "Resultados obtidos"

Posteriormente, com o aprimoramento do Sistema de Informação para gestão online dos projetos foram criados campos específicos para os indicadores de metas e de resultados (Figura 19), com o intuito de gerar gráficos e facilitar a sua visualização e análise.

| Sistema de In<br>Divisão de Bit                                 | formação da<br>plioteca e Documentação                                                                                                 |
|-----------------------------------------------------------------|----------------------------------------------------------------------------------------------------|
| Principal Logout                                                | Ajuda                                                                                                    |
| Usuário: KATIA M. A                                             | NDRADE FERRAZ                                                                                                    |
| Menu<br>Principal<br>Trocar senha<br>Projetos                   | Indicadores de Projeto Projeto: Elaboração de manual com diretrizes para uso do sistema online de Gestão de Projetos da DIBD alcançado |
| Extra Rotinas<br>Adm.Projetos<br>Mod.Capacitação<br>Adm. Função | Adicionar novo indicador de projeto          Cód.       Indicador       Tipo*       Inicial       Final         18:       X            |
| Relatórios<br>Indicadores<br>Extra-Rotina                       |                                                                                                    |
|                                                                 | 18:     X       * M indica Meta e R indica Resultado.     X                                                                            |

Copyright © 2008-2014, SIESALQ/ESALQ/USP & DIBD/ESALQ/USP

Implementado por Andrés

Figura 19 - Campos para Indicadores de meta e de resultados propostos e obtidos com o projeto

Os campos descritos como "Inicial" e "Final" da Figura 19, citada anteriormente, refere-se ao indicador proposto, ou seja, o resultado que se pretende alcançar e o ao resultado obtido com a finalização do projeto, respectivamente. Eles podem ser descritos em termos percentuais, numéricos ou valores monetários, dependendo do que foi proposto pelo coordenador do projeto, com base no produto final a ser apresentado.

Alguns resultados podem levar um determinado tempo para que possam ser obtidos, não imediatamente após o término do projeto, porém, tal proposta para o indicador deve ser previamente estabelecida e registrada no escopo do projeto.

Os diferenciadores de Meta e de Resultado são representados pelas letras iniciais (M ou R) conforme ilustrado também na Figura 19, citada anteriormente.

Os indicadores numéricos geram gráficos que facilitam a compreensão do que foi proposto e alcançado, conforme exemplificado nas Figuras 20 e 21, independente do índice de mensuração proposto.

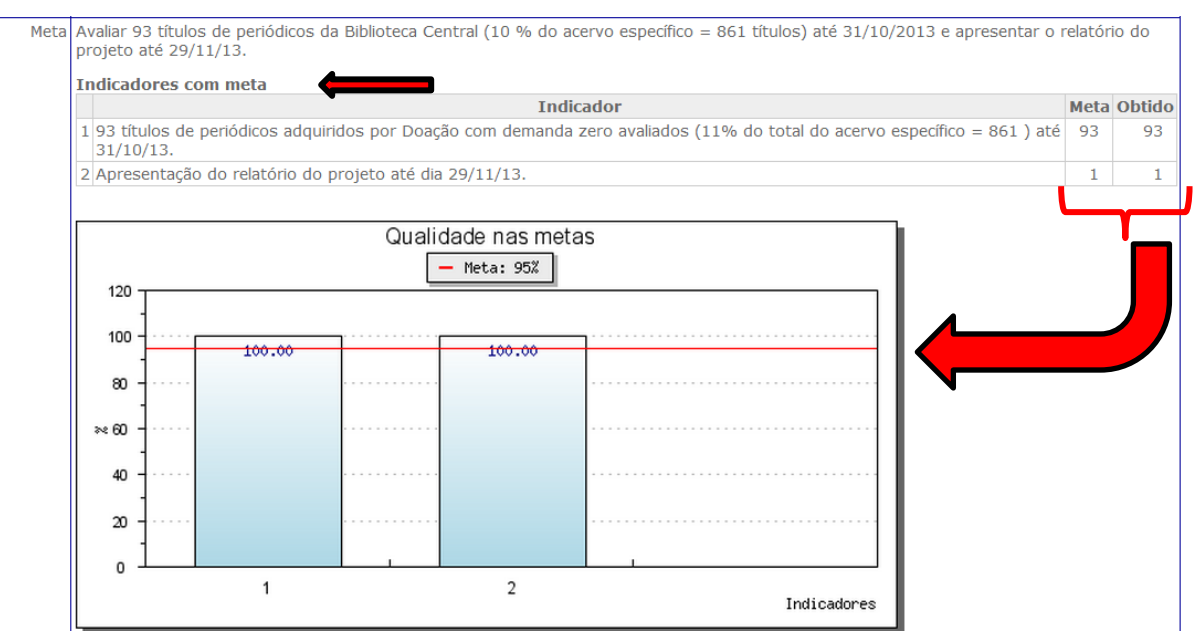

. Copyright © 2008-2014, SIESALQ/ESALQ/USP & DIBD/ESALQ/USP

Implementado por Andrés

Figura 20 - Gráfico com Indicadores de meta gerado pelo Sistema online de Gestão de Projetos

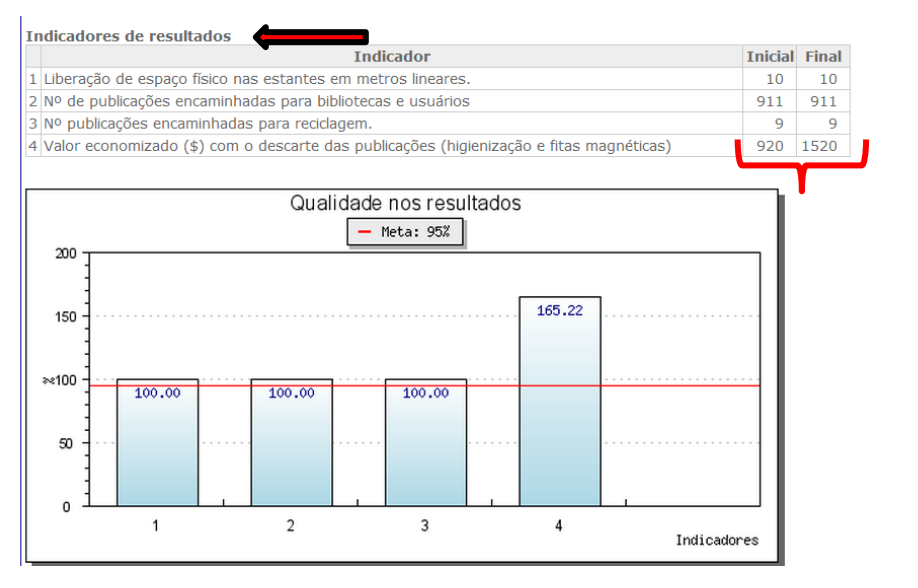

Copyright © 2008-2014, SIESALQ/ESALQ/USP & DIBD/ESALQ/USP Implementado por Andrés

Figura 21 – Gráfico de "Indicadores de resultados" gerado pelo Sistema online de Gestão de Projetos

É importante ressaltar que a meta está diretamente relacionada ao sucesso do projeto, considerando a relevância da entrega de um produto ou serviço no prazo combinado ou estabelecido, principalmente por envolver recursos humanos e financeiros e os resultados à qualidade e às expectativas dos seus *stakeholders*.

Logo no início do projeto, um dos fatores significativos para o alcance das metas é a identificação dos riscos, com suas respectivas análises e medidas preventivas. O gerenciamento dos riscos aumenta a probabilidade de sucesso de um projeto, uma vez que permite reduzir eventuais problemas, diminuir impacto negativo e as incertezas, evitar problemas, enfim, tomar medidas preventivas. Um campo foi disponibilizado no Sistema para o registro dessa análise (Figura 22) e deve incluir no mínimo: o risco em si, a causa, a probabilidade de sua ocorrência: alta (A), média (M) ou baixa (B), o nível do impacto e a medida a ser tomada caso ela ocorra, conforme orientação da área de Gestão de Projetos da DIBD.

| Sistema de Info<br>Divisão de Bibl        | ormação da<br>ioteca e Documen | tação                                     |
|-------------------------------------------|--------------------------------|-------------------------------------------|
| Principal Logout                          | <u>Ajuda</u>                   |                                           |
| Usuário: KATIA M. AN                      | DRADE FERRAZ                   |                                           |
| Menu                                      | Novo Projeto                   |                                           |
| Principal<br>Trocar senha                 | Responsáve                     | el KATIA M. ANDRADE FERRAZ                |
| Projetos<br>Extra Rotinas<br>Adm.Projetos | Descriçã                       |                                           |
| Adm. Função                               | Perspectiv                     | a Aprendizado / Conhecimento 🔹            |
| Relatórios                                | Estratégi                      | a Capacitação / competência               |
| Extra-Rotina                              | Projet                         | o Gerenciar a capacitação / competência ▼ |
|                                           | Objetiv                        |                                           |
|                                           | Justificativ                   | a                                         |
|                                           | Resultados Proposto            | s                                         |
|                                           | Resultados Obtido              | s                                         |
|                                           | Risco                          | s                                         |

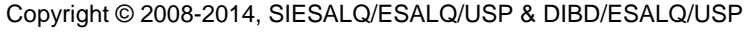

Implementado por Andrés

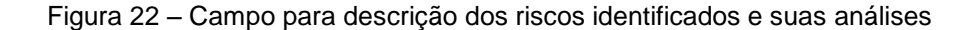

Outro fator relevante para compor o escopo do projeto é a identificação e registro das restrições (Figura 23) que envolvem a atividade a ser desenvolvida, de modo que as limitações sejam claramente evidenciadas. As restrições podem incluir fatores externos que limitam as opções do planejamento, do orçamento, dos prazos, dos recursos, da tecnologia disponível entre outros. Santos (2014) afirma que os principais objetivos do projeto são: atender ao escopo, prazo e custos planejados e são definidos em função dos requisitos estabelecidos. Estes três itens são denominados de "Tríplice restrição do projeto".

| Sistema de Info<br>Divisão de Bibli                          | orma<br>otec | ção da<br>a e Documenta | ação                                  |
|--------------------------------------------------------------|--------------|-------------------------|---------------------------------------|
| Principal   Logout                                           | <u>Ajuda</u> |                         |                                       |
| Usuário: KATIA M. ANDI                                       | RADE         | FERRAZ                  |                                       |
| Menu                                                         | No           | vo Projeto              |                                       |
| <u>Principal</u><br>Trocar senha                             |              | Responsável             | KATIA M. ANDRADE FERRAZ               |
| Projetos<br>Extra Rotinas<br>Adm.Projetos<br>Mod.Capacitação |              | Descrição               |                                       |
| Adm. Função<br>Adm. Funcion.                                 |              | Perspectiva             | Aprendizado / Conhecimento 🔻          |
| Relatórios<br>Indicadores                                    |              | Estratégia              | Capacitação / competência             |
| Extra-Rotina                                                 |              | Projeto                 | Gerenciar a capacitação / competência |
|                                                              |              | Objetivo                |                                       |
|                                                              |              | Justificativa           |                                       |
|                                                              |              | Resultados Propostos    |                                       |
|                                                              |              | Resultados Obtidos      |                                       |
|                                                              |              | Riscos                  |                                       |
|                                                              |              | Restrições              |                                       |

No campo "Requisitos" (Figura 24) é possível registrar os itens requeridos para o produto e/ou serviço a ser desenvolvido, bem como os requisitos do projeto de forma mais abrangente, para manter a proposta e a qualidade desejada e requerida por seus *stakeholders*. Os requisitos do projeto expressam o trabalho que precisa ser feito. São representados pelas entregas intermediárias do projeto. Os requisitos do produto definem as características técnicas (especificações), qualidade, atributos, funcionalidades e itens para o seu desempenho final.

De acordo com Santos (2014), o estabelecimento dos requisitos deve ocorrer após a identificação das necessidades. O monitoramento deste item é realizado pelo próprio coordenador do projeto, como sendo o especialista da área.

Copyright © 2008-2014, SIESALQ/ESALQ/USP & DIBD/ESALQ/USP Implementado por Andrés

Figura 23 - Campo para descrição das restrições identificadas

| Sistema de Infor<br>Divisão de Biblio                        | rmação da<br>oteca e Document | ação                                  |
|--------------------------------------------------------------|-------------------------------|---------------------------------------|
| <u>Principal Loqout A</u>                                    | Ajuda                         |                                       |
| Usuário: KATIA M. ANDR                                       | ADE FERRAZ                    |                                       |
| Menu                                                         | Novo Projeto                  |                                       |
| <u>Principal</u><br>Trocar senha                             | Responsável                   | KATIA M. ANDRADE FERRAZ               |
| Projetos<br>Extra Rotinas<br>Adm.Projetos<br>Mod.Capacitação | Descrição                     |                                       |
| Adm. Função<br>Adm. Funcion.                                 | Perspectiva                   | Aprendizado / Conhecimento 🔻          |
| Relatórios<br>Indicadores                                    | Estratégia                    | Capacitação / competência             |
| Extra-Rotina                                                 | Projeto                       | Gerenciar a capacitação / competência |
|                                                              | Objetivo                      |                                       |
|                                                              | Justificativa                 |                                       |
|                                                              | Resultados Propostos          |                                       |
|                                                              | Resultados Obtidos            |                                       |
|                                                              | Riscos                        |                                       |
|                                                              | Restrições                    | Foco: expectativas / necessidades do  |
|                                                              | Requisitos                    | cliente e patrocinador                |

Copyright © 2008-2014, SIESALQ/ESALQ/USP & DIBD/ESALQ/USP Implementado por Andrés

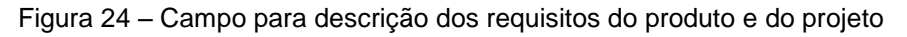

Para que a clareza do propósito do projeto seja efetiva, um campo para descrever itens que estão "Fora do escopo" (Figura 25) foi criado, evitando assim cobranças equivocadas de itens ou suposições que não foram propostos em seu escopo, embora pudessem ser considerados em sua composição.

| cipal <u>Loqout</u>                                              | <u>Ajuda</u>         |                                       |
|------------------------------------------------------------------|----------------------|---------------------------------------|
| io: KATIA M. AND                                                 | RADE FERRAZ          |                                       |
| u                                                                | Novo Projeto         |                                       |
| icipal<br>car senha                                              | Responsáve           | KATIA M. ANDRADE FERRAZ               |
| <u>jetos</u><br>ra <u>Rotinas</u><br>n.Projetos<br>I.Capacitação | Descrição            |                                       |
| lm. Função<br>lm. Funcion.                                       | Perspectiva          | a Aprendizado / Conhecimento 🔻        |
| torios<br>licadores<br>tra-Potina                                | Estratégia           | a Capacitação / competência 🔹         |
|                                                                  | Projeto              | Gerenciar a capacitação / competência |
|                                                                  | Objetivo             |                                       |
|                                                                  | Justificativa        | a                                     |
|                                                                  | Resultados Propostos | s                                     |
|                                                                  | Resultados Obtidos   | 5                                     |
|                                                                  | Riscos               | s                                     |
|                                                                  | Restrições           | \$                                    |
|                                                                  | Requisitos           |                                       |
|                                                                  | Fora do Escopo       |                                       |

Copyright © 2008-2014, SIESALQ/ESALQ/USP & DIBD/ESALQ/USP Implementado por Andrés

Nos projetos, um fator de suma importância é a evidência dos "*stakeholders*", ou seja, das partes interessadas no sucesso do projeto. Um campo foi disponibilizado para o registro dessa informação (Figura 26) e cabe ao coordenador do projeto a responsabilidade de identificá-los.

Figura 25 – Campo para descrição dos itens que estão fora do escopo do projeto
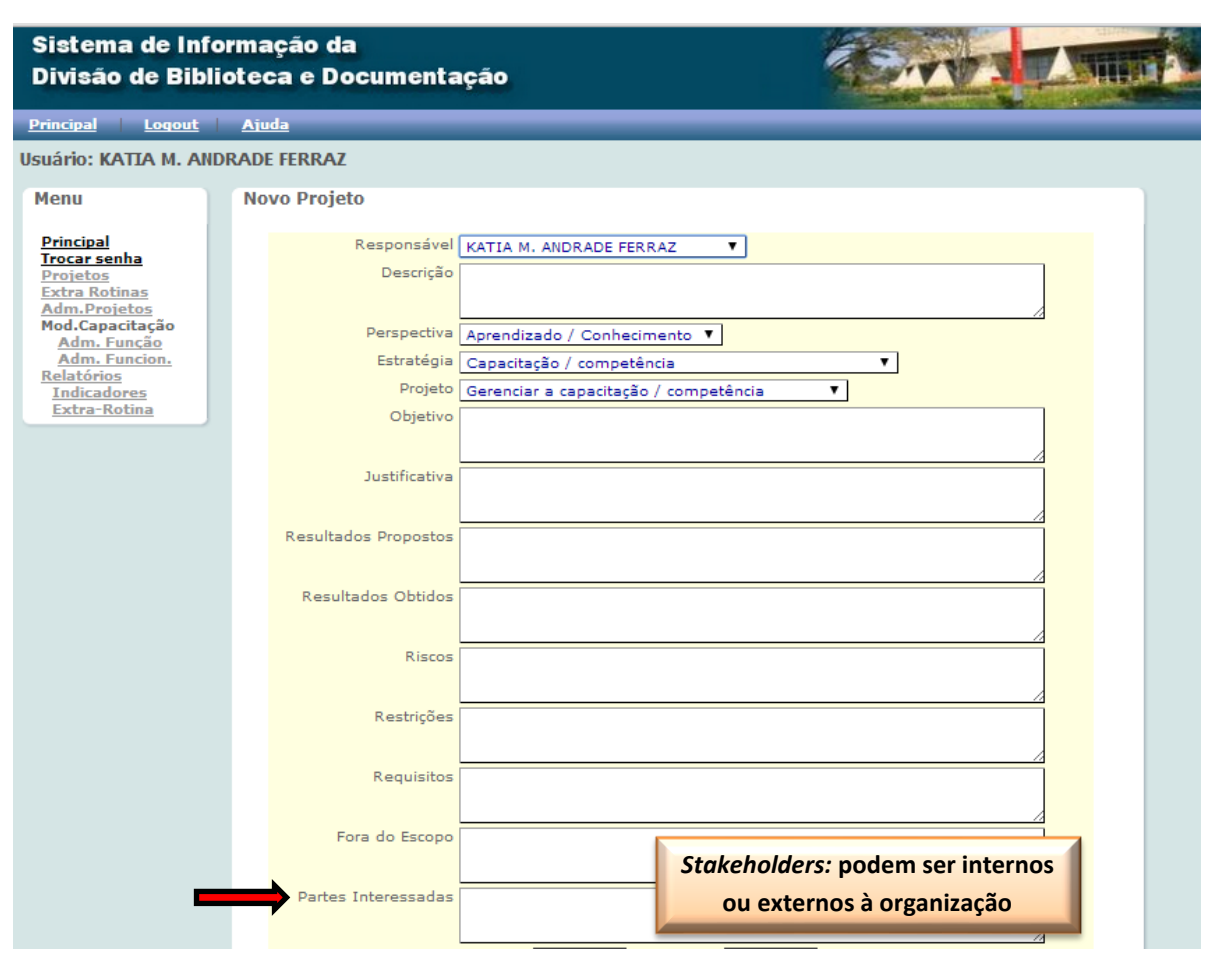

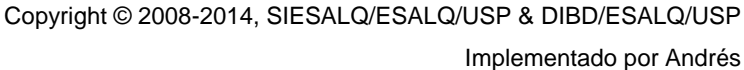

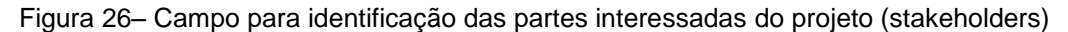

O gerenciamento das aquisições compreende os processos de compra de produtos, serviços ou resultados, como também a gestão de contratos e o de custo, o seu planejamento, estruturação e controle de recursos. Na DIBD, como esses processos não são de sua competência, foi disponibilizado somente um campo para o registro dos recursos financeiros demandados pelo projeto, onde devem ser inseridos o valor previsto e o efetivamente gasto no projeto (Figura 27). Não é um campo detalhado, mesmo sendo de muita importância, porque os itens que compõem o Sistema online para a gestão de projetos foi implantado de acordo com a realidade organizacional, e, neste caso, há outros setores responsáveis pelo controle da área financeira, tanto no âmbito da DIBD como da ESALQ/USP, e ambos atuam em parceria.

Os valores inseridos no orçamento podem ser alterados durante ou após a fase de planejamento, fase em que é possível obter maiores detalhes sobre a viabilidade

do projeto e os custos que podem requerer durante o seu desenvolvimento (readequação do escopo). Essa estimativa de custos tem por base os recursos que serão demandados pelo projeto e, usualmente, informações históricas (por analogia ou top-down) de projetos semelhantes, além da opinião dos gestores das áreas. É menos precisa e deve ser ajustada às condições do projeto.

| Sistema de Inf<br>Divisão de Bibl                                                          | orma<br>iote | ação da<br>ca e Documenta            | ação Secola                                                                                  |  |
|--------------------------------------------------------------------------------------------|--------------|--------------------------------------|----------------------------------------------------------------------------------------------|--|
| Principal Logout                                                                           | Aj           | uda                                  |                                                                                              |  |
| Usuário: KATIA M. AN                                                                       | DRAD         | E FERRAZ                             |                                                                                              |  |
| Menu                                                                                       | No           | ovo Projeto                          |                                                                                              |  |
| Principal<br>Trocar senha<br>Projetos<br>Extra Rotinas<br>Adm.Projetos                     |              | Responsável<br>Descrição             | KATIA M. ANDRADE FERRAZ                                                                      |  |
| Mod.Capacitação<br>Adm. Função<br>Adm. Funcion.<br><u>Relatórios</u><br><u>Indicadores</u> |              | Perspectiva<br>Estratégia<br>Projeto | Aprendizado / Conhecimento ▼ Capacitação / competência Gerenciar a capacitação / competência |  |
| Extra-Rotina                                                                               |              | Objetivo<br>Justificativa            | ,,,,,,,                                                                                      |  |
|                                                                                            |              | Resultados Propostos                 |                                                                                              |  |
|                                                                                            |              | Resultados Obtidos                   |                                                                                              |  |
|                                                                                            |              | Riscos                               | 5                                                                                            |  |
|                                                                                            |              | Requisitos                           |                                                                                              |  |
|                                                                                            |              | Fora do Escopo                       |                                                                                              |  |
|                                                                                            |              | Partes Interessadas                  |                                                                                              |  |
|                                                                                            |              | Orramento Pé                         | Provintes Executados                                                                         |  |
|                                                                                            |              | organiento Ka                        | rienato. Executado:                                                                          |  |

Copyright © 2008-2014, SIESALQ/ESALQ/USP & DIBD/ESALQ/USP Implementado por Andrés

Figura 27 – Campo para Orçamento do projeto (previsto e utilizado)

Durante o desenvolvimento do projeto, alguns fatores podem interferir nas atividades planejadas, intercorrências podem surgir a qualquer momento ou ainda mudanças de escopo podem ser necessárias e assim, todos os itens que podem impactar no projeto devem ser registrados e justificados, bem como as alterações no escopo. O campo destinado a esse fim denomina-se "Observações", embora possa ter parte desse registro das informações no Campo de "Considerações - Gerente de

Projetos" (Figura 28), dependendo do teor de seu conteúdo, cuja análise é da própria gerente da área.

| Sistema de Informação da<br>Divisão de Biblioteca e Do | a<br>ocumentação                           |               | Fechar                           |
|--------------------------------------------------------|--------------------------------------------|---------------|----------------------------------|
|                                                        | RELATÓRIO DE PROJET                        | 0             |                                  |
|                                                        |                                            |               |                                  |
| Responsavel                                            | KATIA M, ANDRADE FERRAZ                    |               |                                  |
| Descrição                                              | Cliente / Sociedade                        |               |                                  |
| Estratégia                                             | Produtos relevantes e com qualidade para i | o cliente     |                                  |
| Projeto                                                | Atender ou superar a satisfação do cliente | 5 chence      |                                  |
| Objetivo                                               |                                            |               |                                  |
| Justificativa                                          |                                            |               |                                  |
| Resultados Propostos                                   |                                            |               |                                  |
| Resultados Obtidos                                     |                                            |               |                                  |
| Riscos                                                 |                                            |               |                                  |
| Restrições                                             |                                            |               |                                  |
| Requisitos                                             |                                            |               |                                  |
| Fora do Escopo                                         |                                            |               |                                  |
| Partes Interessadas                                    |                                            |               |                                  |
| Orçamento R\$                                          | Previsto : O Executado: O                  |               |                                  |
| Meta                                                   |                                            |               |                                  |
| Ações                                                  | Ação Atividade Equipe Datas % Status       |               |                                  |
|                                                        |                                            |               |                                  |
| Equipe                                                 | Nome<br>Total da barra                     | Horas (aprox) |                                  |
| Tefeie                                                 | 20/07/2014 (anticida)                      | on onnin      |                                  |
| Término                                                | 00/00/0000 (previsto)                      |               |                                  |
| Workshop                                               | 00/00/0000 (data prevista)                 |               |                                  |
| Observação                                             |                                            |               |                                  |
| Conclusão                                              | 00/00/0000 (data real de encerramento)     |               |                                  |
| Executado                                              | 1 (% do projeto)                           |               |                                  |
| Status                                                 | A iniciar                                  |               |                                  |
| Considerações                                          |                                            |               |                                  |
| $\rightarrow$                                          | Gerente dos PLA                            |               |                                  |
|                                                        | <u>Pontos positivos</u>                    |               |                                  |
|                                                        | Dentre a Malharar                          |               |                                  |
|                                                        | • Pontos a Memoral                         |               |                                  |
|                                                        | Coordenador                                |               |                                  |
|                                                        |                                            |               |                                  |
|                                                        | Diretoria                                  |               |                                  |
|                                                        |                                            |               |                                  |
|                                                        | Copyright © 200                            | 8-2014, SIE   | ESALQ/ESALQ/USP & DIBD/ESALQ/USP |

Implementado por Andrés

Figura 28 - Campos para a "Observação" e "Considerações do gerente"

Tão logo o "Termo de Abertura" do projeto esteja preenchido no Sistema de Informação, o campo de "status" é selecionado com a opção "A iniciar". Uma vez iniciado o projeto, o status sofre novamente alteração e assim sucessivamente até o seu término, conforme as opções descritas a seguir (Figura 29)

| Sistema de Info<br>Divisão de Bibli                                                                                                    | rmação da<br>oteca e Docume                                                                   | ntação                                                                                                    | TOWNER THE |
|----------------------------------------------------------------------------------------------------|-----------------------------------------------------------------------------------------------|----------------------------------------------------------------------------------------------------|------------|
| Principal   Logout   Aj                                                                                                    | uda                                                                                           |                                                                                                    |            |
| Usuário: KATIA M. Al                                                                                                    | NDRADE FERRAZ                                                                                 |                                                                                                    |            |
| Menu                                                                                                    | Novo Projeto                                                                                  |                                                                                                    |            |
| Principal<br>Trocar senha<br>Projetos<br>Extra Rotinas<br>Adm. Projetos<br>Mod. Capacitação<br>Adm. Função<br>Adm. Função<br>Adm. Função<br>Adm. Função<br>Indicadores<br>Extra-Rotina | Responsável<br>Descrição<br>Perspectiva<br>Estratégia<br>Projeto<br>Objetivo<br>Justificativa | KATIA M. ANDRADE FERRAZ ▼<br>Aprendizado / Conhecimento ▼<br>Capacitação / competência ▼<br>Gerenciar a capacitação / competência ▼ |            |
|                                                                                                    | Resultados Propostos                                                                          |                                                                                                    |            |
|                                                                                                    | Resultados Obtidos<br>Riscos                                                                  |                                                                                                    |            |
|                                                                                                    | Restrições                                                                                    |                                                                                                    |            |
|                                                                                                    | Requisitos<br>Fora do Escopo                                                                  |                                                                                                    |            |
|                                                                                                    | Partes Interessadas                                                                           |                                                                                                    |            |
|                                                                                                    | Orçamento R.S.<br>Meta                                                                        | Previsto: Executado:                                                                                                    |            |
|                                                                                                    | Início<br>Término<br>Workshop<br>Observação                                                   | 27/06/2014 (previsto)<br>27/06/2014 (previsto)<br>27/06/2014 (data prevista)                                                        |            |
|                                                                                                    | Conclusão<br>Executado<br>Status                                                              | (data real de encerramento)<br>1 V (% do projeto)<br>A Iniciar V<br>A Iniciar Salvar<br>Em andamento<br>Abortado                    |            |
|                                                                                                    | Con                                                                                           | Enalizado                                                                                                    | SP         |

Figura 29 – Campo com o Status do projeto

Alterado o status, há um campo para datar a primeira aprovação do projeto com sua respectiva data (Figura 30), liberando e confirmando o início das atividades do planejamento até a sua finalização, que dará mais subsídios para a aprovação de seu desenvolvimento.

| enu                                | Editar Projeto                                                  |
|------------------------------------|-----------------------------------------------------------------|
| rincipal                           | Responsável KATIA M. ANDRADE FERRAZ                             |
| rocar senha<br>rojetos             | Descrição                                                       |
| <u>xtra Rotinas</u><br>dm.Projetos |                                                                 |
| od.Capacitação<br>Adm. Função      | Perspectiva Cliente / Sociedade                                 |
| Adm. Funcion.                      | Estratégia Produtos relevantes e com qualidade para o cliente 🔻 |
| Indicadores<br>Extra-Rotina        | Projeto Atender ou superar a satisfação do cliente 🔻            |
|                                    | Objetivo                                                        |
|                                    |                                                                 |
|                                    | Justificativa                                                   |
|                                    | Resultados Branastes                                            |
|                                    |                                                                 |
|                                    | Resultados Obtidos                                              |
|                                    |                                                                 |
|                                    | Riscos                                                          |
|                                    |                                                                 |
|                                    | Restrições                                                      |
|                                    |                                                                 |
|                                    | Requisitos                                                      |
|                                    |                                                                 |
|                                    | Fora do Escopo                                                  |
|                                    | A                                                               |
|                                    | Partes Interessadas                                             |
|                                    |                                                                 |
|                                    | Orçamento Kş Previsto: 0 Executado: 0                           |
|                                    |                                                                 |
|                                    | Início 31/07/2014 (previsto)                                    |
|                                    | Término 31/07/2014 (previsto)                                   |
|                                    | Workshop 31/07/2014 (data prevista)                             |
|                                    | Observação                                                      |
|                                    |                                                                 |
|                                    |                                                                 |
|                                    |                                                                 |
|                                    |                                                                 |
|                                    | Pontos a melhorar                                               |
|                                    |                                                                 |
|                                    |                                                                 |
|                                    | Considerações <u>Coordenador</u>                                |
|                                    |                                                                 |
|                                    |                                                                 |
|                                    |                                                                 |
|                                    | Gerente                                                         |
|                                    |                                                                 |
|                                    |                                                                 |
|                                    |                                                                 |
|                                    | Diretoria                                                       |
|                                    |                                                                 |
|                                    |                                                                 |
|                                    |                                                                 |

Figura 30 - Campo para a data de aprovação da fase inicial do projeto

Status A inicia

Todas as etapas registradas no Sistema online para Gestão de Projetos seguem o ciclo de vida de um projeto descrito pelo guia do PMBOK, adaptado, porém, às peculiaridades da DIBD, dando ênfase aos seus principais processos: a)

۲

da aprovaçã Atualizar

ação)

Inicialização; b) Planejamento; c) Execução; d) Encerramento, mantendo o processo de monitoramento e controle a partir do planejamento até o encerramento.

A fase de "Inicialização" inclui desde a apresentação das propostas de projetos à gerente da área pelos gestores dos Processos (que devem utilizar da análise SWOT para a identificação e definição dos projetos, com foco nos objetivos estratégicos da DIBD) até o registro dos projetos no mapa de projetos e Sistema de Informação: gestão online dos projetos (após a sua aprovação e priorização).

A fase de Planejamento (estratégia para a execução do projeto) corresponde à primeira ação registrada no Sistema de Informação, conforme ilustrado na Figura 31.

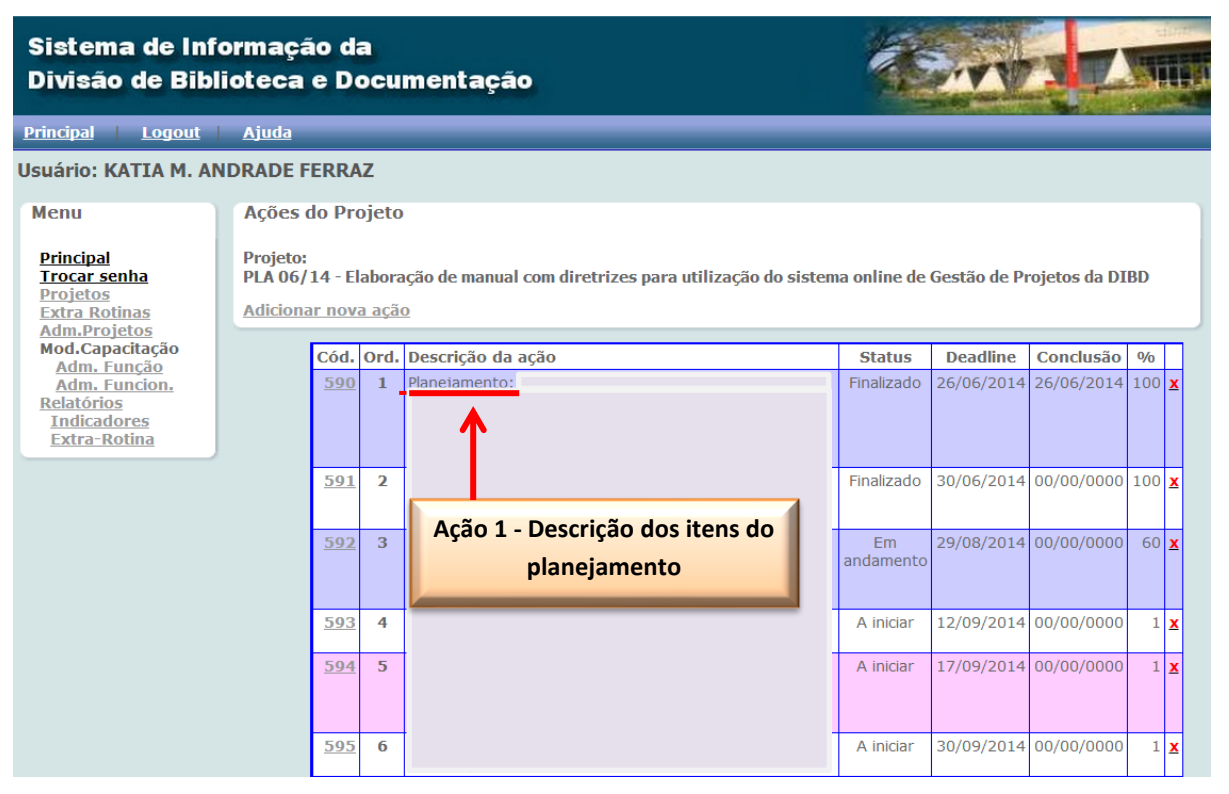

Copyright © 2008-2014, SIESALQ/ESALQ/USP & DIBD/ESALQ/USP Implementado por Andrés

Figura 31 – Campo para registro da Ação 1 – Fase de Planejamento

Esta fase é a mais importante, independente da característica do projeto. As informações coletadas devem sustentar os objetivos e as metas do projeto e definir a sua viabilidade do ponto de vista técnico, operacional ou administrativo.

O estudo da viabilidade permite que diferentes alternativas para a sua realização e as suas consequências sejam avaliadas, bem como o potencial que existe para a satisfação dos requisitos. Os resultados obtidos irão definir ou fortalecer os itens que compõem o escopo do projeto, bem como validar a equipe previamente selecionada. A definição desses itens irá garantir o sucesso do projeto. Nesta fase é possível revalidar antigas premissas, analisar riscos e definir mais detalhadamente os processos que serão estratificados para a execução do projeto, com suas respectivas entregas, responsáveis e prazos.

A aprovação final para o desenvolvimento do projeto pela chefia técnica da DIBD e a sua formalização propriamente dita ocorrem efetivamente após a finalização do planejamento, cujas informações mais concretas darão respaldo à sua viabilidade e fortalecerão a proposta inicial. A formalização deste processo acontece quando o projeto registrado no Sistema de Informação pela gerente da área e recebe uma numeração específica, seguido do ano de realização, como o exemplo a seguir (Figura 32):

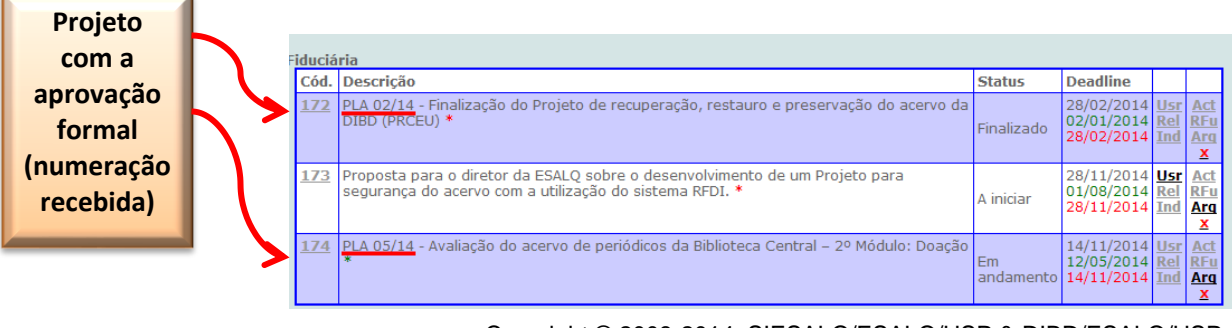

Copyright © 2008-2014, SIESALQ/ESALQ/USP & DIBD/ESALQ/USP Implementado por Andrés

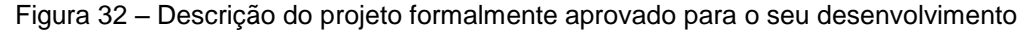

Antes de iniciar o desenvolvimento do projeto em si, as ações definidas pelo coordenador e equipe do projeto devem ser registradas no Sistema online pela gerente da área. Inclui campos para a descrição das atividades que serão realizadas, nomes dos participantes, data de início e término previstos para a referida ação, percentual desenvolvido, além de campo para a data que efetivamente a atividade foi finalizada, conforme Figura 33.

| Sistema de Inf<br>Divisão de Bibl  | orma<br>liote | ação da<br>ca e Docume | entação                                        | 1 and                      | Amura |
|------------------------------------|---------------|------------------------|------------------------------------------------|----------------------------|-------|
| <u>Principal Logout</u>            | Aju           | <u>ta</u>              |                                                |                            |       |
| Usuário: KATIA M. Al               | NDRAE         | DE FERRAZ              |                                                |                            | _     |
| Menu                               | Ad            | licionar nova ação     | o de Projeto                                   | Não há limites de acões,   |       |
| <u>Principal</u><br>Trocar senha   |               | Ordem                  | 9                                              | porém, é preciso segmentá- |       |
| <u>Projetos</u><br>Extra Rotinas   |               | Descrição              |                                                | las objetivamente com base |       |
| Adm.Projetos<br>Mod.Capacitação    |               |                        |                                                | nas possíveis "entregas"   |       |
| Adm. Funcion.<br>Relatórios        |               | Término                | 30/07/2014 (previsto)<br>30/07/2014 (previsto) |                            |       |
| <u>Indicadores</u><br>Extra-Rotina |               | Observação             |                                                |                            |       |
|                                    |               |                        |                                                |                            |       |
|                                    |               | Participantes          |                                                |                            |       |
|                                    |               | Conclusão              | (data real de                                  | e encerramento)            |       |
|                                    |               | Executado              | 1 (% do projeto)                               |                            |       |
|                                    |               | Status                 | A iniciar 🔹                                    |                            |       |
|                                    |               |                        |                                                | Salvar                     |       |
|                                    |               |                        |                                                |                            |       |

Figura 33 – Campos para descrição das ações do projeto /participantes, datas, status e observação

O campo: "Observação" (citado também na Figura 33), disponibilizado para as ações, permite registrar os imprevistos ou as modificações decorrentes de alteração de escopo que afetam diretamente a referida atividade, compondo assim o histórico do projeto sem, no entanto, interferir nas observações do projeto como um todo, evitando que o relatório gerado pelo Sistema de Informação seja muito extenso.

A definição das ações é de responsabilidade do coordenador do projeto e de sua equipe. Ele deve determinar o método mais apropriado para a execução do projeto e por isso deve saber selecionar seu time, definir os recursos necessários e qual a abordagem adotada para o término do trabalho. Ainda nessa etapa é necessário definir o cronograma, tendo por base quais as atividades que devem ser realizadas para produzir as entregas, as dependências e os tipos e recursos para sua execução (pessoas, equipamentos, software, hardware ou materiais). Deve considerar também os custos, a disponibilidade e origem dos recursos, para assim definir a duração de cada ação, estabelecendo assim o seu início e fim, tendo como parâmetro a data proposta para o término do projeto.

A fase seguinte corresponde à execução do projeto e é iniciada após o registro de todas as ações no sistema de informação e tem por objetivo garantir que o projeto se desenvolva de acordo com as metas estabelecidas, os recursos requeridos e os requisitos descritos, enfim, que o projeto seja realizado conforme planejado.

O projeto sendo dividido por ações permite que se tenha controle de cada fase com suas respectivas entregas, garantindo um gerenciamento efetivo, ou seja, a sua segmentação em subconjuntos lógicos facilita o controle do projeto. Ações detalhadas são bem gerenciadas, porém, se forem excessivamente esmiuçadas podem redundar em um gerenciamento moroso e desnecessário e, se muito abrangentes, dificultam o seu monitoramento e as entregas requeridas.

As ações podem ser sequenciais ou sobrepostas. O sequenciamento mostra a relação de dependência de causa e efeito. Quando as fases são sequenciais, o encerramento de uma termina com alguma forma de transferência ou entrega do produto do trabalho produzido, isto é, uma ação só pode iniciar depois que a anterior terminar. Essa opção reduz incertezas, mas pode eliminar opções de redução do cronograma. As ações sobrepostas ocorrem quando a ação posterior tem início antes do término da anterior. Essa situação, denominada paralelismo pode reduzir o cronograma, mas pode aumentar o risco de re-trabalho, caso a ação seguinte progrida sem que informações relevantes sejam disponibilizadas anteriormente. Cabe ao coordenador do projeto avaliar quando a sequência das ações é "obrigatória" (rígida) ou "arbitrária / preferencial" (com base na experiência) ou ainda quando dependem de atividades "externas" ao projeto.

Uma vez registradas as ações, o relatório gerado pelo sistema pode ser visualizado na Figura 34, a seguir, incluindo o status "a iniciar".

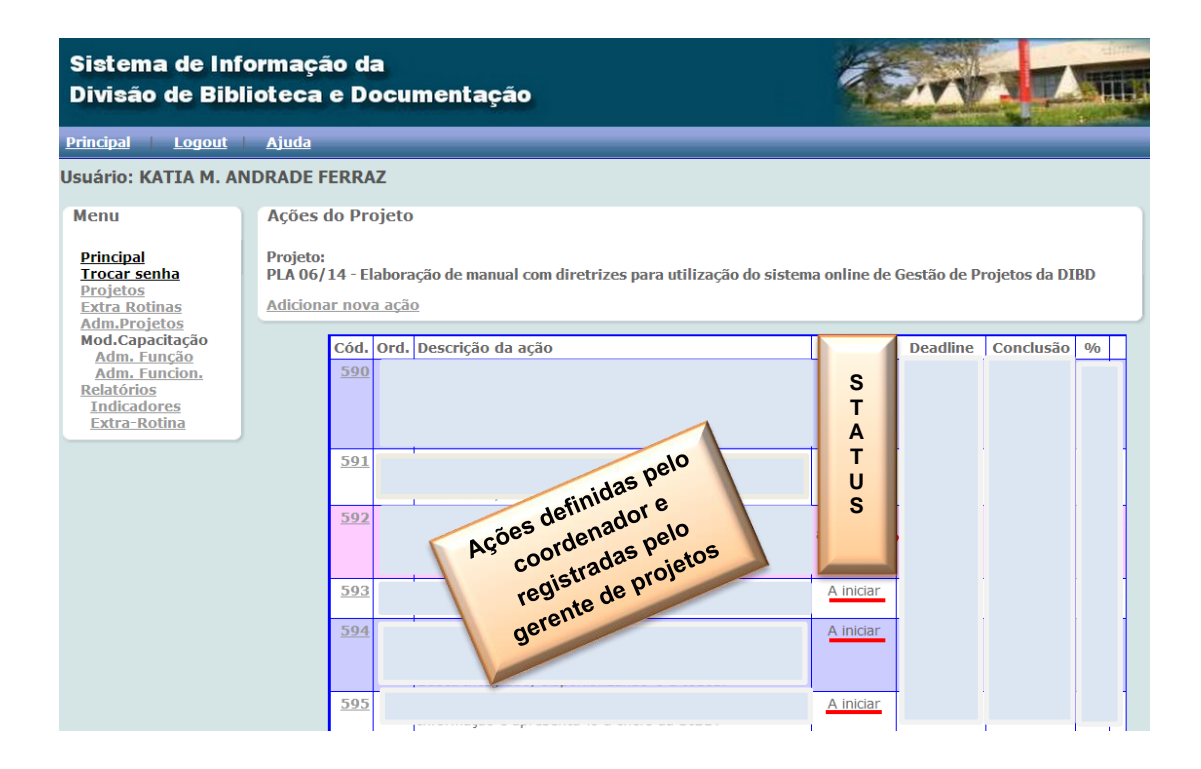

Figura 34 – Relatórios das ações registradas

O coordenador do projeto mantém contatos periódicos com a gerente da área de modo que toda a metodologia utilizada para o gerenciamento dos projetos seja utilizada em prol da eficácia do seu desenvolvimento e alcance das metas, cabendo a gerente orientar e esclarecer as dúvidas trazidas pelo coordenador do projeto.

Cada ação (definida pelo coordenador e sua equipe) tem seu desenvolvimento comprovado sistematicamente e periodicamente, uma vez que as atividades realizadas são registradas no Sistema online pelo próprio funcionário envolvido na ação. Para tal registro, basta ele clicar na ação que participa, descrevendo a sua contribuição, especificando os dias trabalhados e a carga horária dedicada ao projeto. Campos específicos foram disponibilizados para atender a esse objetivo, como ilustrado na Figura 35.

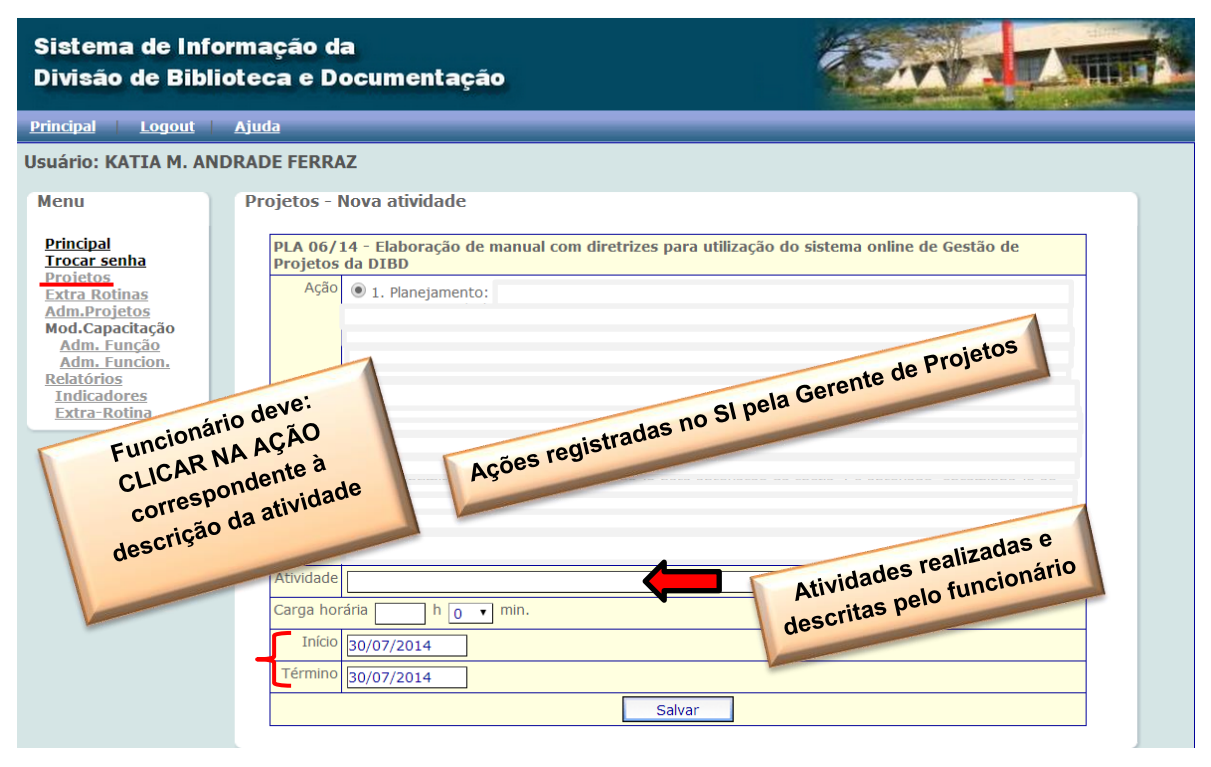

Figura 35 - Descrição das atividades realizadas pelos funcionários /Dias e tempo dedicado à ação

Esses registros descritos pelos próprios funcionários geram relatórios (Figura 36) que são importantes ferramentas para o coordenador do projeto, uma vez que permite o monitoramento online das atividades desenvolvidas por sua equipe. A visualização das atividades por integrante possibilita ao coordenador avaliar também se a divisão das tarefas entre os envolvidos está equilibrada ou se o tempo dedicado à ação está adequado ou ainda, se o projeto está sendo desenvolvido conforme o proposto no planejamento, ou se requer algum ajuste.

| ema de Informação da<br>são de Biblioteca e Documentação                                                                      | The second second second second second second second second second second second second second second second se                                                                                                    |
|----------------------------------------------------------------------------------------------------|----------------------------------------------------------------------------------------------------|
| 174 - PLA 05/14 - Avaliação do acer                                                                                           | rvo de periódicos da Biblioteca Central – 2º Módulo: Doação                                                                                                    |
| - Planejamento: redefinir equipe, rever a metodologia, definir                                                                | r o escopo do projeto com seus indicadores e análise de riscos delecer ações e e                                                                                                    |
| <b></b>                                                                                                    |                                                                                                    |
| Atividade                                                                                                    | Início Fim Usuário Tempo                                                                                                    |
|                                                                                                    | 06/05/2014 06/05/2014 Isaber 2030000                                                                                                    |
| AÇÃO 1                                                                                                    | :dades 06/05/2014 06/05/2014 Isabel 0h40min                                                                                                    |
| Descrição das ativ                                                                                                    | la ação<br>12/05/2014 16/05/2014 Isabel 4h0min<br>20 projet                                                                                                    |
| pelo integram                                                                                                    | 29/07/2014 29/07/2014 Maria Angela                                                                                                    |
|                                                                                                    |                                                                                                    |
| - Pesquisar a disponibilidade de acesso online (Portal de Busc                                                                | ca Integrada - PBI e Google), a existência do título a planilha de avaliação.(85%)                                                                                                    |
| - Pesquisar a disponibilidade de acesso online (Portal de Busc                                                                | ca Integrada - PBI e Google), a existência do título a crecas (PBI e CCN) e<br>a planilha de avaliação.(85%)                                                                                                    |
| - Pesquisar a disponibilidade de acesso online (Portal de Busc                                                                | ca Integrada - PBI e Google), a existência do título a planilha de avaliação.(85%)  Início Fim Usuário Tempo 02/06/2014 06/06/2014 Celia 25h0min                                                                                                    |
| - Pesquisar a disponibilidade de acesso online (Portal de Busc                                                                | ca Integrada - PBI e Google), a existência do título<br>a planilha de avaliação.(85%)<br>Início Fim Usuário Tempo<br>02/06/2014 06/06/2014<br>Celia 25h0min<br>02/06/2014 11/05 (2014 Celia 25h0min                                                                                                    |
| - Pesquisar a disponibilidade de acesso online (Portal de Busc<br>AÇÃO 2                                                      | ca Integrada - PBI e Google), a existência do título<br>a planilha de avaliação.(85%)<br>Início Fim Usuário Tempo<br>02/06/2014 06/06/2014 Celia 25h0min<br>09/06/2014 11/06/2014 Celia 15h0min                                                                                                    |
| - Pesquisar a disponibilidade de acesso online (Portal de Busc<br>Atividade                                                   | Inficio     Fim     Usuário     Tempo       02/06/2014     11/06/2014     Celia     25h0min       09/06/2014     11/06/2014     Celia     25h0min       26/05/2014     30/05/2014     Celia     25h0min                                                                                                    |
| - Pesquisar a disponibilidade de acesso online (Portal de Busc<br>Ação 2                                                      | O8/05/2014         15/05/201         Horas         Calade         Lisuario1           ca Integrada - PBI e Google), a existência do título a planilha de avaliação.(85%)         acecas (PBI e CCN) e j         acecas (PBI e CCN) e j           02/06/2014         06/06/2014         Celia 25h0min         og/06/2014         11/06/2014           09/06/2014         11/06/2014         Celia 25h0min         og/06/2014         11/06/2014           vidades         30/06/2014         30/05/2014         Celia 3h0min         og/06/2014                                                                                                    |
| - Pesquisar a disponibilidade de acesso online (Portal de Busc<br>AÇÃO 2<br>AÇÃO 2<br>Descrição das ativ                      | 08/05/2014 15/05/201 Horas tradade i usuario)<br>a planilha de avaliação.(85%)                                                                                                    |
| - Pesquisar a disponibilidade de acesso online (Portal de Busc<br>AÇÃO 2<br>AÇÃO 2<br>Descrição das ativ<br>pelo integrante d | Isological         Isological         Isological <thisological< th="">         Isological         Isologic</thisological<> |

Figura 36 - Relatório das atividades realizadas / Integrante da equipe / Tempo de dedicação

As informações geradas por esses relatórios individuais também irão compor o relatório geral do projeto gerado pelo Sistema de Informação, relacionando as ações aos seus participantes e à carga horária utilizada para o desenvolvimento do projeto como um todo, conforme ilustrado no relatório parcial da Figura 37.

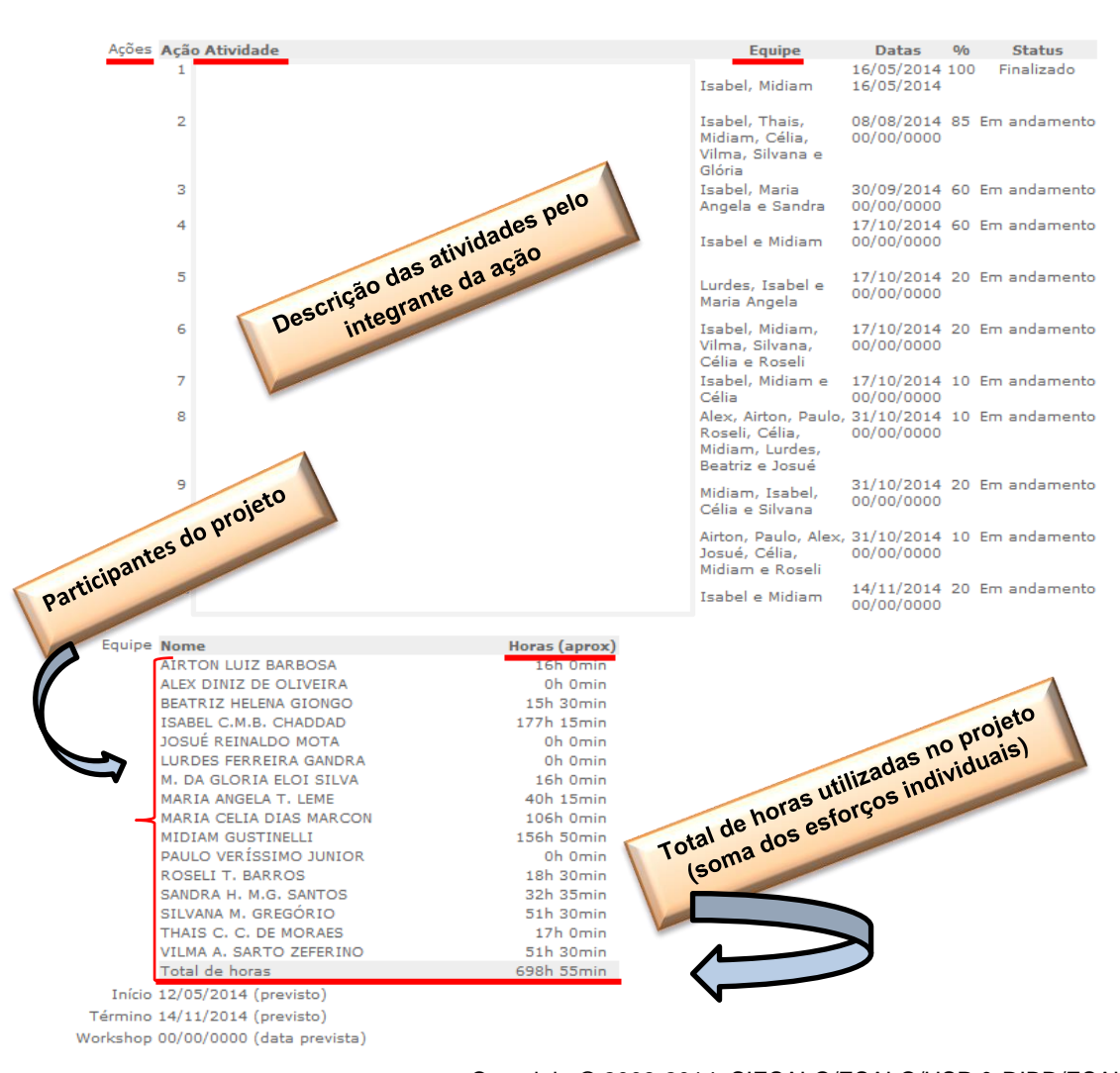

Figura 37 – Relatório parcial do projeto gerado pelo Sistema de Informação

O final de cada ação representa um ponto de reavaliação dos esforços em andamento e para modificação ou término do projeto, se necessário. Neste caso, renegociações podem ser feitas em relação às demais ações ou escopo do projeto como um todo, desde que seguindo os critérios e prazos adotados pela gerente da área. Uma ação é considerada concluída e formalmente finalizada com a prestação de contas do coordenador à gerente da área de projetos, que pode ocorrer por meio de reunião, conforme ilustração do Anexo I, ou dependendo da característica do produto, com informações ou documentos encaminhados por e-mail ou até mesmo, por visita da gerente ao local. Uma "entrega" é qualquer produto ou serviço tangível e passível de verificação e para isso ele deve atender aos padrões prédeterminados, com as especificações do produto. Somente a partir dessas "entregas" é que o status da ação "Em andamento" é alterado, para "Finalizado" (Figura 38), uma vez que elas são os comprovantes do desenvolvimento e término da ação.

| Sistema de Inf<br>Divisão de Bibl                                      | ormaçã<br>lioteca                       | io d<br>e D      | a<br>ocu         | mentação                                                | 1               |                | 37         |     |   |
|------------------------------------------------------------------------|-----------------------------------------|------------------|------------------|---------------------------------------------------------|-----------------|----------------|------------|-----|---|
| rincipal   <u>Loqout</u>                                               | <u>Ajuda</u>                            |                  |                  |                                                         | _               |                |            |     |   |
| suário: KATIA M. ANI                                                   | DRADE FER                               | RAZ              |                  |                                                         |                 |                |            |     |   |
| Menu                                                                   | Ações o                                 | do Pr            | ojeto            | D                                                       |                 |                |            |     |   |
| Principal<br>Trocar senha<br>Projetos<br>Extra Rotinas<br>Adm Projetos | Projeto:<br>PLA 04/1<br><u>Adiciona</u> | L4 - O<br>r nova | rganiz<br>a ação | ação e disponibilização de registros fotográficos da DI | BD: 4º módu     | lo - 2002 à 20 | 006.       |     |   |
| Mod.Capacitação<br>Adm. Função                                         |                                         | Cód.             | Ord.             | Descrição da ação                                       | Status          | Deadline       | Conclusão  | %   |   |
| Adm. Funcion.<br>Relatórios<br>Indicadores<br>Extra-Rotina             |                                         | <u>570</u>       | 1                |                                                         | Finalizado      | 31/05/2011     | 31/05/2011 | 100 | x |
|                                                                        |                                         | <u>571</u>       | 2                |                                                         | Finalizado      | 25/04/2014     | 17/04/2014 | 100 | × |
|                                                                        |                                         | <u>572</u>       | 3                |                                                         | Finalizado      | 09/05/2014     | 28/04/2014 | 100 | × |
|                                                                        |                                         | <u>573</u>       | 4                |                                                         | Finalizado      | 30/04/2014     | 30/04/2014 | 100 | × |
|                                                                        |                                         | <u>574</u>       | 5                |                                                         | Em<br>andamento | 29/08/2014     | 00/00/0000 | 50  | × |
|                                                                        |                                         | <u>575</u>       | 6                | ,                                                       | Em<br>andamento | 29/08/2014     | 00/00/0000 | 5   | x |
|                                                                        |                                         | <u>576</u>       | 7                |                                                         | A iniciar       | 05/09/2014     | 00/00/0000 | 1   | × |
|                                                                        |                                         | <u>577</u>       | 8                |                                                         | Em<br>andamento | 30/09/2014     | 00/00/0000 | 5   | × |

Copyright © 2008-2014, SIESALQ/ESALQ/USP & DIBD/ESALQ/USP Implementado por Andrés

Figura 38 - Campo para seleção do "Status" - Ação finalizada

Durante todo o desenvolvimento do projeto, ele é monitorado, incluindo o desenvolvimento de todas as ações registradas no Sistema de Informação, que permite que elas sejam acompanhadas e se tenha conhecimento de sua evolução em relação ao proposto, às demais ações e ao projeto como um todo (% realizado).

De acordo com Santos (2014) monitorar significa medir e controlar adotar ações corretivas, portanto, o monitoramento consiste em acompanhar, revisar e ajustar o progresso do projeto para atender aos objetivos de desempenho definidos no plano.

O andamento das ações é informado pelo coordenador à gerente da Gestão de Projetos, juntamente com as entregas parciais de cada etapa, comprovando a sua evolução e buscando validar o prazo que se comprometeu a cumprir ou renegociá-lo, conforme as necessidades.

O gráfico de Gantt (Figura 39) demonstra de forma direta, as principais etapas e trabalhos do projeto de acordo com as datas planejadas e realizadas e possibilita maior visibilidade da distribuição das principais ações em termos de cronograma.

| Nome    | Dias  | Inicio     | Final      |    | 2014 |     | 2014 | 1            |       |        |
|---------|-------|------------|------------|----|------|-----|------|--------------|-------|--------|
|         |       |            |            |    | Jun  | Jul | Aug  | Sep          | Oct   |        |
| Projeto | 186   | 12/05/2014 | 14/11/2014 |    |      |     |      |              |       |        |
|         | -5277 | 12/05/2014 | 00/00/0000 |    |      |     | Pro  | posto        | e Rea | alizad |
| Acao 1  | 10    | 06/05/2014 | 16/05/2014 | 10 | 0%   |     |      |              |       |        |
|         | 84    | 06/05/2014 | 29/07/2014 |    |      |     |      |              |       |        |
| Acao 2  | 81    | 19/05/2014 | 08/08/2014 |    |      |     | 85%  |              |       |        |
|         | 71    | 19/05/2014 | 29/07/2014 |    |      |     | K    | $\leftarrow$ |       |        |
| Acao 3  | 127   | 26/05/2014 | 30/09/2014 |    |      |     |      |              | 60%   |        |
|         | 64    | 26/05/2014 | 29/07/2014 |    |      |     |      |              |       |        |
| Acao 4  | 134   | 05/06/2014 | 17/10/2014 |    |      |     |      |              | 60    | ¢.     |
|         | 50    | 05/06/2014 | 25/07/2014 |    |      |     |      |              |       |        |
| Acao 5  | 108   | 01/07/2014 | 17/10/2014 |    |      |     |      |              | 20    | æ      |
|         | 28    | 27/06/2014 | 25/07/2014 |    | 1    |     |      |              |       |        |
| Acao 6  | 123   | 16/06/2014 | 17/10/2014 |    | _    |     |      |              | 20    | ¢.     |
|         | 29    | 16/06/2014 | 15/07/2014 |    |      |     |      |              |       |        |
| Acao 7  | 123   | 16/06/2014 | 17/10/2014 |    |      |     |      |              | 10    | æ      |
|         | 14    | 16/06/2014 | 30/06/2014 |    |      |     |      |              |       |        |
| Acao 8  | 137   | 16/06/2014 | 31/10/2014 |    |      |     |      |              |       | 10%    |
|         | 43    | 16/06/2014 | 29/07/2014 |    |      |     |      |              |       |        |
| Acao 9  | 137   | 16/06/2014 | 31/10/2014 |    |      |     |      |              |       | 20%    |
|         | 39    | 16/06/2014 | 25/07/2014 |    |      | _   |      |              |       |        |
| Acao 10 | 137   | 16/06/2014 | 31/10/2014 |    |      |     |      |              |       | 10%    |
|         | 10    | 16/06/2014 | 26/06/2014 |    |      |     |      |              |       |        |
| Acao 11 | 192   | 06/05/2014 | 14/11/2014 |    |      |     |      |              |       | 2      |
|         | 3     | 06/05/2014 | 09/05/2014 |    |      |     |      |              |       |        |

Copyright © 2008-2014, SIESALQ/ESALQ/USP & DIBD/ESALQ/USP Implementado por Andrés.

Figura 39 – Gráfico de Gantt gerado pelo Sistema de Informação

Tal acompanhamento permite ao coordenador do projeto, caso tenha ocorrido algum problema em determinada ação, realinhar o seu planejamento inicial, com medidas que possam ser tomadas a tempo de não causar prejuízo à meta do projeto. Ou ainda, renegociar prazos, se for necessário.

Esse monitoramento e controle tem correlação com o percentual do projeto como um todo (% do projeto), conforme ilustrado na Figura 40.

| Sistema de Inf<br>Divisão de Bibl                                                                                                    | formação da<br>lioteca e Documentação                                                                                                    | Comp Amore                                           |
|----------------------------------------------------------------------------------------------------|----------------------------------------------------------------------------------------------------|------------------------------------------------------|
| Principal Logout                                                                                                    | Ajuda                                                                                                    |                                                      |
| Usuário: KATIA M. Al                                                                                                    | NDRADE FERRAZ                                                                                                    |                                                      |
| Menu                                                                                                    | Novo Projeto                                                                                                    |                                                      |
| Principal<br>Trocar senha<br>Extra Rotinas<br>Adm. Projetos<br>Mod.Capacitação<br>Adm. Funcion.<br>Relatórios<br>Indicadores<br>Extra-Rotina | Responsável KATIA M, ANDRADE FERRAZ V<br>Descrição<br>Perspectiva Aprendizado / Conhecimento V<br>Estratégia Capacitação / competência<br>Projeto Gerenciar a capacitação / competência V |                                                      |
|                                                                                                    | Justificativa                                                                                                    |                                                      |
|                                                                                                    | Resultados Obtidos                                                                                                    |                                                      |
|                                                                                                    | Riscos<br>Restrigões                                                                                                    |                                                      |
|                                                                                                    | Requisitos                                                                                                    |                                                      |
|                                                                                                    | Partes Interessadas                                                                                                    |                                                      |
|                                                                                                    | Urçamento K\$ Previsto: Executado:<br>Meta<br>Inicio 27/06/2014 (previsto)<br>Término 27/06/2014 (convisto)                                                                               |                                                      |
|                                                                                                    | Workshop 27/06/2014 (data prevista)<br>Observação                                                                                                    | Percentual realizado em<br>relação ao Projeto com um |
|                                                                                                    | Conclusão (data real de encerrament)<br>Executado 1 V (% do projeto)                                                                                                    |                                                      |

Copyright © 2008-2014, SIESALQ/ESALQ/USP & DIBD/ESALQ/USP Implementado por Andrés

Figura 40 – Percentual de realização do projeto

O encerramento do projeto consiste em garantir que o trabalho foi finalizado, verificar o cumprimento dos acordos, o alcance das metas, obter o aceite do cliente, registrar as lições aprendidas, arquivar a documentação gerada para que possa ser utilizada como base histórica para projetos futuros e similares ou transferir o produto final para a outra fase do projeto (se for o caso).

Ao término do projeto, há três possibilidades para a apresentação formal dos relatórios dos projetos, dependendo da complexidade e abrangência, do interesse do coordenador do projeto e da solicitação da chefia técnica da DIBD:

 a) Relatório resumido do Sistema online para a Gestão de Projetos (Figura 41), com todos os Indicadores já preenchidos;

- b) Relatório mais completo (complementar), elaborado pelo coordenador do projeto e anexado ao Sistema online (conforme exemplo do "Campo – Arquivo" destinado à inclusão dos documentos do projeto - Figura 42);
- c) Os dois formatos simultaneamente (resumido e completo), possibilitando uma consulta mais rápida com uma visão mais abrangente sobre o projeto desenvolvido e outro, com o detalhamento da metodologia, análise dos resultados e considerações finais.

RELATÓRIO DE PROJETO

tvel KATIA M. ANDRADE FERRAZ GR PAL 06/14 - Bisorração de manual com diretrizes para utilização do sistema online de Gestão de Projetos da DIBE Via Aprendizado / Comecimento

tégia Conhecimento

borar um manual com diretrizes para util enção do capital intelectual na biblioteca, projeto se justifica pela importância de se imovendo o aprendizado de equipe. A área conto de vista da metodología como pelo zação do sistema or ibiloteca. Icla de se manter todas as práticas e procedi De. A área ("Escritório de Projetos"), que sou omo pelo geneciamento onilne) em 2013 e re egistradas em um documento dicial da DIBD , do projeto se promovendo do ponto de v coletivos e pe capital inteleo D de " e ue ecesso a todos os funcionários, comp esponsável (tanto pela criação como pela implantação) se co uer que todas so rientrações de detunas portribuindo para a Gestão do Conhecimento organizacionas aprendiz sta da m tos noão do

ios ID de meta: Produto a s Indicadores de resultados

Indicador duto) no acervo (formato impresso) e na rede interna da DIBD (formato: pdf) promovendo a gestão do 1 Documento disponibilizado (pr conhecimento até 30/09/14.

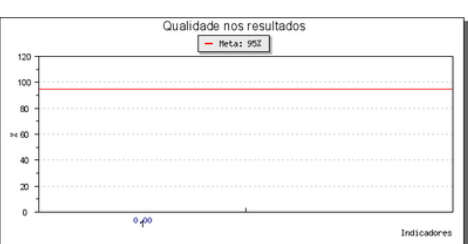

- 1) Añese no projeta, Causa: Desmolvido por umo foica pasces (premata da área de Projenta. Probabilidade de acomor, media (a hone) importante da acomor a destructura solutidade da pastala, Media aciado a promoteva entividades solutidades para cente a COLO. Safer de envolvemento en unoir opresión e a contrarter da de achividade da gataño, Media preventiva; panejemento tem elaborado e renegociação a data de entrega do produto finar; 32 cancelamento o porgeto. Probabilidade da gataño, Media (Cente dentin outra) esponidades (). Media preventiva: a validade da de desenviver o projeto na do a dará para extra períoria. Safe de achividade e activação da temperator e a la definidade de activação de linguagem (já pastronizada) de A subénida de equipa para o desenvolvimento desas projetos. 1) Conteixio períoriames à Menanda de Internaçãos de acuiças do 1000; 2) Informações completas e dotetivas; 3) Utilização de linguagem (já pastronizada) de área de desas de Arrigeto activaçãos de complementares do escolar para de la devidade en trabalho de conclusão do curva de Mela davida de especidades de mendas de la temperatura do escolar para de la devidade en trabalho de conclusão do curva de Mela davida de tempeto, acominantos "Estado e casas in maganteria" de uma "Exclusiona de Arrigeto en trabalho de conclusão do curva de Mela davida de para de desas de devidades do concentento.

Escopo - Treinamentos especificos após a elaboração do documento. Partes 1) Chefe Técnica da Divisão; 2) Gerente de Projetos da DIBD; 3) Funcionários; 4) Gerente dos Proc seadas 2) essos Gerenciais da DIBD; 4) Coordi nto R\$ Previsto : 20 Executado: 0 Meta Elaborar o manual de Gestão on line de Pr esentá-lo à chefe técnica da DIBD até dia 28/11/14 e divulgá-lo até 12/12/14.

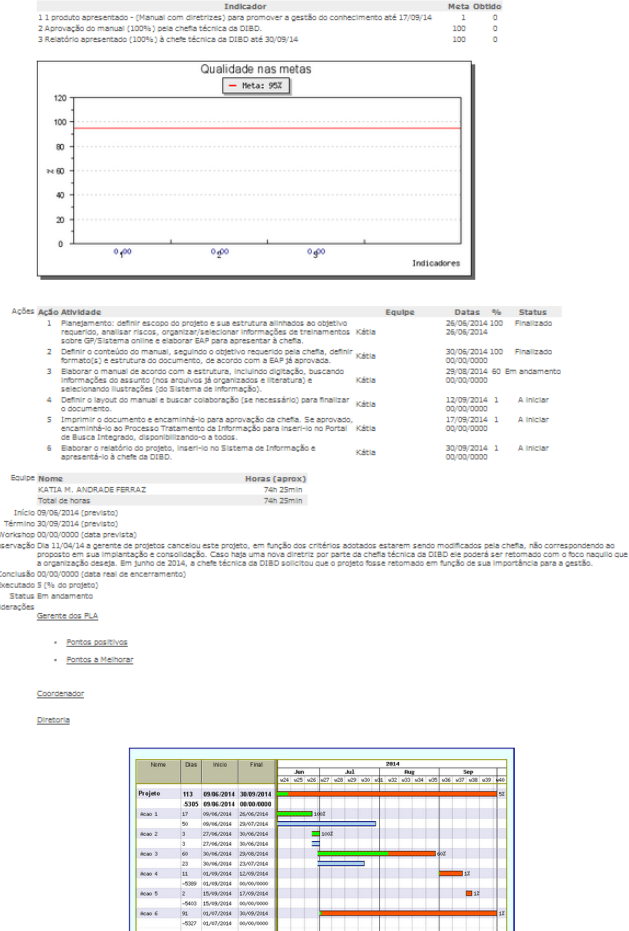

Copyright © 2008-2014, SIESALQ/ESALQ/USP & DIBD/ESALQ/USP

Implementado por Andrés

Figura 41 - Relatório resumido emitido pelo Sistema de Informação

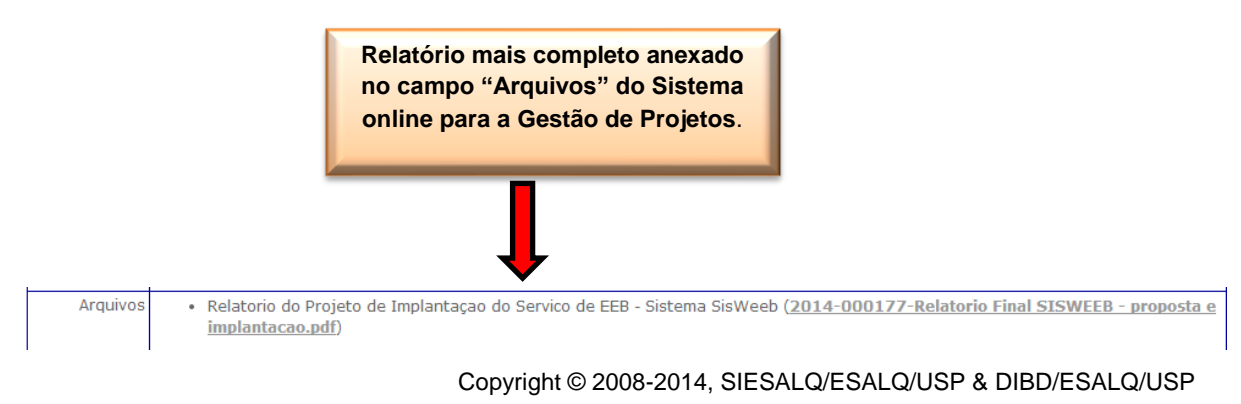

Implementado por Andrés

Figura 42 – Local no Sistema de Informação para anexar o relatório completo do projeto

Para anexá-lo, a gerente de Projetos deve utilizar os seguintes recursos e campos (Figuras 43 e 44):

| Sistema de Inf<br>Divisão de Bib                                                                  | formação da<br>lioteca e Documentação                                                                                           | Towner Amore                                             |
|---------------------------------------------------------------------------------------------------|----------------------------------------------------------------------------------------------------|----------------------------------------------------------|
| Principal Logout                                                                                  | Ajuda                                                                                                    |                                                          |
| Usuário: KATIA M. A                                                                               | NDRADE FERRAZ                                                                                                    |                                                          |
| Menu<br>Principal<br>Trocar senha<br>Projetos<br>Extra Rotinas<br>Adm.Projetos<br>Mod Canacitação | Arquivos de Projeto<br>Projeto:<br>PLA 06/14 - Elaboração de manual com diretrizes para ut<br>Adicionar novo arquivo ao projeto | ilização do sistema online de Gestão de Projetos da DIBD |
| Adm. Função<br>Adm. Função<br>Relatórios<br>Indicadores<br>Extra-Rotina                           |                                                                                                    |                                                          |

Figura 43 – Tópico para adicionar os arquivos do projeto

| Sistema de Inf<br>Divisão de Bib                                                    | formação da<br>lioteca e Documentação                                                                                                    |
|-------------------------------------------------------------------------------------|----------------------------------------------------------------------------------------------------|
| Principal Logout                                                                    | Ajuda                                                                                                    |
| Usuário: KATIA M. A                                                                 | NDRADE FERRAZ                                                                                                    |
| Menu<br><u>Principal</u><br><u>Trocar senha</u><br><u>Projetos</u><br>Extra Rotinas | Arquivos de Projeto<br>Adicionar arquivo de projeto<br>PLA 06/14 - Elaboração de manual com diretrizes para utilização do sistema online de Gestão de Projetos da DIBD |
| Mod. Capacitação<br>Adm. Eunção<br>Adm. Eunção<br>Indicadores<br>Extra-Rotina       | Descrição         Arquivo       Escolher arquivo         Nenhum arquivo selecionado         Ano       2014         PLA       PLA-01         Salvar                     |

Figura 44 - Campos a serem preenchidos para anexar os arquivos do projeto

Finalizado o projeto, registra-se no Sistema de informação – gestão online, a sua análise de desempenho, contando com a participação das lideranças envolvidas: a Gerente de Projetos da DIBD, o Coordenador do Projeto e a Chefe Técnica da DIBD.

Cabe à gerente de projetos, evidenciar os pontos positivos e os pontos que requerem melhorias, tendo como parâmetro os itens do planejamento, da meta pretendida, das mudanças aprovadas, dos riscos identificados e ações corretivas e preventivas, da situação das entregas, dos resultados propostos e obtidos, bem como o desempenho da coordenação e equipe, seja do ponto de vista da gestão de projetos como da gestão de pessoas. O gerenciamento da equipe envolve desde a formação da equipe, o desenvolvimento de habilidades, o desempenho em si, o acompanhamento, a negociação, a comunicação até a gestão dos conflitos e resolução dos problemas. E o desempenho da equipe em si, os resultados obtidos, os acordos, a administração dos conflitos até a dispersão. Dentre as informações que servem de respaldo a essa análise, destaca-se o acompanhamento do projeto em si, os pontos relevantes levantados pela coordenação, as considerações da equipe (quando expostas), a leitura do relatório apresentado e os Indicadores de meta e de resultados obtidos.

Ao coordenador cabe reforçar ou argumentar os pontos abordados pela Gerente de Projetos e complementar com os itens que julgar relevantes para a análise. O processo finaliza com o parecer da chefia técnica da DIBD que realiza a sua análise com base nos resultados obtidos, no relatório apresentado e nas considerações das outras lideranças, conforme modelo da Figura 45.

#### Sistema de Informação da Divisão de Biblioteca e Documentação

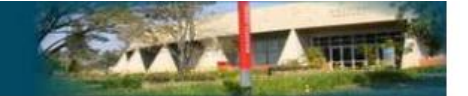

**RELATÓRIO DE PROJETO** 

Responsável KATIA M. ANDRADE FERRAZ Descrição Perspectiva Cliente / Sociedade Estratégia Produtos relevantes e com qualidade para o cliente Projeto Atender ou superar a satisfação do cliente Objetivo Justificativa Resultados Propostos Resultados Obtidos Riscos Restrições Requisitos Fora do Escopo Partes Interessadas Orçamento R\$ Previsto : 0 Executado: 0 Meta Acões Acão Atividade Equipe Datas % Status Início 31/07/2014 (previsto) Término 31/07/2014 (previsto) Workshop 31/07/2014 (data prevista) Observação Conclusão 31/07/2014 (data real de encerramento) Executado 1 (% do projeto) Status A iniciar Considerações Gerente dos PLA Pontos positivos Pontos a Melhorar ordenador Diretoria

> Copyright © 2008-2014, SIESALQ/ESALQ/USP & DIBD/ESALQ/USP Implementado por Andrés

Figura 45 – Campos para a análise de desempenho: considerações das lideranças

Esta análise tem por objetivo a valorização do projeto, a melhoria para os próximos planejamentos e projetos com base no aprendizado adquirido e a ênfase na importância da transparência das informações. Por meio do registro dos dados e fatos é possível resgatar o histórico e tomar decisões, incluindo o desempenho dos projetos desenvolvidos, fortalecendo a cultura da transferência do conhecimento e a manutenção do capital intelectual da equipe da DIBD.

Santos (2014) considera um projeto bem sucedido quando há eficiência na administração dos recursos disponibilizados para sua execução e quando o foco é o equilíbrio entre escopo, prazo e custo. De acordo com o autor, igualmente importante é ser eficaz em relação ao produto, de modo a garantir que o seu

desempenho atenda às necessidades do cliente, ou seja, aos requisitos do produto do projeto.

Para complementar esta análise e como parte da metodologia para a gestão dos projetos, após a finalização de todas as etapas que compõem o gerenciamento online dos projetos é realizado um workshop sob a coordenação da Gerente da área e da participação da Chefia Técnica da DIBD e de toda a equipe do projeto. O seu agendamento também é registrado no Sistema online de Projetos (Figura 46).

| Sistema de Infor<br>Divisão de Biblio                                                               | ação da<br>eca e Documentação                                                           |  |
|----------------------------------------------------------------------------------------------------|-----------------------------------------------------------------------------------------|--|
| Principel Apresent                                                                                  | io Login Ajuda                                                                          |  |
| Usuário:                                                                                            |                                                                                         |  |
| Menu                                                                                                | ditar Projeto                                                                           |  |
| Principel<br>Trocar senhe<br>Projetos<br>Estre Rotines<br>Reletórios<br>Indicedores<br>Estre Rotine | Responsável KATIA M. ANDRADE FERRAZ V<br>Deserição<br>Perspective Cliente / Seciedade V |  |
|                                                                                                    | Estratégia Produtos relevantes e com qualidade para o diente 🔻                          |  |
|                                                                                                    | Projeto Atender ou superar e satisfação do diente 🔻                                     |  |
|                                                                                                    | Objetive                                                                                |  |
|                                                                                                    | av0 soft Gaut                                                                           |  |
|                                                                                                    | Resultados<br>Propostos                                                                 |  |
|                                                                                                    | Resultados Obūdos                                                                       |  |
|                                                                                                    | Riacca                                                                                  |  |
|                                                                                                    | Restrições                                                                              |  |
|                                                                                                    | Requialter                                                                              |  |
|                                                                                                    | Fore do Except                                                                          |  |
|                                                                                                    | Perios Interessedes                                                                     |  |
|                                                                                                    | Creamonto R\$ Provisto: 0 Executado: 0                                                  |  |
|                                                                                                    |                                                                                         |  |
|                                                                                                    | Término 28/11/2014 (previato)<br>Data do Workshop                                       |  |
|                                                                                                    | Observação                                                                              |  |
|                                                                                                    |                                                                                         |  |

Copyright © 2008-2014, SIESALQ/ESALQ/USP & DIBD/ESALQ/USP Implementado por Andrés

Figura 46 – Data do Workshop

A realização deste workshop permite que todos os integrantes do projeto possam também externar o seu aprendizado durante o desenvolvimento das ações do projeto e receberem o retorno da chefia sobre o desempenho e resultado obtido com o trabalho. A riqueza desse momento contribui para o item "Lições Aprendidas" que compõe a "Reunião de Análise Crítica dos Projetos da DIBD", coordenada e conduzida (com questões pontuais e abertas) pela gerente da área, que além de apresentar a análise dos planejamentos, demonstra os resultados (como item motivador) e compartilha o aprendizado adquirido com todos os funcionários da DIBD, fechando o ciclo da Gestão de Projetos.

Tais resultados são finalmente repassados ao Diretor da Unidade (ESALQ/USP) pela chefe técnica da DIBD para que ele possa ter ciência dos projetos desenvolvidos na biblioteca no ano vigente.

### **4 CONSIDERAÇÕES FINAIS**

Com a conclusão deste manual pretende-se que ele se consolide como uma ferramenta útil para orientações sobre os itens que compõem o módulo da gestão online de projetos no Sistema de Informação da DIBD e seu preenchimento, dando subsídios para a sua utilização correta, de forma eficiente.

É importante destacar que a gerente da área de Gestão de Projetos da DIBD está sempre à disposição de todos os funcionários para orientar sobre a metodologia implantada para o gerenciamento dos projetos, coordenar e ministrar treinamentos, conforme ilustrado no Anexo J. A área responde também pela gestão online de todos os projetos e pela gestão da comunicação no âmbito dos projetos (modelo no Anexo K). Tem também como atribuição, organizar as informações, desde a coleta, disseminação, armazenamento e manutenção do histórico dos projetos desenvolvidos, reunindo-os por no Sistema online para a Gestão dos Projetos por Perspectivas do mapa estratégico da DIBD (Anexo L). O compartilhamento do aprendizado adquirido com a experiência da gestão e do conhecimento advindo de capacitação formal também integra as responsabilidades da gerente de projeto. Tal difusão do trabalho desenvolvido na DIBD permite visibilidade das práticas desenvolvidas, tanto no ambiente interno por meio da apresentação dos projetos em "Reunião de Análise Crítica" (Anexo M) e com textos publicados no informativo "Fique por Dentro" (Anexo N), bem como a apresentação da metodologia da gestão dos projetos ao público externo (ilustração no Anexo O).

Como documento complementar a esse manual que se propõe a traçar as diretrizes para a utilização da metodologia para gestão de projetos e consequentemente do uso do sistema online de projetos, o acervo da DIBD disponibiliza aos interessados a monografia, denominada "Estudo de Caso: implantação de um 'Escritório de Projetos' na Divisão de Biblioteca (DIBD) da Escola Superior de Agricultura 'Luiz de Queiroz' (ESALQ), da Universidade de São Paulo (USP)", de mesma autoria do presente manual.

## REFERÊNCIAS

FERRAZ, K.M.A. et al. **Estudo de caso:** implantação de um "Escritório de Projetos" na Divisão de Biblioteca (DIBD) da Escola Superior de Agricultura "Luiz de Queiroz", da Universidade de São Paulo (USP). 2013. 144 p. Especialização (MBA em Gestão de Projetos) – Universidade Metodista de Piracicaba, Piracicaba, 2013.

KERZNER, H. Project management. 8<sup>th</sup> ed. New York: John Wiley, 2002. 266 p.

PROJECT MANAGEMENT INSTITUTE. **Um guia do conhecimento em gerenciamento de projetos (guia PMBOk)**. 4. ed. Newtown Square, 2008. Disponível em:<http://www.tecgraf.puc rio.br/~bia/Estudo/PMBOk%202008%20Portugues.pdf>. Acesso em: 05 maio 2013.

SANTOS, C.F.R. **Gerenciamento de projetos**: conceitos e representações. Rio de Janeiro: LTC, 2014. 135 p.

ANEXOS

Anexo A – Organograma da DIBD reestruturado: área para Gestão de Projetos

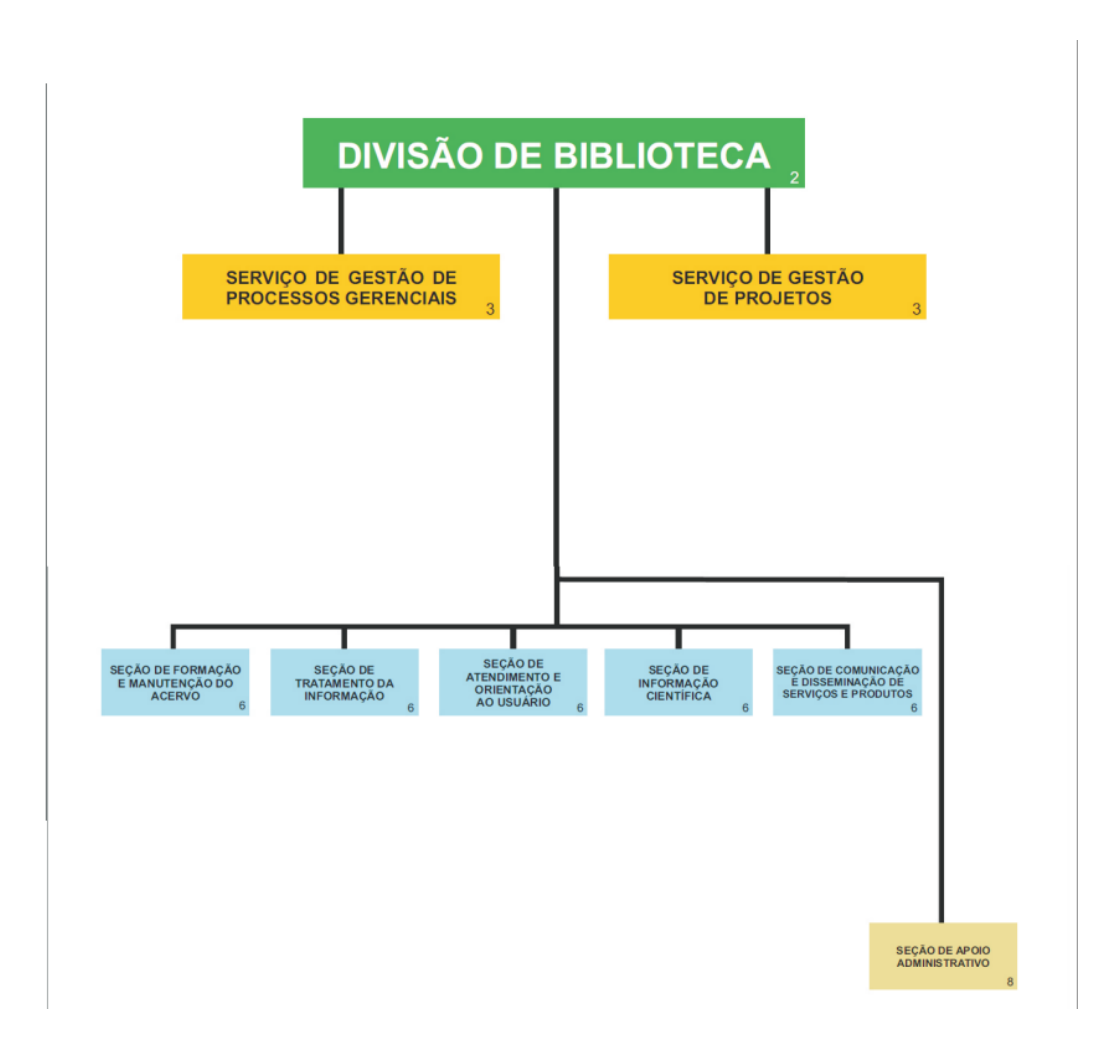

Fonte: http://www.esalq.usp.br/biblioteca/PDF/organograma.pdf

Anexo B – Estrutura Analítica do Projeto para implantação do Sistema online de Gerenciamento dos Projetos da DIBD

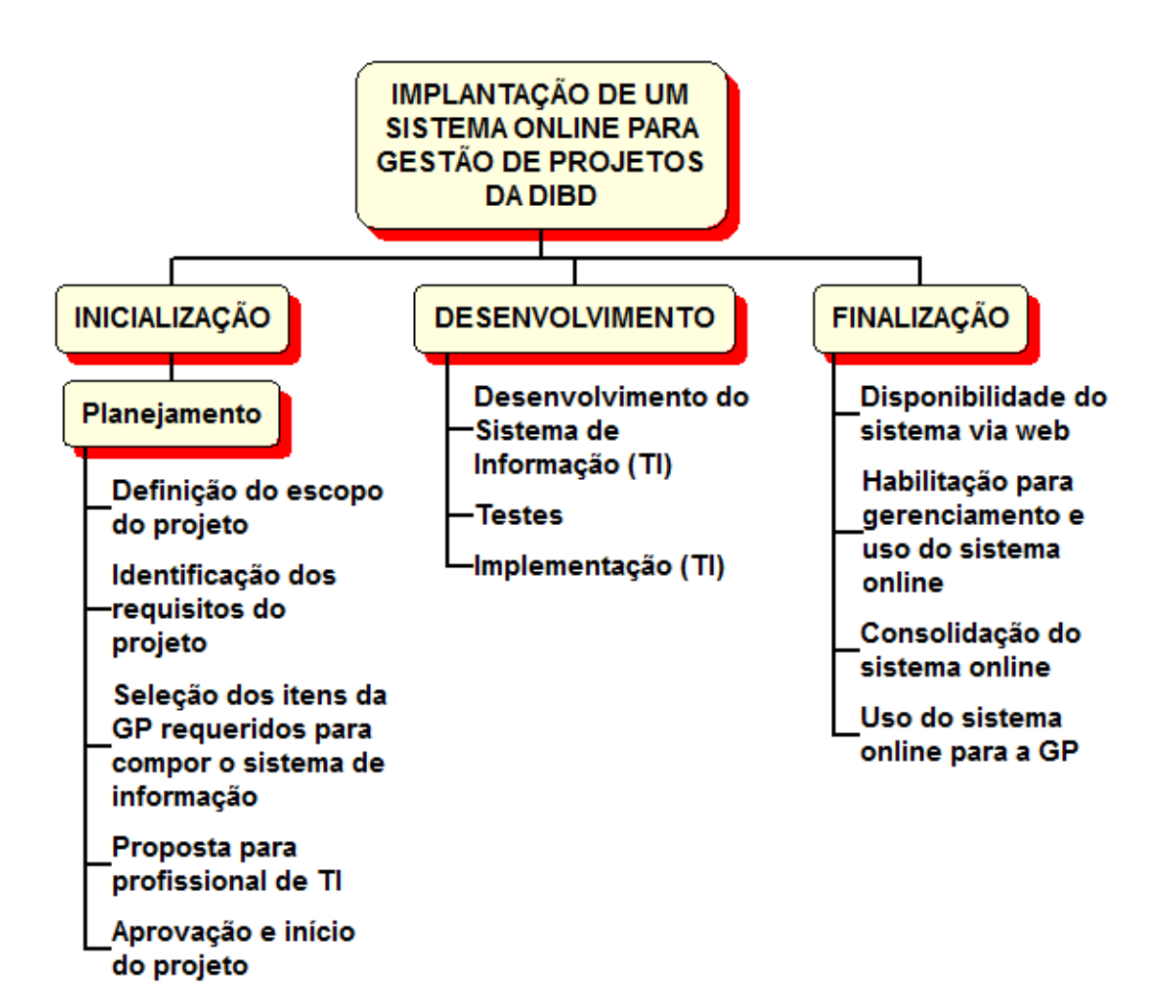

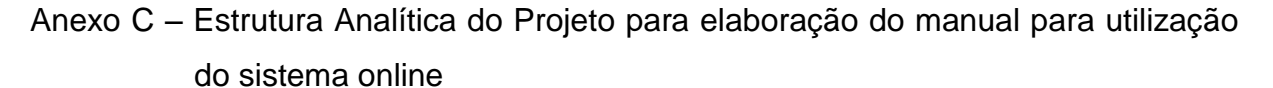

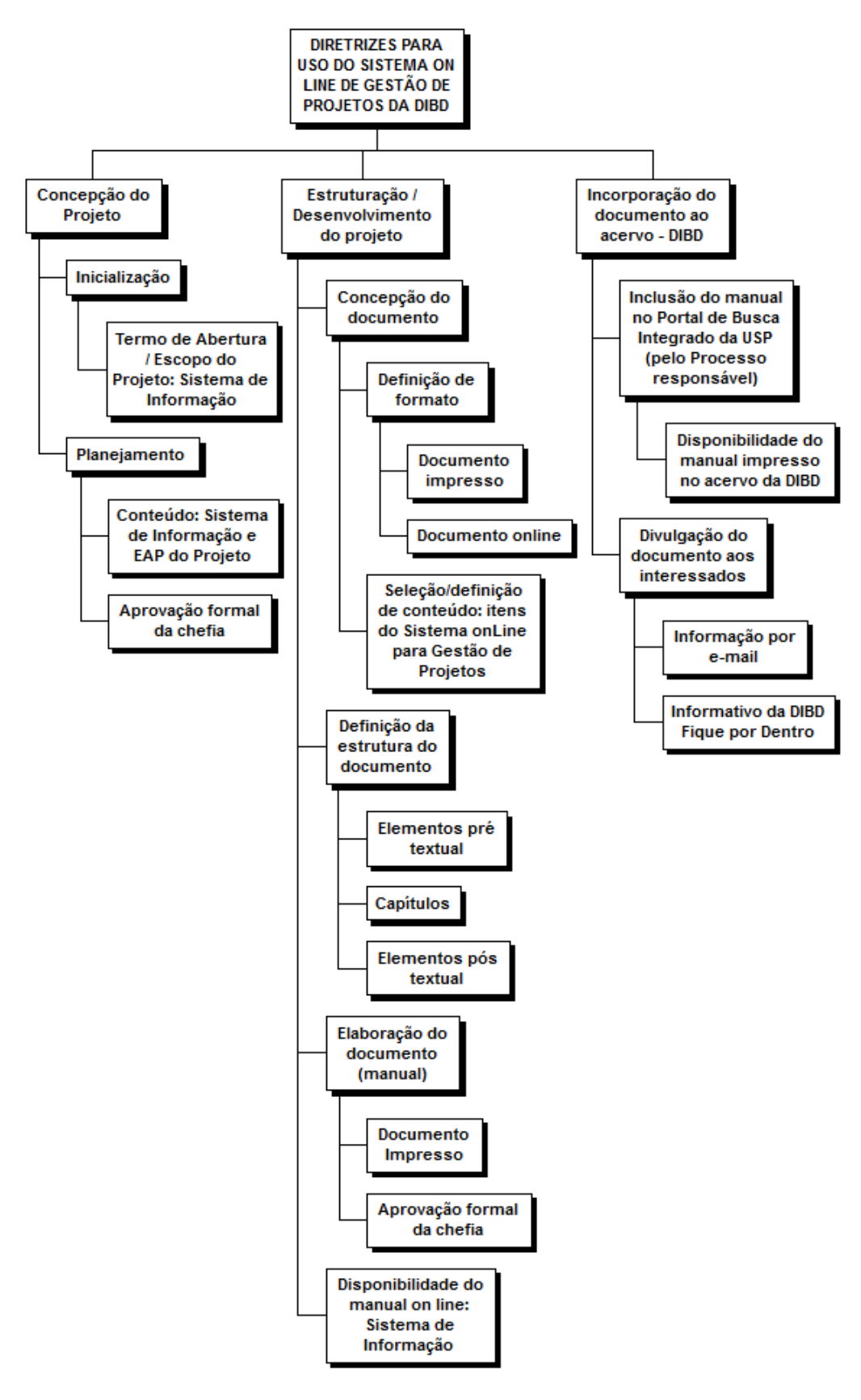

# Anexo D – Mapa Anual de Projetos da DIBD

| PROJETOS / PLANOS DE AÇÃO - 2014                                                                             |                                   |                |                                                    |                                 |                                     |                               |              |                                 |                          |                       |                                     |                   |                                                   |                      |                   |         |           |       |       |      |       |       |        |           |         |          |      |
|----------------------------------------------------------------------------------------------------|-----------------------------------|----------------|----------------------------------------------------|---------------------------------|-------------------------------------|-------------------------------|--------------|---------------------------------|--------------------------|-----------------------|-------------------------------------|-------------------|---------------------------------------------------|----------------------|-------------------|---------|-----------|-------|-------|------|-------|-------|--------|-----------|---------|----------|------|
| Perspectivas                                                                                                 |                                   |                |                                                    |                                 |                                     |                               |              |                                 |                          |                       |                                     |                   |                                                   |                      |                   |         |           |       |       |      |       |       |        |           |         |          |      |
|                                                                                                    | Fidu                              | ciária         | Cliente /<br>Sociedade                             |                                 | Processos/<br>Produtos              | Aprendizado /<br>Conhecimento |              | Processos                       |                          |                       |                                     |                   |                                                   | Cronograma           |                   |         |           |       |       |      |       |       |        |           |         |          |      |
| PROJETOS / PLANOS DE AÇÃO - 2014                                                                             | Eficácia na obtenção dos recursos | Racionalização | Produtos relevantes e com qualidade para o cliente | Responsabilidade socioambiental | Excelência na produção dos serviços | Capacitação e Competência     | Conhecimento | Formação e Manutenção do Acervo | Tratamento da Informação | Informação Científica | Atendimento e Orientação ao Cliente | Biblioteca do LES | Comunicação e Disseminação de Serviços e Produtos | Apoio Administrativo | Nível estratégico | Janeiro | Fevereiro | Março | Abril | Maio | Junho | Julho | Agosto | Setem bro | Outubro | Novembro | 2015 |
| 1 CAPTAR RECURSOS                                                                                            |                                   |                |                                                    |                                 |                                     |                               |              |                                 |                          |                       |                                     |                   |                                                   |                      |                   |         |           |       |       |      |       |       |        |           |         |          |      |
| 2 OTIMIZAR O USO DOS RECURSOS                                                                                |                                   |                |                                                    |                                 |                                     |                               |              |                                 |                          |                       |                                     |                   |                                                   |                      |                   |         |           |       |       |      |       |       |        |           |         |          |      |
| 2.1 Finalização: Projeto de recuperação, restauro e preservação do acervo da DIBD (PRCEU)                    |                                   | х              |                                                    |                                 |                                     |                               |              | $\odot$                         |                          |                       |                                     |                   |                                                   | $\odot$              | ⊜                 | х       | х         |       |       |      |       |       |        |           |         |          |      |
| 2.2 Projeto para segurança do acervo com a utilização do sistema RFDI                                        |                                   | х              |                                                    |                                 |                                     |                               |              | $\odot$                         | $\odot$                  | $\odot$               | $\odot$                             | $\odot$           | $\odot$                                           | $\odot$              |                   |         | х         | х     | х     | х    | х     | х     | х      | х         | х       | х        |      |
| 2.3 Avaliação do acervo de periódicos da Biblioteca Central – 2º Módulo: Doação                              |                                   | х              |                                                    |                                 |                                     |                               |              |                                 | $\odot$                  |                       | $\odot$                             |                   |                                                   |                      | $\odot$           |         |           | х     | Х     | х    | Х     | х     | х      | х         | х       | Т        |      |
| 3 PROMOVER MELHORIA CONTÍNUAS NOS PROCESSOS                                                                  |                                   |                |                                                    |                                 |                                     |                               |              |                                 |                          |                       |                                     |                   |                                                   |                      |                   |         |           |       |       |      |       |       |        |           |         |          |      |
| 4 ATENDER OU SUPERAR A SATISFAÇÃO DO CLIENTE                                                                 |                                   |                |                                                    |                                 |                                     |                               |              |                                 |                          |                       |                                     |                   |                                                   |                      |                   |         |           |       |       |      |       |       |        |           |         |          |      |
| 4.1 Promoção da Recepção aos ingressantes                                                                    |                                   |                | х                                                  |                                 |                                     |                               |              | $\odot$                         | $\odot$                  | $\odot$               | $\odot$                             | $\odot$           |                                                   | $\odot$              |                   | х       | х         | х     | х     | х    | х     |       |        |           |         |          |      |
| 4.2 Promoção da XVII Semana do Livro e da Biblioteca                                                         |                                   |                | х                                                  |                                 |                                     |                               |              | $\odot$                         | $\odot$                  | $\odot$               | $\odot$                             |                   |                                                   | $\odot$              | $\odot$           |         |           |       |       |      |       | х     | Х      | Х         | Х       | x        |      |
| 4.3 Implantação do Sistema SISWEEB na DIBD                                                                   |                                   |                | х                                                  |                                 |                                     |                               |              |                                 |                          |                       |                                     |                   |                                                   |                      |                   | х       | х         | х     | х     |      |       |       |        |           |         |          |      |
| 4.4 Proposta para inscrição de ex-alunos                                                                     |                                   |                | х                                                  |                                 |                                     |                               |              |                                 |                          |                       |                                     |                   |                                                   |                      |                   |         |           |       | х     | X    | х     |       |        |           |         |          |      |
| 4.5 Formatação do programa: disciplina do cursos de Ciências Econômicas e Administração da ESALQ/USP         |                                   |                | X                                                  |                                 |                                     |                               |              |                                 |                          |                       | $\odot$                             |                   | $\odot$                                           |                      |                   |         |           |       |       |      |       | х     | х      | х         | х       |          |      |
| 4.6 Atualização das Normas de Teses (referências e citações) após definição da CPG                           |                                   |                | х                                                  |                                 |                                     |                               |              |                                 |                          |                       |                                     |                   | $\odot$                                           |                      |                   |         |           |       |       |      | _     | х     | х      | х         | х       | $\perp$  |      |
| 5 DESENVOLVER POLÍTICAS SOCIOAMBIENTAIS                                                                      |                                   |                |                                                    |                                 |                                     |                               |              |                                 |                          |                       |                                     |                   |                                                   |                      |                   |         |           |       |       |      |       |       |        |           |         |          |      |
| 6 PROMOVER A GESTAO DO CONHECIMENTO                                                                          |                                   |                |                                                    |                                 |                                     |                               |              |                                 |                          |                       |                                     |                   |                                                   |                      |                   |         |           |       |       |      |       |       |        |           |         |          |      |
| 6.1 Organização e disponibilização de registros fotográficos da DIBD: 4º módulo                              |                                   |                |                                                    |                                 |                                     |                               | X            | $\odot$                         | $\odot$                  |                       |                                     |                   |                                                   |                      | $\odot$           |         |           |       | х     | х    | х     | х     | х      | х         | х       | +        | +    |
| 6.2 Elaboração de manual de Gestão de Projetos da DIBD                                                       |                                   |                |                                                    |                                 |                                     |                               | X            |                                 |                          |                       |                                     |                   |                                                   |                      |                   |         |           |       |       | х    | х     | х     | х      | х         | x       | ┶        | +    |
| 7 GERENCIAR A CAPACITAÇÃO / COMPETENCIAS                                                                     |                                   |                |                                                    |                                 |                                     |                               |              |                                 |                          |                       |                                     |                   |                                                   |                      |                   |         |           |       |       |      |       |       |        |           |         |          |      |
| 7.1 Continuidade do sistema online para monitoramento de cursos / competências<br>(dependência de terceiros) |                                   |                |                                                    |                                 |                                     | x                             |              |                                 |                          |                       | ٢                                   |                   |                                                   |                      |                   |         |           |       |       | x    | x     | x     | x      | x         | х       | х        |      |

#### Anexo E – Planilha para propostas de projetos

### DIBD/ESALQ/USP GESTÃO DE PROJETOS Responsável: Kátia M. de Andrade Ferraz

### Propostas para Projetos de 2014

Processo:

| Projetos / Planos de<br>Ação | Perspectiva<br>(alinhamento ao | Processos /<br>Pessoas | Justificativa (Por<br>que realizá-lo) | Quando deverá<br>ser feito | Quanto custará<br>(orçamento) | Como será<br>feito   | IDs<br>propostos  |
|------------------------------|--------------------------------|------------------------|---------------------------------------|----------------------------|-------------------------------|----------------------|-------------------|
|                              | mapa estratégico)              | envolvidos             |                                       | (período)                  |                               | (módulos e<br>quais) | (pelo<br>menos um |
|                              |                                |                        |                                       |                            |                               | quality              | deve              |
|                              |                                |                        |                                       |                            |                               |                      | constar do        |
|                              |                                |                        |                                       |                            |                               |                      | mapa              |
|                              |                                |                        |                                       |                            |                               |                      | estratégico)      |
|                              |                                |                        |                                       |                            |                               |                      |                   |

#### Orientações:

Não há necessidade de escrever detalhadamente nenhum dos itens da planilha, basta sinalizar objetivamente os itens que justificam e alinham a proposta apresentada.

As propostas devem considerar as nossas forças e fraquezas, as oportunidades e as ameaças (matriz SWOT), buscando estratégias que minimizem os efeitos negativos dos pontos fracos e o máximo partido dos pontos fortes. As oportunidades detectadas devem ser aproveitadas ao máximo, minimizando ou superando os efeitos das ameaças detectadas.

No campo de Indicadores (IDs), considerar o objetivo do projeto proposto e o seu alinhamento ao mapa estratégico da DIBD. Pode haver sugestão de vários IDs, porém, será necessário que tenha <u>pelo menos um indicador</u> citado no mapa estratégico, justificando a contribuição do projeto aos objetivos organizacionais. Encaminhar a planilha até.../..... para que todas as propostas estejam compiladas até a nossa Reunião de Planejamento Estratégico, dia .../..../... Caso tenham dúvida quanto ao seu preenchimento ou objetivo, estou à disposição.

# Anexo F- Reunião de Análise Crítica dos Projetos da DIBD

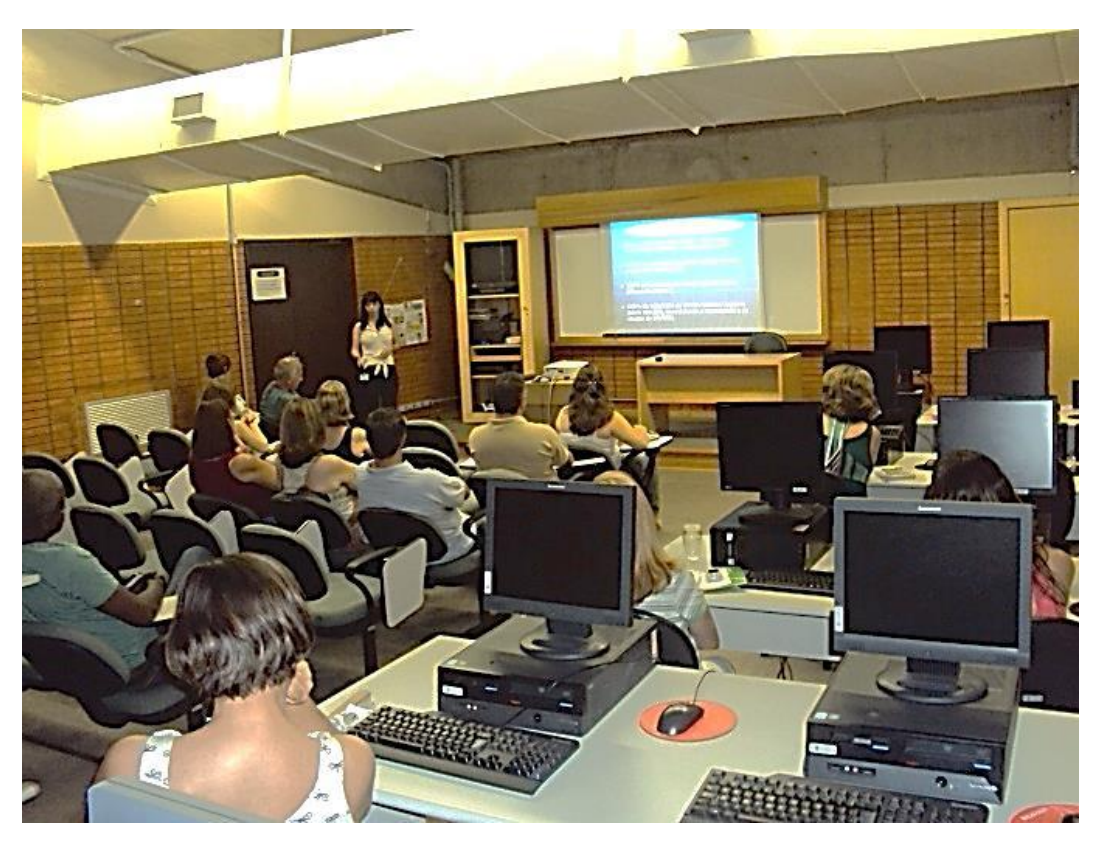

Imagem: Ronaldo Capprecci

Anexo G – Mapa Anual de Projetos da DIBD com legenda para análise do cronograma

| PROJETOS / PLANOS DE AÇÃO - 2014             |                                    |                |                                                    |                                 |                                     |                               |              |                                 |                          |                       |                                     |                   |                                                  |                      |                   |         |               |               |               |               |       |        |          |                |                 |                  |  |
|----------------------------------------------|------------------------------------|----------------|----------------------------------------------------|---------------------------------|-------------------------------------|-------------------------------|--------------|---------------------------------|--------------------------|-----------------------|-------------------------------------|-------------------|--------------------------------------------------|----------------------|-------------------|---------|---------------|---------------|---------------|---------------|-------|--------|----------|----------------|-----------------|------------------|--|
|                                              | Mapa das Estratégias               |                |                                                    |                                 |                                     |                               |              |                                 |                          |                       |                                     |                   |                                                  |                      |                   |         |               |               |               |               |       |        |          |                |                 |                  |  |
|                                              | Fiduciária                         |                | Cliente /<br>Sociedade                             |                                 | Processos/<br>Produtos              | Aprendizado /<br>Conhecimento |              | Processos                       |                          |                       |                                     |                   |                                                  |                      | CRONOGRAMA        |         |               |               |               |               |       |        |          |                |                 |                  |  |
| PROJETOS / PLANOS DE AÇÃO - 2014             | Efficácia na obtenção dos recursos | Racionalização | Produtos relevantes e com qualidade para o cliente | Responsabilidade socioambiental | Excelência na produção dos serviços | Capacitação e Competência     | Conhecimento | Formação e Manutenção do Acervo | Tratamento da Informação | Informação Científica | Atendimento e Orientação ao Cliente | Biblioteca do LES | Comunicação e Disseminação de Serviços e Produto | Apoio Administrativo | Nível estratégico | Janeiro | Fevereiro     | Março         | Abril         | Maio<br>Junho | Julho | Agosto | Setembro | Outubro        | Novembro        | Dezembro<br>2015 |  |
| 1 CAPTAR RECURSOS                            |                                    |                |                                                    |                                 |                                     |                               |              |                                 |                          |                       |                                     |                   | -                                                |                      |                   |         |               |               |               |               |       |        |          |                |                 |                  |  |
| 2 OTIMIZAR O USO DOS RECURSOS                |                                    |                |                                                    |                                 |                                     |                               |              |                                 |                          |                       |                                     |                   |                                                  |                      |                   |         |               |               |               |               |       |        |          |                |                 |                  |  |
|                                              |                                    | x              |                                                    |                                 |                                     |                               |              | 0                               |                          |                       |                                     |                   |                                                  | 0                    |                   | х       | х             | х             | х             | хх            |       |        |          |                |                 |                  |  |
|                                              |                                    | x              |                                                    |                                 |                                     |                               |              | 0                               | ٥                        | ٢                     | ٢                                   | ٢                 | 0                                                | 0                    |                   |         | х             | х             | х             | x x           | x     | x      | x        | x              | $ \rightarrow $ |                  |  |
|                                              |                                    | x              |                                                    |                                 |                                     |                               |              |                                 | ٢                        |                       | ٢                                   |                   |                                                  | _                    | 0                 |         |               | х             | х             | X X           | х     | х      | х        | X              | _               |                  |  |
| 3 PROMOVER MELHORIA CONTÍNUAS NOS PROCESSOS  | -                                  |                |                                                    |                                 |                                     |                               |              |                                 |                          |                       |                                     |                   |                                                  | _                    | $\rightarrow$     | -       | _             | _             | $\rightarrow$ | +             | +     | +      |          | $ \rightarrow$ | -               |                  |  |
| 4 ATENDER OU SUPERAR A SATISFAÇÃO DO CLIENTE | -                                  |                |                                                    |                                 |                                     |                               |              | _                               | -                        |                       |                                     |                   |                                                  | _                    | -                 |         |               |               |               |               | -     | -      |          | $ \rightarrow$ | -               |                  |  |
|                                              | $\vdash$                           |                | Ŷ                                                  |                                 |                                     |                               |              | 0                               | 0                        | 0                     | 0                                   | 9                 |                                                  | 0                    | 0                 | ^       | ^             | ^             | -             | ~ ~           | Ŷ     | X      | ×        |                | +               | +                |  |
|                                              | -                                  |                | x                                                  |                                 |                                     |                               |              | ~                               | ~                        |                       | ě                                   |                   | -                                                | ~                    | -                 | x       | x             | x             | x             | X X           | x     | 1      | -        |                | -               | +                |  |
|                                              |                                    |                | x                                                  |                                 |                                     |                               |              |                                 |                          |                       |                                     |                   |                                                  |                      |                   |         |               |               | x             | x x           | x     |        |          |                | +               | ×                |  |
|                                              |                                    |                | X                                                  |                                 |                                     |                               |              |                                 |                          |                       | 0                                   |                   | 0                                                |                      |                   |         |               |               |               |               | х     | х      | х        | х              |                 |                  |  |
|                                              |                                    |                | X                                                  |                                 |                                     |                               |              | -                               | -                        |                       |                                     |                   | 0                                                | _                    | _                 | +       | $\rightarrow$ | $\rightarrow$ | $\rightarrow$ | X             | X     | X      | X        | X              | -               |                  |  |
| E DESENVOLVED DOL TTE AS SOCIO ANDIENTAIS    |                                    |                | X                                                  |                                 |                                     |                               |              | 0                               | 0                        | 0                     | 0                                   |                   |                                                  | <u> </u>             | 0                 | +       | -             | -             | -             | _             | -     | ×      | X        | ×              | -               | _                |  |
| 6 CONSOLIDAR A GESTÃO DO CONHECIMENTO        | +                                  |                |                                                    |                                 |                                     |                               |              |                                 |                          |                       |                                     |                   |                                                  | -                    | +                 | +       | +             | -             | -+            | +             | +     | +      |          |                | $\pm$           |                  |  |
| CONSCRIPTING DO COMPONENTO                   |                                    |                |                                                    |                                 |                                     |                               | ×            | 0                               | 0                        |                       |                                     |                   |                                                  |                      |                   | т       | T             |               | x             | x x           | x     | x      | x        | x              | T               |                  |  |
|                                              | $\square$                          |                |                                                    |                                 |                                     |                               | x            | _                               | -                        |                       |                                     |                   |                                                  |                      | •                 | +       | +             |               | x             | x x           | x     | x      | x        | x              | +               | +                |  |
|                                              |                                    |                |                                                    |                                 |                                     |                               |              |                                 |                          |                       | 0                                   |                   |                                                  |                      | •                 |         |               |               | x             | xx            | x     | x      | x        | x              | x               |                  |  |
|                                              |                                    |                |                                                    |                                 |                                     |                               |              |                                 |                          |                       |                                     |                   |                                                  |                      |                   | 1       |               |               |               |               |       |        |          |                | 4               |                  |  |
|                                              |                                    |                |                                                    |                                 |                                     |                               |              |                                 |                          |                       |                                     |                   |                                                  |                      |                   |         |               |               |               |               |       |        |          |                |                 |                  |  |

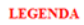

Projeto planejado - Reunião de Planejamento Estratégico Projeto iniciado após o planejado

Projeto cancelado

Projeto incorporado ao mapa após reunião de planejamento estratégico

Projeto não realizado e sem prestação de contas

Projeto realizado conforme planejado

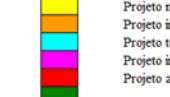

Projeto não terminado conforme planejado

Projeto iniciado conforme o planejado e registrado posteriormente no SI

Projeto temporariamente suspenso

Projeto iniciado antes do planejado

Projeto adiado

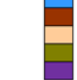
Anexo H – Apresentação do Gráfico de Gantt gerado pelo Sistema de Informação em Reunião de Análise Crítica

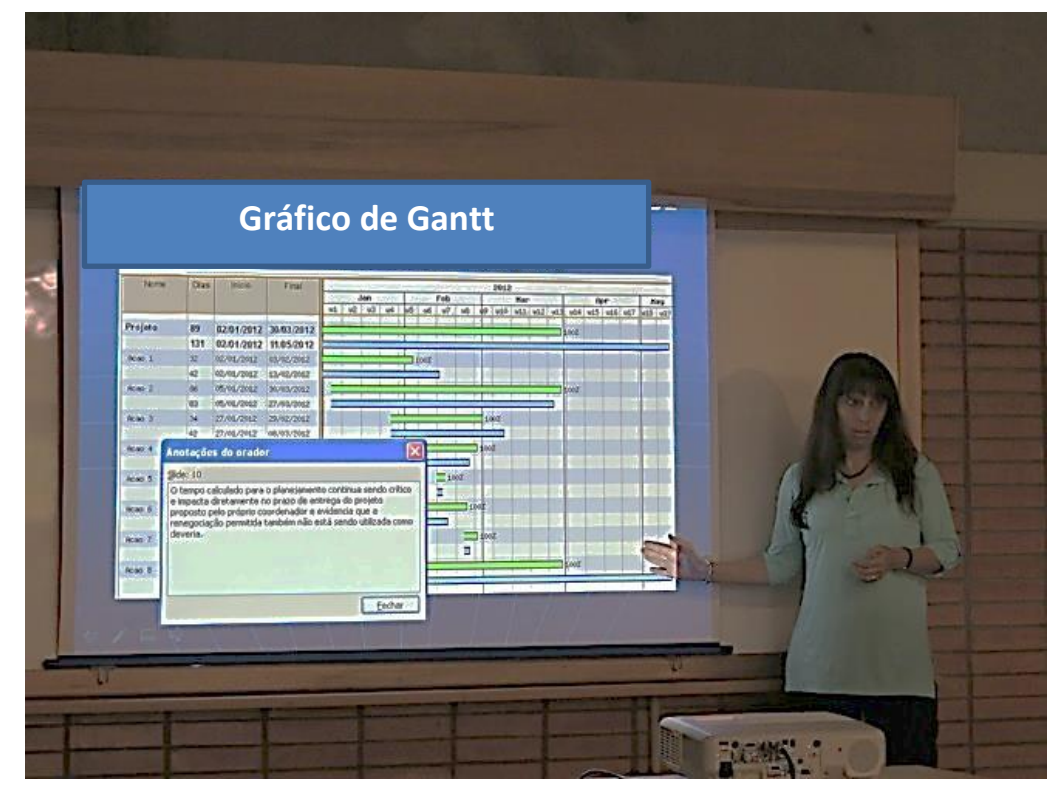

Imagem: Ronaldo Capprecci

Anexo I - Reunião para prestação de contas à gerente de projetos

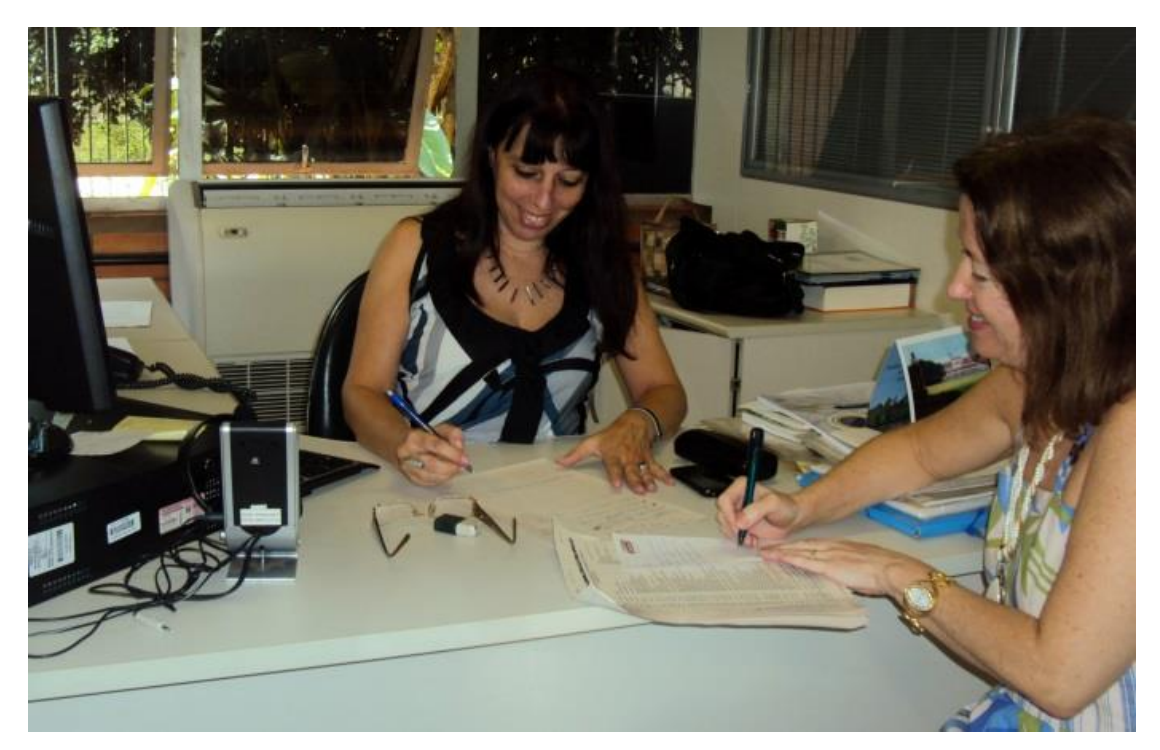

Imagem: Ronaldo Capprecci

Anexo J – Treinamento sobre utilização do Sistema online para Gestão de Projetos da DIBD

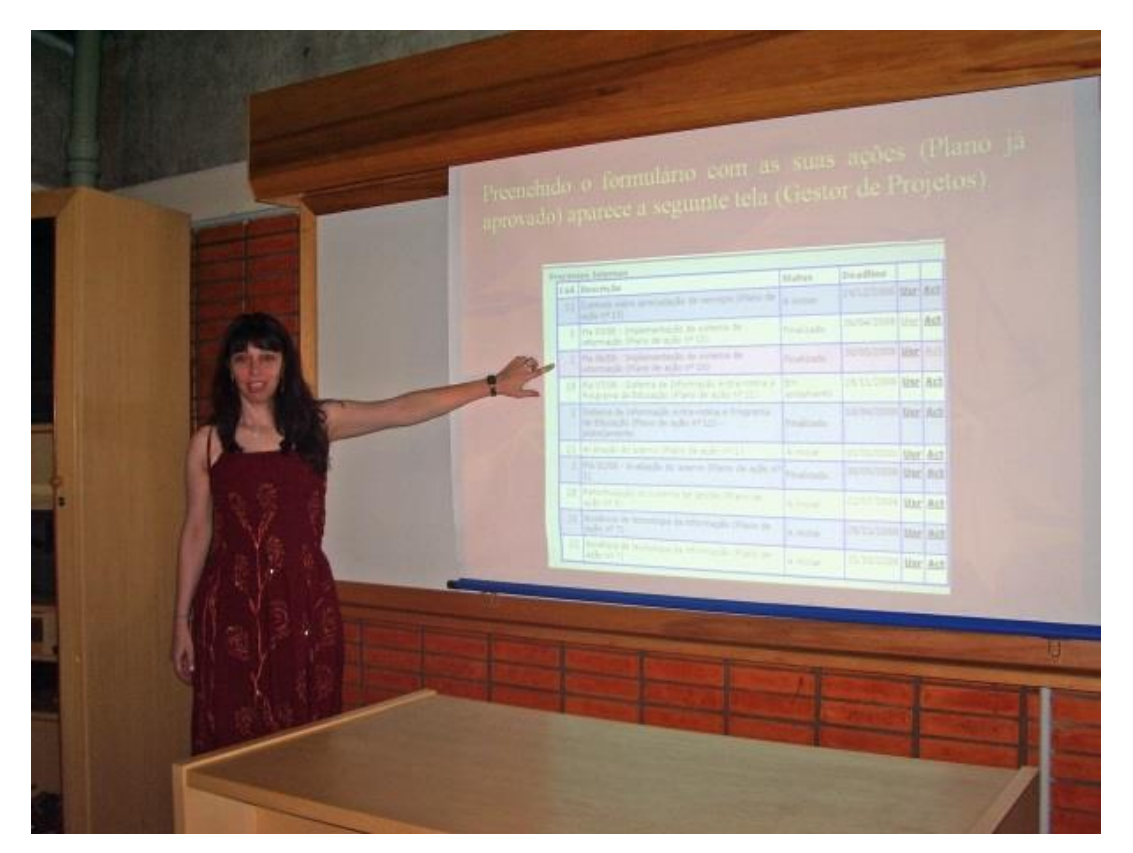

Imagem: Ronaldo Capprecci

| GERENCIAMENTO DA COMUNICAÇÃO NO ÂMBITO DOS PROJETOS DA DIBD                                                                                                    |                                                                                                    |                                                                                                    |                                                                                                    |                                                                                                    |                                                                                                    |  |  |  |  |  |  |
|----------------------------------------------------------------------------------------------------|----------------------------------------------------------------------------------------------------|----------------------------------------------------------------------------------------------------|----------------------------------------------------------------------------------------------------|----------------------------------------------------------------------------------------------------|----------------------------------------------------------------------------------------------------|--|--|--|--|--|--|
| PATITA                                                                                                    | CANAIS DE COMUNICAÇÃO                                                                                                    | LOCAL                                                                                                    | ENVOLVIDOS / ACÕES                                                                                                    | PERIODICIDADE                                                                                                    | CONSIDERAÇÕES                                                                                                    |  |  |  |  |  |  |
| Definição dos projetos assais                                                                                                    | Reutilo de Platejanento Estrategico                                                                                                    | Auditério da Bibliofeca Contral                                                                                                    | Nivel Bartadorio e Telicio<br>Generate de Projetos de DIBD<br>(Coordenação da resulto e registro da projetos)<br>Generates e Chefe Téncica da DIBD<br>(Proportas e priorização)<br>Chefe Téncica da DIBD<br>(Availação da projetos) | Amal                                                                                                    | CUTIBURATIVAZS<br>Os projekse prioritados com seus respectivos eronogramas (macros) são<br>regeletados em Malga de projeción <sup>44</sup> silisádas seo adjetivos<br>entraligicos da IDID (solutidos imas comos:<br>Projeto, Dascição- Pismos de sejo, Presentivos e Processos<br>envolvidaos)                                                                                                    |  |  |  |  |  |  |
| Metodologia para a Gertilo de Projetos<br>Implementações no Sistema de Informação:<br>Módulo projetos                                                           | Treinamentos formais                                                                                                    | Auditário de Bibliotees Central                                                                                                    | Gerente de Projetos da DIBD<br>(Responsável pelo treinamento)<br>Chefe Técnica da DIBD<br>Puncicoários                                                                                                    | Inicio de implementação da Área de Gestão de<br>Projetos<br>A cada implementação na Gestão de Projetos<br>Solicitação / demanda de funcionários<br>(recidagem) | O Getenta de Projetos está sempre disposivol para.<br>promover treinamentos formais                                                                                                    |  |  |  |  |  |  |
| Orientações informais sobre Gustão de Projetos                                                                                                    | Atendimento personalizado                                                                                                    | Escritório de Gestão de Projetos                                                                                                    | Gerente de Projetos da DIBD<br>(Responsável polas erientações)<br>Coordenadores e/ou integramente das equipos<br>do projetos (se interessados)                                                                                      | Sempre que necessário e durante todo o cialo do<br>projeto: início desenvolvimento e finalização                                                               | O gerente de Projstoa está sempre disposivol para<br>promover treinamentos arformais                                                                                                    |  |  |  |  |  |  |
| Comunicações répléss e pontuais de um projeto                                                                                                    | E-mails<br>Atendimento personalizado                                                                                                    | Escritário de Gestão de Projetos                                                                                                    | Gerente de Projetos da DIBD<br>Coordenadores a/oa equipes de Projetos<br>(se nocossátrio)                                                                                                    | Sempre que houver demanda para<br>solucionar un problema ou<br>escarecimento de duridas de um<br>determinado projeto                                           | Tal situação como dovido in construiristicas distintes<br>dos projetos (evento larico)                                                                                                    |  |  |  |  |  |  |
| Registro dos projetos (Termo de abertura,<br>indicadores, ações, econograma, alterações de<br>escopo e renegocisções)                                           | Reuriões com agendamento                                                                                                    | Escritório de Gestão de Projetos                                                                                                    | Gerento do Projetos da DIBD<br>Coordanadores do Projetos                                                                                                    | Durante todo o cielo do projeto: inicio,<br>desenvolvimento e finalização                                                                                      | Pura recuildes de renegociações, o agendamento deve sar físito com<br>15 dias de astecodocia (prazo definido para sa alterações do<br>projeto), sem projutos para o que foi planejada.                                                                                                    |  |  |  |  |  |  |
| Prestação da contas do projeto ("entregas" das<br>etapas - chockpointe) - camprimento do<br>eronograma                                                          | Resuldes con ageodamento<br>E-mails<br>Visita ao local<br>Consolta nor arquivos: Rede interna da DUBD<br>Sistema de informação - Módulo Projetos                                                                                                    | Bachicio de Gentio de Projetos<br>Se necessicio: local especifico definido pelo<br>constructor<br>Rede interna da DBD: kipyableo<br>http://pipcos.eu/a.ph/nisterna/sinterna/sinterna/sinterna/<br>medi_projektipro-181 | Gerecie de Projetos da DIBD<br>Coordenadores de Projetos                                                                                                    | De acordo com o cranograma das stapas<br>do projeto (ações) - Sistema do Informação -<br>Módulo Projetos                                                       | Aa "deadlines" de oada exapa são determinadas pelo ocordenador do<br>projeto e sua equipe                                                                                                    |  |  |  |  |  |  |
| Informações sobre projetos em atraso ou com<br>pensôncias                                                                                                    | E-mails (preferencialmente)<br>Documento impresso (so necessário)                                                                                                    | Escritório de Gestão de Projetos<br>Sala da Chefia Técnica da DIBD                                                                                                    | Gerente de Projetos da DIBD<br>Cheft Técnica da DIBD                                                                                                    | Quimenal (se houver projeto com o statua de<br>"não conformidado") no período                                                                                  | Essa commicação ocorre pura que haja o acompanhamento<br>(ritenis) das prostidenias por parte de chefa e para a transla de<br>decisões que dependem da alta administração.                                                                                                    |  |  |  |  |  |  |
| Decisões, definições e discussões sobre projeta                                                                                                    | Rouniões<br>Contatos tolefônicos<br>E-mails                                                                                                    | Sala dos Processos envolvidos<br>Auditório da Bibliotosa Central<br>Sala da Chefia Técnica da DIBD                                                                                                    | Coordenador do projeto<br>Equipe do projeto<br>Gereate de Projetos da DIBD (se solicitado)                                                                                                    | Durante todo o cielio do projeto: inicio,<br>desenvolvimento e finalização                                                                                     | O tópico abordado z o local de realização da reuzião alo definidos pelo<br>coordenador do projeto, bem como o agendamento do encontre                                                                                                    |  |  |  |  |  |  |
| Informações sobre a evolução<br>(dosenvolvimento)<br>do projeto e sitereștio do status                                                                          | Centatos pessosis<br>E-maila<br>Consulta ace arguivos: Rade interna da DIBD<br>Consulta no Sistema de Informação - Módulo<br>Projetos                                                                                                    | Escritório de Gentlo de Projetos<br>http://pipoca.esalq.uay.ht/sistema/sistema.php?to<br>p=edi_proj.kidpro=181<br>Rede interna da DEBD: le/publico                                                                     | Gerente de Projetos da DIBD<br>Coordenadores de Projetos                                                                                                    | Durante todo o cielo do projeto: inicio,<br>desenvolvimento e finalização                                                                                      | Status do projeto: "a iniciar", "em andamento", "finalizador, "abornado"<br>e "adiado".<br>Elvelução da projeto: registro em % no sistema de informação, cuja<br>abrenção dependo do comprovente da ação deservelvida<br>pareidamento:                                                                                                    |  |  |  |  |  |  |
| Monitoremento do registro das atividades /<br>fancionário / soões / econograma propostos                                                                        | Censulta so Sistema de Informacilo - Módulo<br><u>Projetos:</u> Datas/registro de<br>atividades/Incicadrios (REL, RFU e Gréfico de<br>Gant)                                                                                                    | Escritòrio de Gestão de Projetos<br>http://pipocs.es.dg.usp.hr/sistems/sistems.p<br>hp?op=edi_proj&idpro=181                                                                                                    | Gerente de Projetos da DIBD<br>Coordenador de Projeto<br>Chefe Técnica da DIBD                                                                                                    | Durante todo o ciclo do projeto: início,<br>desenvolvimento e finalização                                                                                      | O ponto forte e maie significativo deve corresponder è data das<br>entregas de cada etapa. O monitoremento é importante para que<br>molídar preventivas ou de que para projeto regio to tendas sem<br>prejetos para a mota proposa de que entre antenizados ocoras confermo o<br>planejido)                                                                                                    |  |  |  |  |  |  |
| Compartilhamento e registro das lições<br>aprendidas em um projeto                                                                                              | Wockubay                                                                                                    | Sala da chefia da DIBD                                                                                                    | Gerente de Projetes da DIBD<br>(Coordenação da stratilidoregistro das lipões<br>agrendiãos)<br>Coordenador e oquipe do projeto<br>(Informações portinentes se agrendizado)<br>Coerie Terence da DIBD:<br>(Coesiderações finais)     | Após finalizado o projeto, com o avu fochamento<br>o entrega do relatório                                                                                      | O tempo do vecidados tem um antida 30 minutos do Amação, mas pode<br>vezira dependenda da complexidada da región, da er da integrativa e das<br>dificuladas ou supersylou embertaias                                                                                                    |  |  |  |  |  |  |
| Dispozibilidado e consulta das informações<br>do projeto (escopo, planejamento, metodologia,<br>indicadores, resultados e relatifrios)                          | Consulta so Sistema de Informação - Módulo<br><u>Drobémi</u><br>Reslatório simplificado gendo pelo Sistema - REL.<br>Relatório parcial ce completo (do coord.) menado<br>ao Sistema: ARQ.<br><u>Consulta soa arcuivos: Rode interna da DISD</u>                               | http://pipces.eeslq.aup.br/sistema/sistema.ph<br>p?op=ed_projdtdpco=181<br>Rode interna da DEBD: k/publice                                                                                                    | Gerente de Projúsios da DHD<br>(Organização e documentação: metatórios<br>originais e cópicas dos relatórios do sistema<br>de informação<br>Chefe Técnica da DHD<br>Coordenadores e sequipe de um<br>determinado projeto            | Após finalizado e projeto, com o seu<br>fechamento e entrega do relatório                                                                                      | Objetiver maste a menotcia expanizacional, a retoração do capital<br>intelectual, o bistêncio do projecto e competiblar se informações para<br>a validação es adoptação da metodogia em projetor fataras e<br>similares, ben comos, audivir dos beneficion das lipões persolidas,<br>evitando a repetição de falhas ou itema efilicos já identificados.                                                                                                    |  |  |  |  |  |  |
| Apresentação da antiliso dos<br>planejamentos, dos remitados<br>esperados/oblidos e compartilhamento<br>das ligões aprendidas em todos os<br>projetos (síntose) | Rezuliko de análise erticas:<br>Apraemtopio espositivo (etilização de aliden)<br><u>Consulta so Steisma de Internación Adulo</u><br><u>Evolutas:</u><br>Escai En de meta e de renalizãos, Rezultados<br>prepostos e obidida, Giferão de Guati<br>Considerações das liderangas | Auditério da Bibliotores Central<br>http://pipces.esslq.aug.br/sistema/sistema.ph<br>p?top-cdi_proj&idpro-181                                                                                                    | Gerente de Projetos da DIBD<br>(Coordenação e explanação)<br>Todos os funcionários (Participação)<br>Chefe Tênnica da DIBD<br>(Considerações finais)<br>Ditertor da ESALQ<br>(Conhecimento)                                         | Anual<br>Dependendo do nº projetos/ano<br>e de cremograna proposto,<br>a reunião poderá ser<br>realizada semestralmente                                        | A participação do tecion os funcionativos en justifica devida à possibilidade<br>que todos em para concleme projetiva do acuelo com nas de acuelos,<br>complicadore a transpectivos, propuestos es mendos (e devinando<br>o projeto e regio) o sereguendo de acuelos do loi de aprestados (e devinando<br>o projeto e regio) o sereguendo de acuelos do loi de aprestados (e devinando<br>a transpectivos) o sereguendo de acuelos dos loi de aprestados (e devinando<br>a devina de acuelos da para esta de acuelos de acuelos estas<br>Tad decisãos combina para esta devina de acuelos para preservor s<br>valos destintos de acuelos de acuelos d |  |  |  |  |  |  |
| Análise de Desempenho de prejetos<br>individusis                                                                                                    | Consulta so Sistema de Información - Módulo<br>Excisites:<br>Campos específicos - "Considerações"<br>("Genetate: Pontes positivos,<br>Pontos a melhorar"; "Coordenador." e "Direitoria")                                                                                      | http://pipoea.cealq.uap.ht/sistema/sistema.ph<br>p?op-edi_proj&idpro-181                                                                                                    | Greenste do Esochiterio de Projetos<br>Coordenador do projeto<br>Chefe da DIBD                                                                                                    | Após finalizado o projeto, com<br>o seu fechemento e entrega<br>do relatório                                                                                   | A addite é reglerade e re mortes clicas, uma vez que pombre que todas<br>an illerança centrolidas no prejeto for para se ana consideração, finalmado<br>nos en paremer de selte diversión da DIDD.<br>As constenções ne encolídina conso um don inme das ligidas querandidas, já que<br>mánsitame o pomor particione e conso as moltantes.<br>A comminação é transportest e disseminada netto os envolvidos                                                                                                    |  |  |  |  |  |  |

## Anexo K – Modelo da "Gestão da comunicação" no âmbito dos projetos

RESPONSÁVEL: KÁTIA M. DE ANDRADE FERRAZ Gerente de Projetos 2014

Valores Missão omover o acesso e incentivar uso e a geração da ormação, contribuindo para a alidade do ensino, pesquisa e tensão, em todas as áreas do nhecimento, com a utilização az dos negursos múblicos

Manter o compromisso com a democratização do acesso à informação de forma equitativa, respeitando o patrimônio, a ética e os valores humanos.

Visão > Ser reconhecida pelo nosso cilente, como uma biblioteca com recursos invadoras de acesso à informação, com aceivo que atenda as n e c e s s i d a d e s e 80% das demandas, através de um a ten dim en to âgil e qualificado.

UNIVERSIDADE DE SÃO PAULO Escola Superior de Agricultura "Luiz de Queiroz" Divisão de Biblioteca

DIBD

75

Elaboração: Kátia M. de Andrade Ferraz Layout: Silvio Bacheta

Anexo L – Projetos da DIBD organizados por Perspectivas no Sistema de Informação

| <u>pal Loqou</u> t                               | <u>Ajuda</u>    |                                                                                                    |                 |                                        |                          |  |  |
|--------------------------------------------------|-----------------|----------------------------------------------------------------------------------------------------|-----------------|----------------------------------------|--------------------------|--|--|
| io: KATIA M. A                                   | NDRADE I        | ERRAZ                                                                                                    |                 |                                        |                          |  |  |
| u                                                | Lista           | de Projetos                                                                                                    |                 |                                        |                          |  |  |
| cipal                                            | Adicio          | nar um novo Projeto                                                                                                    |                 |                                        |                          |  |  |
| <u>car senha</u><br>jetos                        | Aprov           | ar projetos                                                                                                    |                 |                                        |                          |  |  |
| <u>ra Rotinas</u><br>n.Projetos<br>I.Capacitação | Selecio         | ine o ano: 2014 V Ir                                                                                                    |                 |                                        |                          |  |  |
| <u>dm. Função</u><br>dm. Funcion.                |                 |                                                                                                    | 1               |                                        |                          |  |  |
| <u>atorios</u><br><u>dicadores</u><br>tra-Rotina | Aprend          | Aprendizado / Conhecimento PERSPECTIVA                                                                                                  |                 |                                        | Status Deadline          |  |  |
|                                                  | 181             | PLA 04/14 - Organização e disponibilização de registros fotográficos da DIBD: 4º                                                        | Em              | 30/09/2014                             | Usr<br>Rol               |  |  |
|                                                  |                 | moulo - 2002 a 2000.                                                                                                    | andamento       | 30/09/2014                             | Ind                      |  |  |
|                                                  | <u>182</u>      | PLA 06/14 - Elaboração de manual com diretrizes para utilização do sistema online de<br>Gestão de Proietos da DIBD *                    | Em              | 30/09/2014                             | Usr<br>Rel               |  |  |
|                                                  |                 |                                                                                                    | andamento       | 30/09/2014                             | Ind                      |  |  |
|                                                  | <u>184</u>      | Implantação de um módulo no Sistema de Informação para gerenciamento online da<br>capacitação / competências dos funcionários da DIBD * | Em              | 28/11/2014<br>21/07/2014               | <u>Usr</u><br><u>Rel</u> |  |  |
|                                                  |                 |                                                                                                    | andamento       | 28/11/2014                             | Ind                      |  |  |
|                                                  |                 | DEDCOFCTIVA                                                                                                    |                 |                                        |                          |  |  |
|                                                  | Cliente<br>Cód. | / Sociedade PERSPECTIVA                                                                                                    | Status          | Deadline                               | _                        |  |  |
|                                                  | <u>175</u>      | PLA 03/14 - Promoção da Recepção aos ingressantes na DIBD *                                                                             | Em              | 04/07/2014                             | Usr<br>Rel               |  |  |
|                                                  |                 |                                                                                                    | andamento       | 04/07/2014                             | Ind                      |  |  |
|                                                  | <u>176</u>      | Promoção da XVII Semana do Livro e da Biblioteca *                                                                                      | Abortado        | 28/11/2014<br>01/07/2014               | <u>Usr</u><br>Rel        |  |  |
|                                                  |                 |                                                                                                    | Abortado        | 28/11/2014                             | <u>Ind</u>               |  |  |
|                                                  | <u>177</u>      | PLA 01/14 - Implantação do sistema SISWEEB na DIBD *                                                                                    | Finalizado      | 30/06/2014<br>02/01/2014               | Usr<br>Rel               |  |  |
|                                                  |                 |                                                                                                    |                 | 30/06/2014                             | Ind                      |  |  |
|                                                  | <u>178</u>      | Proposta para inscrição de ex-alunos da ESALQ na DIBD. *                                                                                | A iniciar       | 30/06/2014<br>10/07/2014<br>30/06/2014 | Usr<br>Rel<br>Ind        |  |  |
|                                                  | Cód             | Descrição                                                                                                    | Status          | Deadline                               |                          |  |  |
|                                                  | 175             | PLA U3/14 - Promoção da Recepção aos ingressantes na DIBD *                                                                             | Em<br>andamento | 04/07/2014<br>06/01/2014<br>04/07/2014 | Rel<br>Ind               |  |  |
|                                                  | 176             | Promoção da XVII Semana do Livro e da Biblioteca *                                                                                      |                 | 28/11/2014                             | Usr                      |  |  |
|                                                  |                 |                                                                                                    | Abortado        | 01/07/2014<br>28/11/2014               | <u>Rel</u><br>Ind        |  |  |
|                                                  | 177             | PLA 01/14 - Implantação do sistema SISWEEB na DIBD *                                                                                    |                 | 30/06/2014                             | Usr                      |  |  |
|                                                  |                 |                                                                                                    | Finalizado      | 30/06/2014                             | <u>Rel</u><br>Ind        |  |  |
|                                                  | <u>178</u>      | Proposta para inscrição de ex-alunos da ESALQ na DIBD. *                                                                                |                 | 30/06/2014                             | <u>Usr</u><br>Rel        |  |  |
|                                                  |                 |                                                                                                    | A iniciar       | 30/06/2014                             | Ind                      |  |  |
|                                                  | <u>179</u>      | Formatação do programa da disciplina ministrada nos cursos de Ciências Econômicas e<br>Administração da ESALQ/USP *                     | A iniciar       | 31/10/2014<br>01/08/2014               | <u>Usr</u><br>Rel        |  |  |
|                                                  |                 |                                                                                                    | , e moior       | 31/10/2014                             | Ind                      |  |  |
|                                                  | <u>180</u>      | Elaboração de um guia para redação de conteúdo das dissertações e teses da<br>ESALQ/USP *                                               | Em              | 31/10/2014<br>10/06/2014<br>31/10/2014 | Usr<br>Rel<br>Ind        |  |  |
|                                                  | 196             | *                                                                                                    | anuamento       | 21/07/2014                             | IIca                     |  |  |
|                                                  | 100             |                                                                                                    | A iniciar       | 31/07/2014<br>31/07/2014<br>31/07/2014 | Rel<br>Ind               |  |  |
|                                                  |                 |                                                                                                    |                 |                                        |                          |  |  |
|                                                  | Fiduci          |                                                                                                    |                 |                                        |                          |  |  |
|                                                  | Cód             | Descrição                                                                                                    | Status          | Deadline                               |                          |  |  |
|                                                  | <u>172</u>      | PLA 02/14 - Finalização do Projeto de recuperação, restauro e preservação do acervo<br>da DIBD (PRCEU) *                                | Finalizado      | 28/02/2014<br>02/01/2014               | Usr<br>Rel<br>Ind        |  |  |
|                                                  | 172             | Proposta para o dirator da ESALO sobre o dosopulatimento do um Projeta acar                                                             |                 | 28/11/2014                             | ller                     |  |  |
|                                                  | 1/3             | segurança do acervo com a utilização do sistema RFDI. *                                                                                 | A iniciar       | 01/08/2014<br>28/11/2014               | Rel<br>Ind               |  |  |
|                                                  | 174             | PLA 05/14 - Avaliação do acervo de periódicos da Biblioteca Central – 2º Módulo:                                                        |                 | 14/11/2014                             | Usr                      |  |  |
|                                                  |                 | Doação *                                                                                                    | Em              | 12/05/2014                             | Rel                      |  |  |

Copyright © 2008-2014, SIESALQ/ESALQ/USP & DIBD/ESALQ/USP Implementado por Andrés.

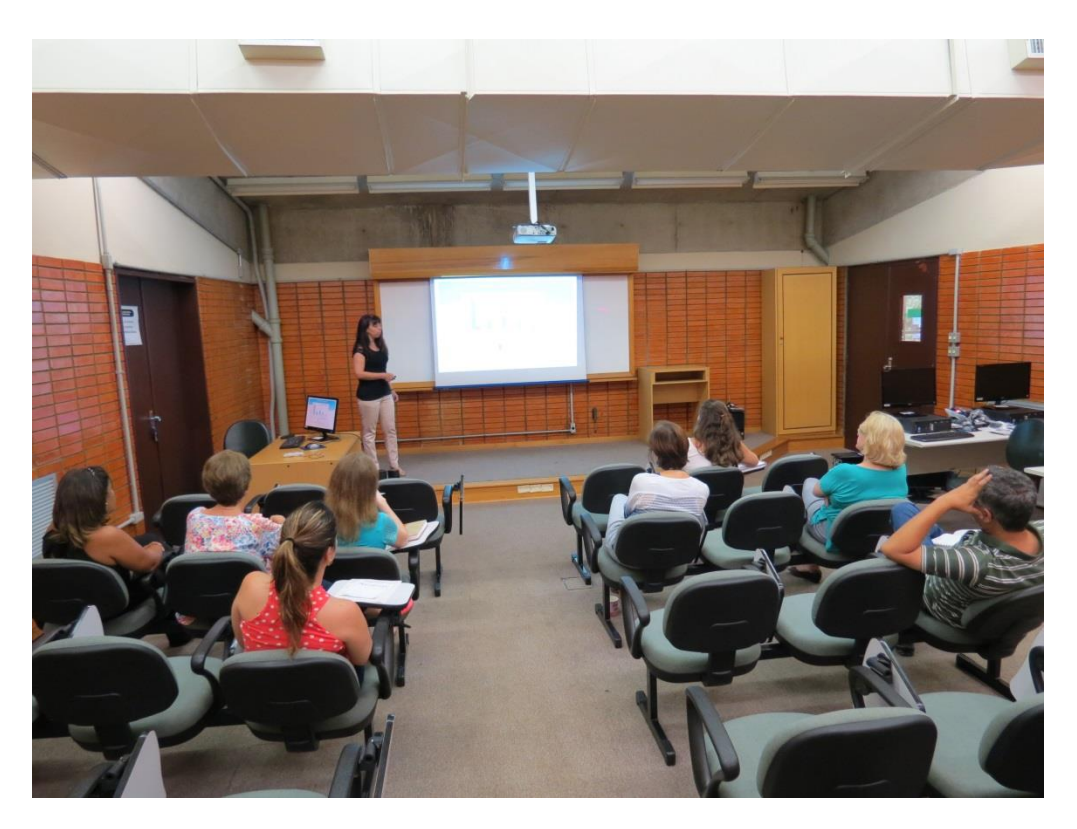

Anexo M – Reunião de Análise Crítica dos Projetos – Público interno

Imagem: Ronaldo Capprecci

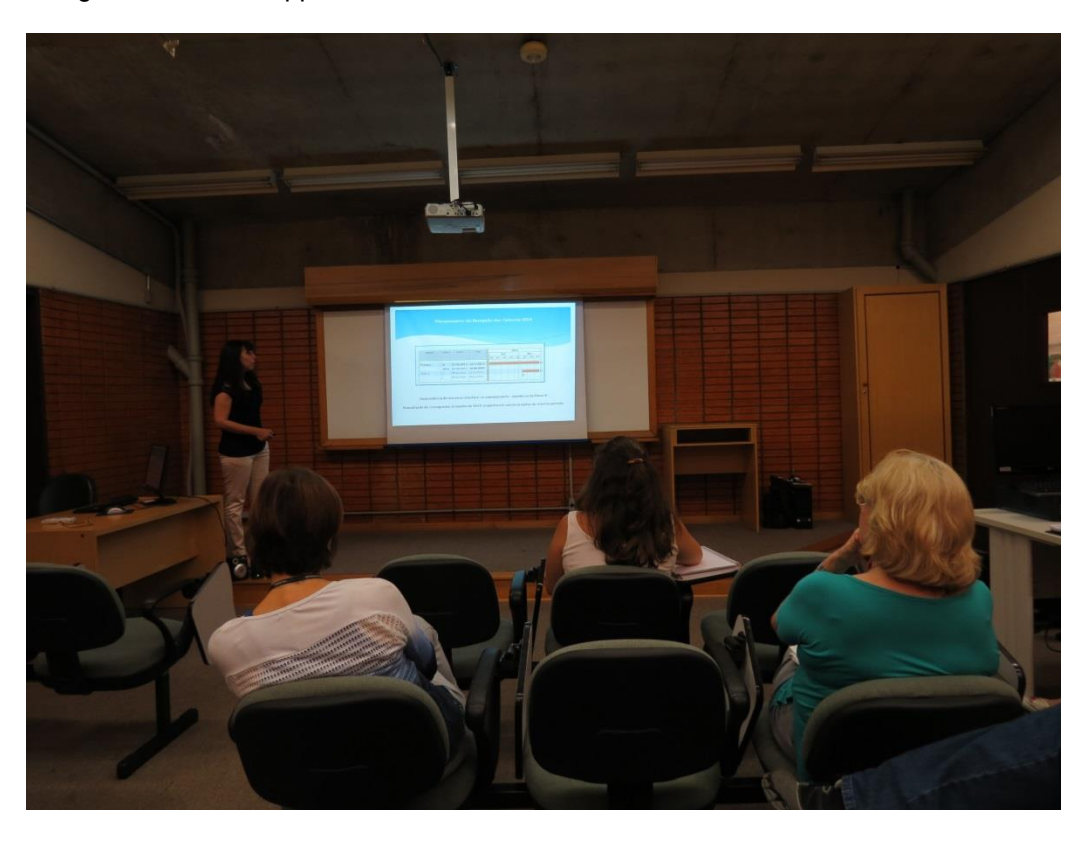

Imagem: Ronaldo Capprecci

Anexo N – Divulgação dos projetos no informativo Fique por Dentro – Público interno

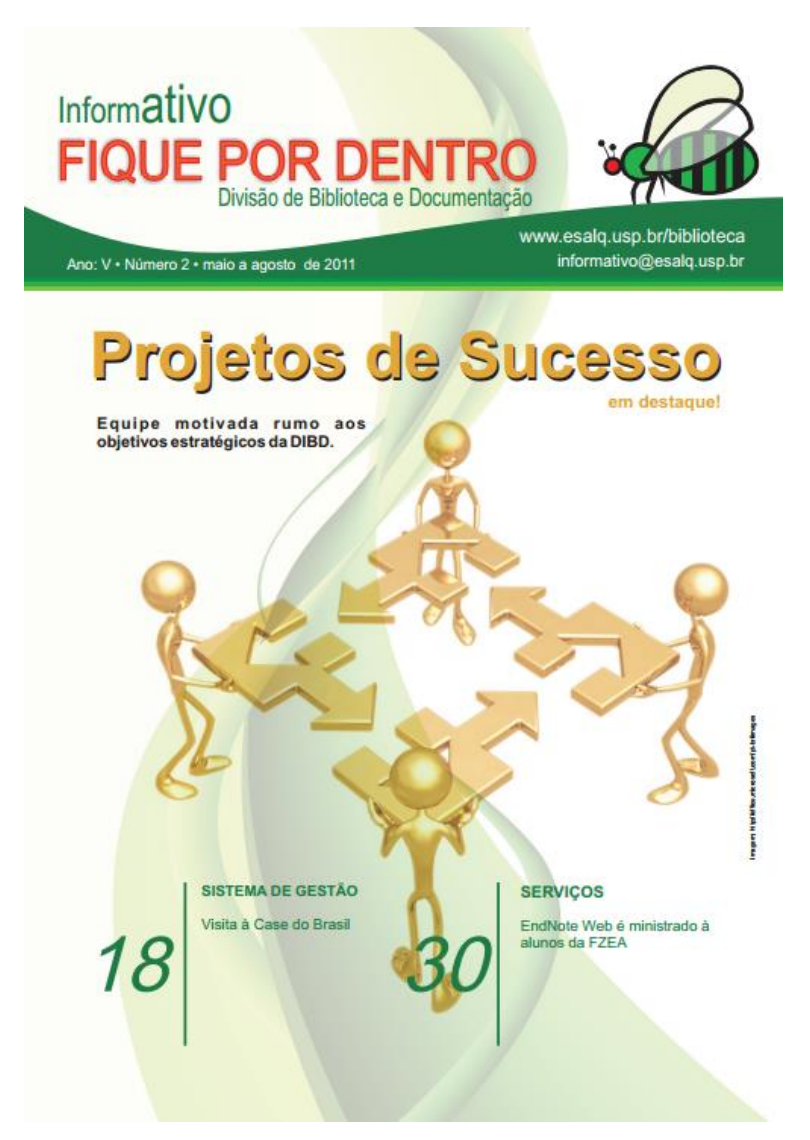

Fonte: http://www.esalq.usp.br/biblioteca/SWF/informativo\_12/informe\_12.pdf

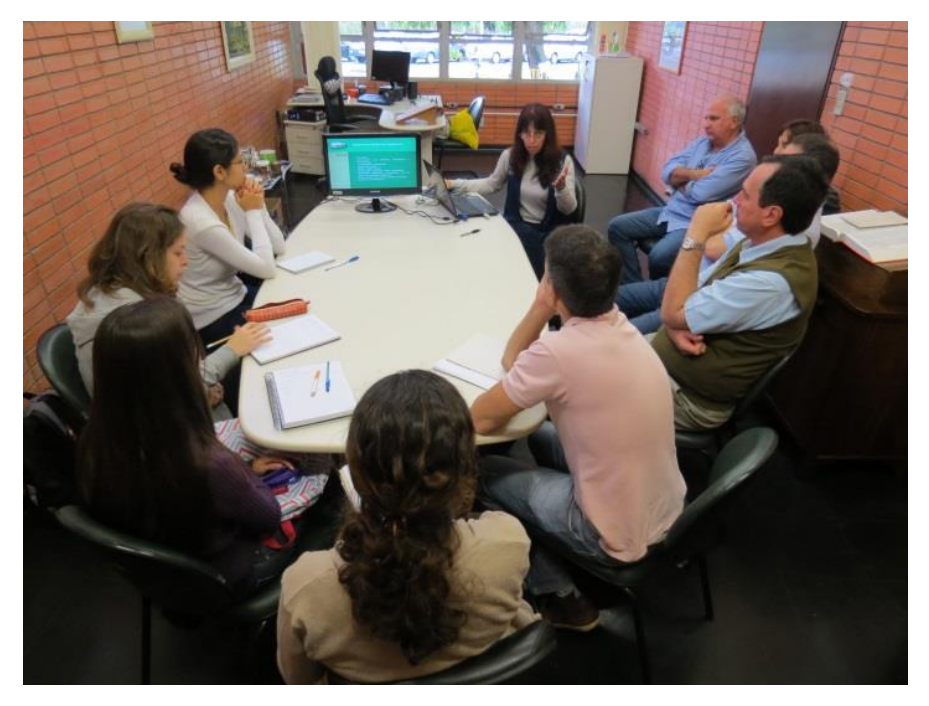

## Anexo O – Divulgação da gestão de projetos ao público externo

Imagem: Ronaldo Capprecci

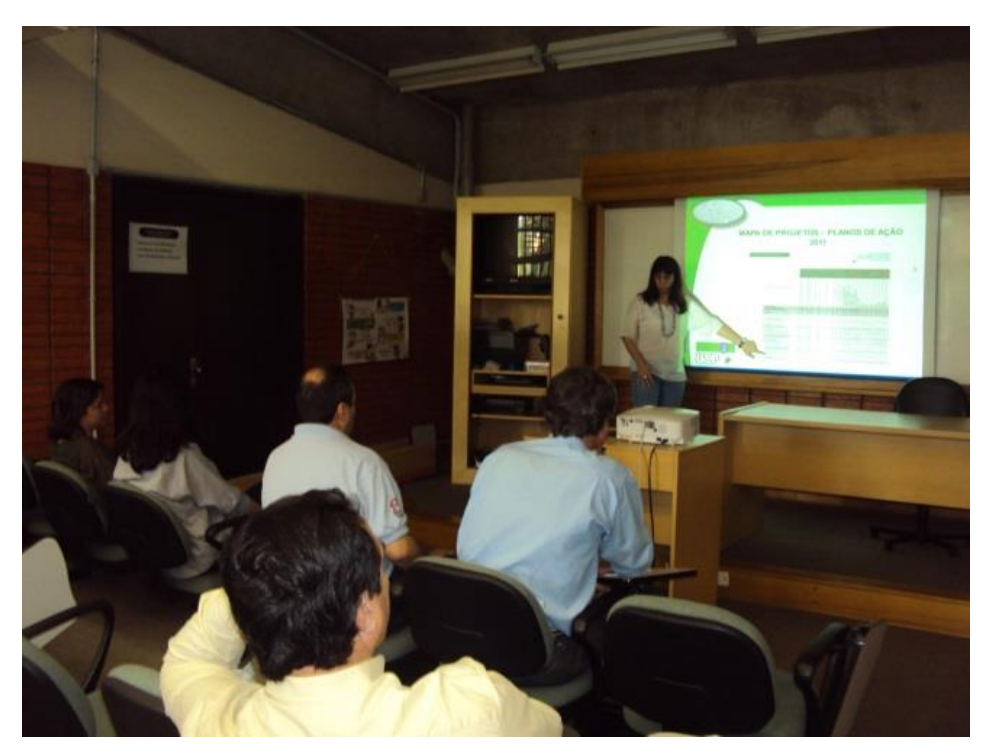

Imagem: Ronaldo Capprecci